AECG100 | User Manual

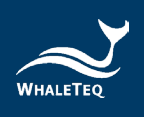

# WHALETEQ AECG100

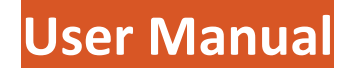

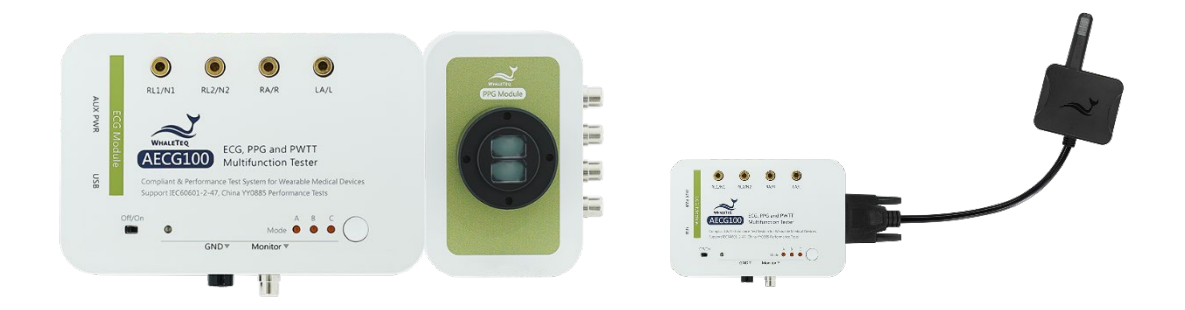

Revision 2025-03-02 AECG100 PC Software Version 1.0.9.4

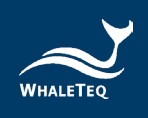

Copyright © 2013-2025, All Rights Reserved. WhaleTeq Co. LTD

No part of this publication may be reproduced, transmitted, transcribed, stored in a retrieval system, or translated into any language or computer language, in any form, or by any means, electronic, mechanical, magnetic, optical, chemical, manual or otherwise, without the prior written permission of WhaleTeq Co. LTD.

#### <u>Disclaimer</u>

WhaleTeq Co. LTD. provides this document and the programs "as is" without warranty of any kind, either expressed or implied, including, but not limited to, the implied warranties of merchantability or fitness for a particular purpose.

This document could contain technical inaccuracies or typographical errors. Changes are periodically made to the information herein; these changes will be incorporated in future revisions of this document. WhaleTeq Co. LTD. is under no obligation to notify any person of the changes.

The following trademarks are used in this document:

WHALETER is a registered trademark of WhaleTeq Co. LTD

All other trademarks or trade names are property of their respective holders.

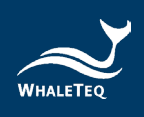

# Contents

| 1        | Product Introduction                                                         | 9      |
|----------|------------------------------------------------------------------------------|--------|
| 2        | System Setup                                                                 | 10     |
|          | 2.1 Product Appearance (AECG100 + Reflectance Modules)                       | 10     |
|          | 2.2 Transmittance SpO₂ module (PPG-2TF-660)                                  | 14     |
|          | 2.3 Product Wiring Diagram                                                   | 15     |
|          | 2.4 DUT Best Position Adjustment                                             | 18     |
|          | 2.4.1 Reflectance SpO <sub>2</sub> Testing Device                            |        |
|          | 2.4.2 Transmittance SpO <sub>2</sub> Testing Device                          | 19     |
|          | 2.5 Operation Modes                                                          | 20     |
|          | 2.5.1 PC Software Operation                                                  | 20     |
|          | 2.5.2 Standalone Operation                                                   |        |
|          | 2.6 Reflectance PPG Module Fixture Mounting Base Dimensions                  | 22     |
| 3        | Software Installation                                                        | 23     |
|          | 3.1 System Requirements                                                      | 23     |
|          | 3.2 USB Driver Installation                                                  | 24     |
|          | 3.3 Microsoft .Net Framework 4.0 Installation                                | 25     |
| 4        | Software Interface                                                           | 27     |
|          | 4.1 General                                                                  | 27     |
|          | 4.1.1 PPG Configuration                                                      |        |
|          | 4.1.2 Settings                                                               |        |
|          | 4.1.3 Firmware/FPGA Update                                                   |        |
|          | 4.2 ECG Mode                                                                 | 32     |
|          | 4.3 PPG Mode                                                                 | 37     |
|          | 4.4 PWTT Mode                                                                | 48     |
|          | 4.4.1 Download PhysioNet Database                                            |        |
|          | 4.5 Auto Test SpO <sub>2</sub> Mode (will show after connecting the PPG-2TF- | 660)56 |
|          | 4.6 SpO <sub>2</sub> Mode                                                    | 64     |
|          | 4.7 Auto Sequence Mode                                                       | 74     |
|          | 4.8 Supported Raw Data File Format                                           | 75     |
| 5        | Software Development Kit (SDK)                                               | 78     |
| 6        | Calibration and Validation                                                   | 79     |
| <u> </u> |                                                                              |        |

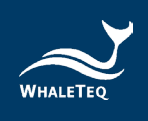

| 7  | Tro | oubleshooting                                         | 82 |
|----|-----|-------------------------------------------------------|----|
| 8  | Ca  | utions                                                | 83 |
| 9  | Spe | ecification                                           | 84 |
|    | 9.1 | ECG Test Mode                                         | 84 |
|    | 9.2 | PPG Test Mode                                         | 85 |
|    | 9.3 | PWTT Test Mode                                        | 86 |
|    | 9.4 | Reflectance PPG Module + SpO <sub>2</sub> Test Mode   | 86 |
|    | 9.5 | Transmittance PPG Module + SpO <sub>2</sub> Test Mode | 88 |
|    | 9.6 | General Specification                                 | 90 |
| 10 | Ore | dering Information                                    | 91 |
| 11 | Pa  | ckage Contents                                        | 94 |
| 12 | Rev | vision History                                        | 96 |
| 13 | Co  | ntact WhaleTeq                                        | 99 |

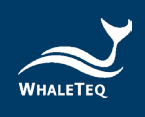

# List of Table

| Table 1: Inverted/ Sync Pulse Function Description45                          |
|-------------------------------------------------------------------------------|
| Table 2: Inverted/Sync Pulse/Ambient Light Function Description 62            |
| Table 3: Inverted/ Sync Pulse Function Description                            |
| Table 4: ECG Test Mode Specification                                          |
| Table 5: PPG Test Mode Specification                                          |
| Table 6: PWTT Test Mode Specification    86                                   |
| Table 7: Reflectance PPG Module + SpO <sub>2</sub> Test Mode Specification 86 |
| Table 8: Transmittance PPG Module + SpO <sub>2</sub> Test Mode Specification  |
|                                                                               |
| Table 9: AECG100 Main Console Unit General Specification         90           |
| Table 10: PPG Module General Specification    90                              |
| Table 11: AECG100 Main Console Unit Ordering Information 91                   |
| Table 12: PPG Module Ordering Information                                     |
| Table 13: Optional Software Add-on Pack Ordering Information 92               |
| Table 14: Optional Calibration Service and Warranty Extension                 |
| Ordering Information93                                                        |
| Table 15: AECG100 + PPG-1R-525 Package Contents                               |
| Table 16: AECG100 + PPG-2R-940 Package Contents                               |
| Table 17: AECG100 + PPG-2R-880 Package Contents                               |
| Table 18: AECG100 + PPG-2TF-660 Package Contents                              |
| Table 19: AECG100 Package Contents                                            |
| Table 20: PPG-1R-525 Package Contents                                         |
| Table 21: PPG-2R-940 Package Contents95                                       |
| Table 22: PPG-2R-880 Package Contents                                         |
| Table 23: PPG-2TF-660 Package Contents                                        |
| Table 24: Revision History                                                    |

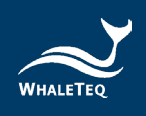

# List of Figure

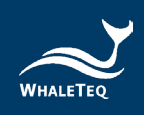

| Figure 37: PPG mode UI for PPG-1R-525 module 37                        |
|------------------------------------------------------------------------|
| Figure 38: PPG mode UI for reflectance SpO <sub>2</sub> module and     |
| transmittance SpO <sub>2</sub> module                                  |
| Figure 39: PPG Respiration and Modulation <sup>[1]</sup>               |
| Figure 40: PPG Respiration Setting (with PPG-2R-880, PPG-2R-940        |
| or PPG-2TF-660) 40                                                     |
| Figure 41: PPG Respiration Setting (with PPG-1R-525)                   |
| Figure 42: PPG Database Player 42                                      |
| Figure 43: Signal Tab 42                                               |
| Figure 44: Sampling PD 42                                              |
| Figure 45: Sampling LED Switch                                         |
| Figure 46: Player Tab 43                                               |
| Figure 47: Signal Tab 43                                               |
| Figure 48: Sampling Tab: Sampling PD 44                                |
| Figure 49: Sampling Tab: Sampling LED Switch                           |
| Figure 50: Player Tab 44                                               |
| Figure 51: Save Test Parameters 45                                     |
| Figure 52: Waveform Player 46                                          |
| Figure 53: PWTT Mode UI for PPG-1R-525 module                          |
| Figure 54: PWTT mode UI for reflectance SpO <sub>2</sub> module and    |
| transmittance SpO <sub>2</sub> module                                  |
| Figure 55: PWTT mode UI for PPG-1R-525 module50                        |
| Figure 56: PWTT mode UI for reflectance SpO <sub>2</sub> module and    |
| transmittance SpO <sub>2</sub> module50                                |
| Figure 57: Save Setting 51                                             |
| Figure 58: Waveform Player Setting                                     |
| Figure 59: "Database Player" Button53                                  |
| Figure 60: "PWTT Database Player" Window 53                            |
| Figure 61: Manually Download PhysioNet Database (step 2) 54            |
| Figure 62: Manually Download PhysioNet Database (step 3) 54            |
| Figure 63: Manually Download PhysioNet Database (step 4) 55            |
| Figure 64: Manually Download PhysioNet Database (step 5) 55            |
| Figure 65: Auto Trigger Level reminder                                 |
| Figure 66: Auto Test SpO <sub>2</sub> Interface57                      |
| Figure 67: Auto Test SpO <sub>2</sub> mode is operating 58             |
| Figure 68: The DUT's DC values of R and IR appears                     |
| Figure 69: The DC value of R and AC and DC values of IR are            |
| automatically filled in59                                              |
| Figure 70: Fill in the AC value of R and the $SpO_2$ value and save 60 |

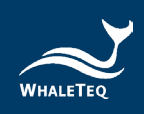

| Figure 71: The DUT's R curve                                                                                                    | 60                                                                                                 |
|----------------------------------------------------------------------------------------------------|----------------------------------------------------------------------------------------------------|
| Figure 72: Signal Tab                                                                                                    | 61                                                                                                 |
| Figure 73: Sampling PD                                                                                                    | 61                                                                                                 |
| Figure 74: Sampling LED Switch                                                                                                    | 61                                                                                                 |
| Figure 75: SpO <sub>2</sub> mode UI for reflectance SpO <sub>2</sub> module and                                                                                                    |                                                                                                    |
| transmittance SpO <sub>2</sub> module                                                                                                    | 64                                                                                                 |
| Figure 76: Setting R Curve                                                                                                    | 65                                                                                                 |
| Figure 77: Using SpO <sub>2</sub> Table                                                                                                    | 65                                                                                                 |
| Figure 78: Equation for Obtaining the R Curve                                                                                                    | 66                                                                                                 |
| Figure 79: Use Calibration Curve Function                                                                                                    | 66                                                                                                 |
| Figure 80: Use Calibration Curve Interface                                                                                                    | 67                                                                                                 |
| Figure 81: AC and DC Ratio                                                                                                    | 67                                                                                                 |
| Figure 82: Using SpO <sub>2</sub> Table                                                                                                    | 68                                                                                                 |
| Figure 83: Build SpO <sub>2</sub> Table (1)                                                                                                    | 69                                                                                                 |
| Figure 84: Build SpO <sub>2</sub> Table (2)                                                                                                    | 69                                                                                                 |
| Figure 85: Automatic Calculation of the Intercept and Slope o                                                                                                    | f the                                                                                              |
|                                                                                                    |                                                                                                    |
| SpO <sub>2</sub>                                                                                                    | 69                                                                                                 |
| SpO <sub>2</sub><br>Figure 86: Signal Tab                                                                                                    | 69<br>70                                                                                           |
| SpO <sub>2</sub><br>Figure 86: Signal Tab<br>Figure 87: Sampling PD                                                                                                    | 69<br>70<br>70                                                                                     |
| SpO <sub>2</sub><br>Figure 86: Signal Tab<br>Figure 87: Sampling PD<br>Figure 88: Sampling LED Switch                                                                                                    | 69<br>70<br>70<br>70                                                                               |
| SpO <sub>2</sub><br>Figure 86: Signal Tab<br>Figure 87: Sampling PD<br>Figure 88: Sampling LED Switch<br>Figure 89: Player Tab                                                                                                    | 69<br>70<br>70<br>70<br>71                                                                         |
| SpO <sub>2</sub><br>Figure 86: Signal Tab<br>Figure 87: Sampling PD<br>Figure 88: Sampling LED Switch<br>Figure 89: Player Tab<br>Figure 90: Save Setting                                                                                                    | 69<br>70<br>70<br>70<br>71<br>71                                                                   |
| SpO <sub>2</sub><br>Figure 86: Signal Tab<br>Figure 87: Sampling PD<br>Figure 88: Sampling LED Switch<br>Figure 89: Player Tab<br>Figure 90: Save Setting<br>Figure 91: Enter Activation Key Screen Display                                                                                                    | 69<br>70<br>70<br>70<br>71<br>71<br>72                                                             |
| SpO <sub>2</sub><br>Figure 86: Signal Tab.<br>Figure 87: Sampling PD.<br>Figure 88: Sampling LED Switch.<br>Figure 89: Player Tab.<br>Figure 90: Save Setting .<br>Figure 91: Enter Activation Key Screen Display.<br>Figure 92: Waveform Player.                                                                                                    | 69<br>70<br>70<br>71<br>71<br>71<br>72<br>73                                                       |
| SpO <sub>2</sub><br>Figure 86: Signal Tab<br>Figure 87: Sampling PD<br>Figure 88: Sampling LED Switch<br>Figure 89: Player Tab<br>Figure 90: Save Setting<br>Figure 91: Enter Activation Key Screen Display<br>Figure 92: Waveform Player<br>Figure 93: Auto Sequence Mode                                                                                                    | 69<br>70<br>70<br>71<br>71<br>72<br>73<br>74                                                       |
| SpO <sub>2</sub><br>Figure 86: Signal Tab.<br>Figure 87: Sampling PD.<br>Figure 88: Sampling LED Switch.<br>Figure 89: Player Tab<br>Figure 90: Save Setting<br>Figure 91: Enter Activation Key Screen Display.<br>Figure 92: Waveform Player<br>Figure 93: Auto Sequence Mode<br>Figure 94: Add Waveform Files                                                                                                    | 69<br>70<br>70<br>70<br>71<br>71<br>71<br>72<br>73<br>73<br>74                                     |
| SpO <sub>2</sub><br>Figure 86: Signal Tab.<br>Figure 87: Sampling PD.<br>Figure 88: Sampling LED Switch.<br>Figure 89: Player Tab.<br>Figure 90: Save Setting .<br>Figure 91: Enter Activation Key Screen Display.<br>Figure 92: Waveform Player<br>Figure 93: Auto Sequence Mode<br>Figure 94: Add Waveform Files<br>Figure 95: AECG100 Interface Setup                                                                                                    | 69<br>70<br>70<br>71<br>71<br>72<br>73<br>74<br>74<br>79                                           |
| SpO <sub>2</sub><br>Figure 86: Signal Tab<br>Figure 87: Sampling PD<br>Figure 88: Sampling LED Switch<br>Figure 89: Player Tab<br>Figure 90: Save Setting<br>Figure 91: Enter Activation Key Screen Display<br>Figure 92: Waveform Player<br>Figure 93: Auto Sequence Mode<br>Figure 94: Add Waveform Files<br>Figure 95: AECG100 Interface Setup<br>Figure 96: Self-Calibration Setup                                                                                                    | 69<br>70<br>70<br>71<br>71<br>71<br>72<br>73<br>74<br>74<br>79<br>80                               |
| SpO <sub>2</sub><br>Figure 86: Signal Tab.<br>Figure 87: Sampling PD.<br>Figure 88: Sampling LED Switch.<br>Figure 89: Player Tab.<br>Figure 90: Save Setting .<br>Figure 91: Enter Activation Key Screen Display.<br>Figure 92: Waveform Player<br>Figure 93: Auto Sequence Mode<br>Figure 94: Add Waveform Files<br>Figure 95: AECG100 Interface Setup<br>Figure 96: Self-Calibration Setup<br>Figure 97: AECG100 ±300mV DC offset                                                                                                    | 69<br>70<br>70<br>71<br>71<br>71<br>71<br>71<br>71<br>71<br>72<br>73<br>74<br>74<br>79<br>80<br>80 |
| SpO <sub>2</sub><br>Figure 86: Signal Tab<br>Figure 87: Sampling PD<br>Figure 88: Sampling LED Switch<br>Figure 89: Player Tab<br>Figure 90: Save Setting<br>Figure 91: Enter Activation Key Screen Display<br>Figure 92: Waveform Player<br>Figure 93: Auto Sequence Mode<br>Figure 94: Add Waveform Files<br>Figure 95: AECG100 Interface Setup<br>Figure 96: Self-Calibration Setup<br>Figure 97: AECG100 ±300mV DC offset<br>Figure 98: DC Voltage Verification (300mV)                                                                                           | 69<br>70<br>70<br>71<br>71<br>71<br>71<br>72<br>73<br>74<br>74<br>79<br>80<br>80<br>81             |
| SpO <sub>2</sub><br>Figure 86: Signal Tab.<br>Figure 87: Sampling PD.<br>Figure 88: Sampling LED Switch.<br>Figure 89: Player Tab.<br>Figure 90: Save Setting .<br>Figure 91: Enter Activation Key Screen Display.<br>Figure 92: Waveform Player.<br>Figure 93: Auto Sequence Mode .<br>Figure 93: Auto Sequence Mode .<br>Figure 94: Add Waveform Files .<br>Figure 95: AECG100 Interface Setup .<br>Figure 96: Self-Calibration Setup .<br>Figure 97: AECG100 ±300mV DC offset.<br>Figure 98: DC Voltage Verification (300mV).<br>Figure 99: Self-Calibration Setup | 69<br>70<br>70<br>71<br>71<br>71<br>72<br>73<br>74<br>74<br>74<br>74<br>74<br>79<br>80<br>81       |

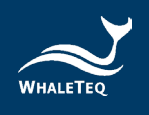

### **1** Product Introduction

WhaleTeq's AECG100 is a multifunction testing unit, which could function as ECG (Electrocardiogram) tester, PPG (Photoplethysmography) tester, PWTT (Pulse Wave Transit Time) tester, and SpO<sub>2</sub> (Peripheral Oxyhemoglobin Saturation) tester parameter adjustment control. The main ECG module is a single-lead ECG tester that could produce signals according to IEC standards for medical equipment. The users can use it with the single-channel or dual-channel PPG module of their choice. The single-channel PPG module provides a green LED, offering simulated PPG heart rate signals; besides, the dual-channel PPG module provides red LED and infrared LED, simulating different SpO<sub>2</sub> blood oxygen levels. This tester also supports "4.3.1 PPG simulator test" of IEC 63203-402-3:2024.

When the ECG module and the PPG module work at the same time, the users can get the pulse wave transit time (PWTT) by adjusting the time difference (PTTp or PTTf) between the peak value of ECG to the peak or the valley of the PPG wave. The parameters can be used for improving the wearable devices on measuring blood pressure and calculating the degree of arteriosclerosis. This method can significantly increase the accuracy of the blood pressure measurement.

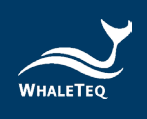

### 2 System Setup

#### 2.1 Product Appearance (AECG100 + Reflectance Modules)

The left figure shows the AECG100 main console, the upper right figure shows the reflectance single-light module, and the lower right figure shows the reflectance  $SpO_2$  module.

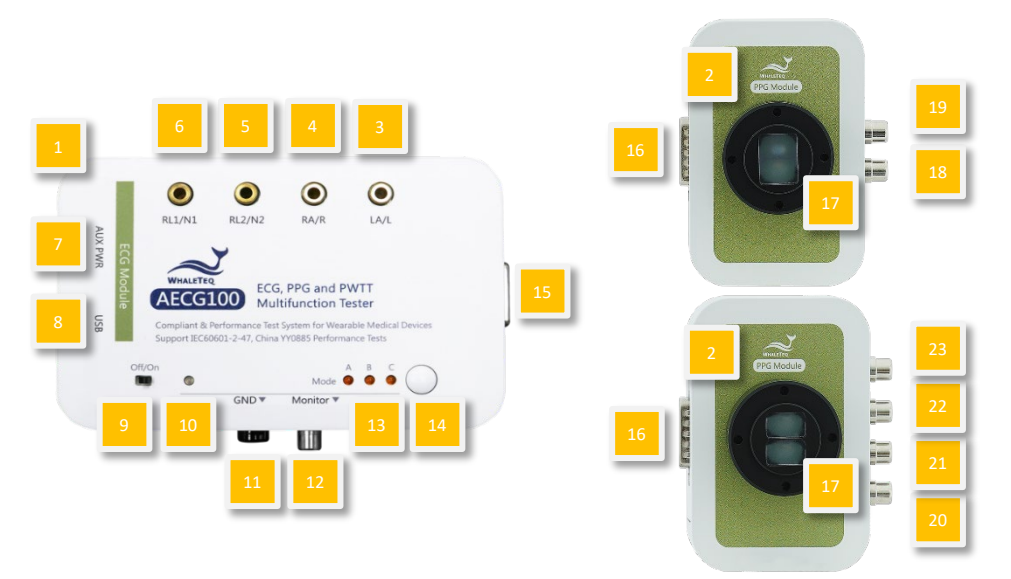

Figure 1: Product Appearance (1)

- (1) **AECG100 Main Console:** The ECG test module of the AECG100 Test System.
- (2) **PPG Fixture Mounting Base:** The fixture mounting base is provided for the user to develop the fixture to fasten DUT onto PPG modules of AECG100.
- (3) **LA/L Electrode:** Connect to DUT's matching electrode to output ECG signal.
- (4) **RA/R Electrode:** Connect to DUT's matching electrode to output ECG signal.
- (5) **RL2/N2 Electrode:** Connect to DUT's matching electrode.
- (6) **RL1/N1 Electrode:** Connect to DUT's matching electrode.
- (7) AUX PWR Port: Connect to a computer's USB port or a USB hub for power supply, and this USB port is not for data transferring. We strongly suggest connecting this USB port to prevent the

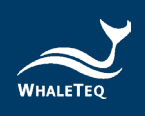

power supply shortage.

(8) USB Port: Connect to the computer's USB port for data transferring and power supply. If connect this USB port to a USB hub, AECG100 will operate in the standalone mode.

Note: Please refer to "2.5.2 Standalone Operation" for more information.

- (9) Power Switch: To control power on and power off.
- (10) Power Indicator:
  - Red LED remains on or no LED display: The AECG100 system is crashed and needs further troubleshooting. Please see Chapter 7 Troubleshooting for further details.
  - Red LED flashing: AECG100 is in standalone operation mode. The flash frequency is 1 time per second.
  - Green LED flashing: AECG100 is in PC software operation mode. The flash frequency is 1 time per second.
- (11) GND Terminal: In ECG test mode, we suggest putting a metal plate under AECG100 and DUT. Then, connect the AECG100 GND terminal and DUT ground to the metal plate to lower the noise. Please see section 2.3 for the set-up illustration.
- (12) **Monitor Port:** The ECG output monitor port to enlarge the ECG signal for 1,000 times so that the user can measure via an oscilloscope.
- (13) **Mode A/B/C LEDs:** To switch among 3 saved modes under standalone operations to output different signals. The LEDs light with corresponding modes.
  - When AECG100 is connected to a computer, Mode A/B/C parameters can be saved via the Signal tab Standalone option of AECG100 PC software (see below figure).

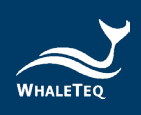

| Signal   | Reset Save     | Recall Play         |
|----------|----------------|---------------------|
| ja<br>ja | Save           | x                   |
| Play     | Standalone     | Mode-A ~            |
|          | ⊖ рс           | Mode-A<br>Mode-B    |
|          | O Waveform Raw | Mode-C              |
|          |                | Sample Rate: 512 Hz |
| _        |                | OK Cancel           |

Figure 2: Set Mode A/B/C

- Under standalone operation, the user can press the button to switch among the modes. There is a total of 3 modes to choose from, and only the LED light of the chosen mode will be on. The default mode is Mode A.
- Under standalone operation mode, switching modes require loading the restored parameters while LED flashes 4 times per second. The LED remains on when the restored parameters are loaded successfully.
- Mode A/B/C: The default parameters are for PWTT tests.

Note: When testing AECG100 main console with different PPG modules, re-saving Mode A/B/C is required in order to obtain desired test results.

- (14) Mode Selection Button: To select amongst Mode A/B/C.
- (15) **DB15 Port (Female):** The port on the AECG100 main console to be connected with various PPG modules.
- (16) **DB15 Port (Male):** The port on the PPG module to be connected with that of (1)AECG100 main console.
- (17) **LED & Photodiode (PD):** Receiving the LED signal of DUT and emitting the LED signal to DUT.
- (18) LED Monitor Port: This is for the PPG-1R-525 PPG module to connect to the oscilloscope and measure the output voltage of the green LED AC signal. The output voltage is 100 times of

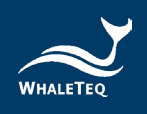

original voltage.

- (19) PD Monitor Port: This is for the PPG-1R-525 PPG module to connect to the oscilloscope to measure electrical signal transferred by AECG100 PD. This port is for monitoring the optical signal of DUT's green LED.
- (20) LED1 Monitor Port: This is for the PPG-2R-880 or the PPG-2R-940 PPG module to connect to the oscilloscope and measure the output voltage of the red LED AC signal. The output voltage is 100 times of original voltage.
- (21) PD1 Monitor Port: This is for the PPG-2R-880 or the PPG-2R-940 PPG module to connect to the oscilloscope to measure electrical signal transferred by AECG100 PD. This port is for monitoring the optical signal of DUT's red LED.
- (22) **LED2 Monitor Port:** This is for the PPG-2R-880 or the PPG-2R-940 PPG module to connect to the oscilloscope and measure the output voltage of the infrared LED AC signal. The output voltage is 100 times of original voltage.
- (23) PD2 Monitor Port: This is for the PPG-2R-880 or the PPG-2R-940 PPG module to connect to the oscilloscope to measure electrical signal transferred by AECG100 PD. This port is for monitoring the optical signal of DUT's infrared LED.

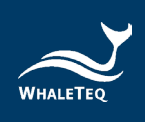

### 2.2 Transmittance SpO<sub>2</sub> module (PPG-2TF-660)

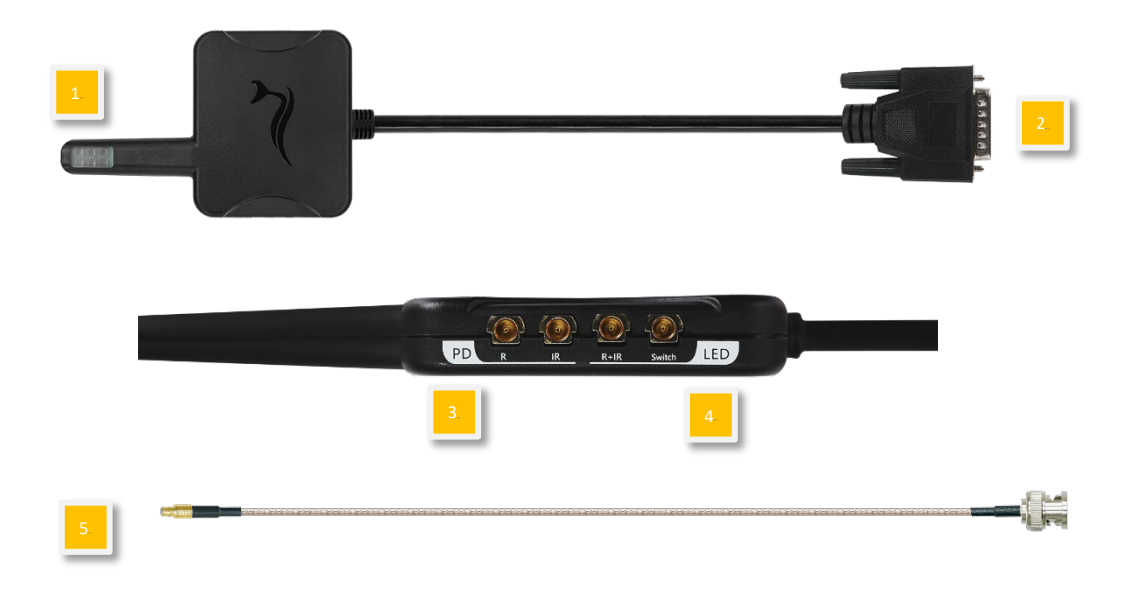

Figure 3: Product Appearance (2)

- (1) **Index Finger Simulation**: To simulate the scenario of an index finger using an oximeter.
- (2) **EXT DB15 Connector**: To connect with AECG100.
- (3) **PD Monitor Port**: With MCX to BNC port, PPG-2TF-660 can be connected to an oscilloscope to measure the optical signal sent by the red LED of the DUT to the PD.
- (4) LED Monitor Port: With MCX to BNC port, PPG-2TF-660 can be connected to an oscilloscope to measure the voltage of the AC analog signal driving the red LED and the switch status of DUT R/IR LED. This voltage is 100 times higher than the original driving voltage.
- (5) **Standard Accessory**: MCX (RF) male to BNC cable (K29-0300601) Note: The "2TF660" represents the "PPG-2TF-660" in the following contents and figures.

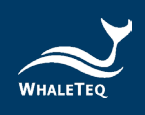

#### 2.3 Product Wiring Diagram

- Main Console and PPG Module Connection:
  - Directly connect with PPG module

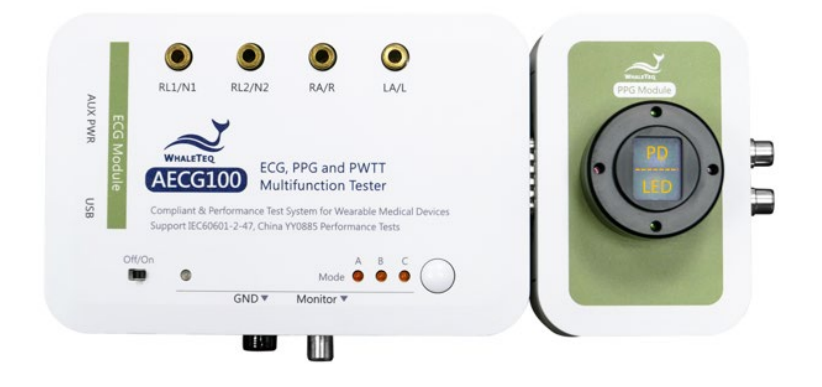

Figure 4: Direct Connection between AECG100 and PPG Module

- <image><caption><caption><caption>
- Connect with PPG module with DB15

Figure 6: Direct Connection between AECG100 and PPG-2TF-660

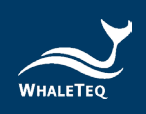

ECG Test Mode

| 6 PAT (PP6   AACSepace                                                                                                    | intege<br>explosion of the second second | denestr<br>ery (00 - 10 - 10 - 10 - 10 - 10 - 10 - 10                     |     |        |           |    | ]    |
|----------------------------------------------------------------------------------------------------|----------------------------------------------------------------------------------------------------|---------------------------------------------------------------------------|-----|--------|-----------|----|------|
| ili.                                                                                                    | 1 Mars 4.02 av 417<br>1 Mars 4.02 av 817<br>1 Devides 4.02 av 5.0547                                                                                                    | Inputance feet<br>GEREFIC Tel (anumented)                                 |     |        |           | Г  |      |
| 894         0.2         Property         1.0.2           Bolicale         Stanton         Stanton         Stanton           8.501         Varahom         Stanton         Stanton           0.141         Pater/Math         0.01         m | Inter         100 ()         as         100 ()           Hittanut         100 ()         as         100 ()           Of Dunice         100 ()         as         100 ()           (f) Interut         200 ()         as         100 ()                                                                                                    | 200m Promite RD<br>200m Auto Haat Rds<br>Fergensy loan<br>200m Bd. baster | l l |        | 800 0<br> |    |      |
| feet Soy Real Rey                                                                                                    |                                                                                                    | C Servicer & Servicer C Stranier                                          |     |        |           | L  | 1    |
|                                                                                                    | -hhh                                                                                                    | h-h-h-h-                                                                  |     | 4<br>1 | Conn      | SB | AD C |

Figure 7: ECG Test Mode Product Wiring Diagram

Note: When testing ECG only, the system will not be forced to connect with the reflectance module.

• ECG Test Mode with Noise Reduction Suggestion (see 2.1 (11) GND)

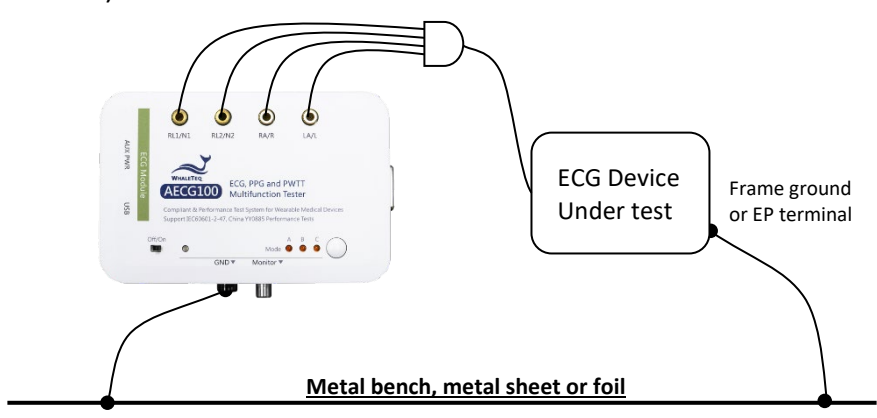

Figure 8: ECG Test Mode with Noise Reduction Product Wiring Diagram

• PPG Heart Rate Test Mode

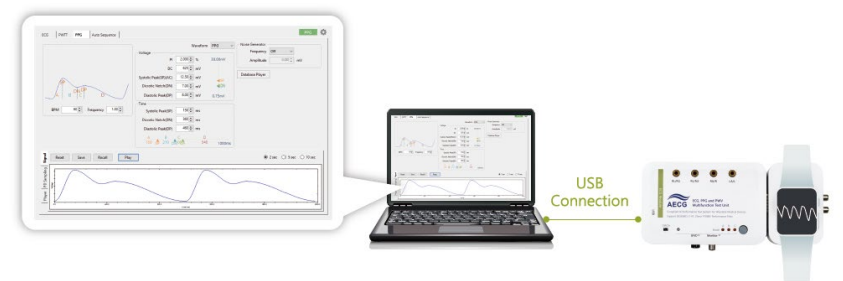

Figure 9: PPG Heart Rate Test Mode Product Wiring Diagram

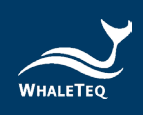

• Pulse Wave Transit Time Test Mode

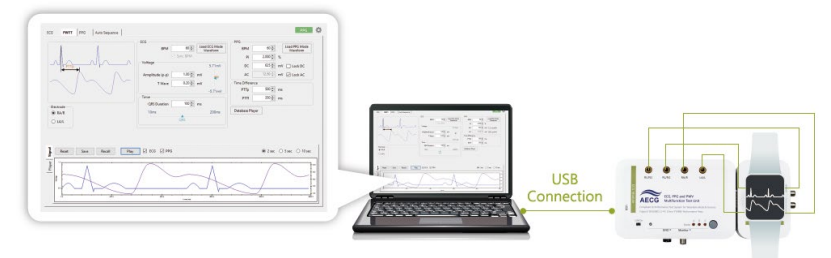

Figure 10: Pulse Wave Transit Time Test Mode Product Wiring Diagram

• SpO<sub>2</sub> Test Mode

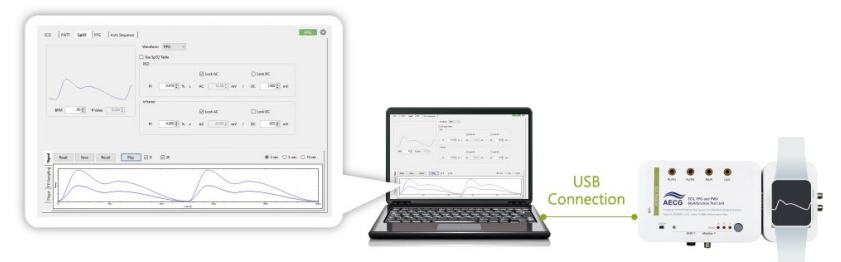

Figure 11: SpO<sub>2</sub> Test Mode Product Wiring Diagram

• Auto Sequence Test Mode

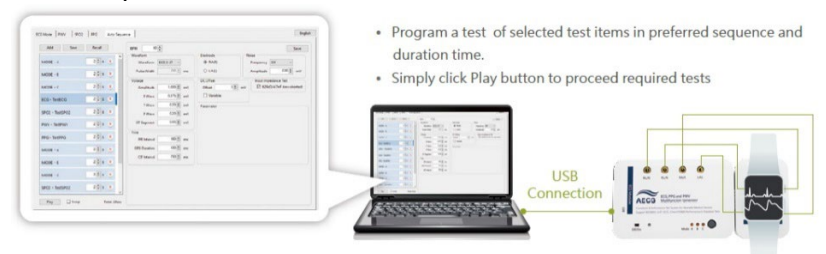

Figure 12: Auto Sequence Test Mode Product Wiring Diagram

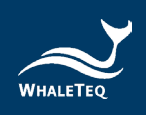

#### 2.4 DUT Best Position Adjustment

#### 2.4.1 Reflectance SpO<sub>2</sub> Testing Device

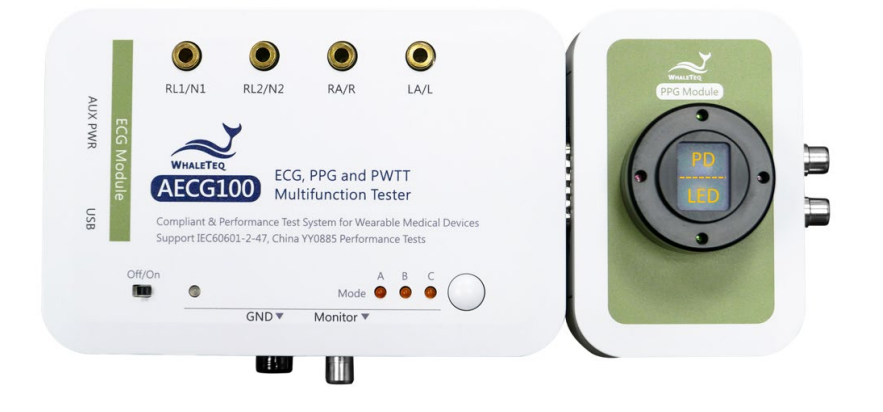

Figure 13: Reflectance PPG-1R-525 Module (as example)

**Step 1:** Line up the DUT's LED with the PD of AECG100.

- Step 2: Confirm the position of the DUT's LED and AECG100's PD are lined up: Connect AECG100 to the computer and power on AECG100. Download, install and execute the AECG100 software on the computer, and see if the pulse signals are visible on the PD's sampling tab. If so, the LED of the DUT is lined up with AECG100's PD.
- Step 3: Confirm the positions of the DUT's PD and AECG100's LED: Execute the AECG100 software, and under PPG test mode, set DC=500mV AC=30mV BPM=60, and check if DUT can get the heart rate of 60 BPM.
  - If so, then the relative positions of DUT's PD and AECG100's LED are correct.
  - If not, try to modify the DC value by adding or reducing 50mV and check again to see if DUT can get the heart rate of 60. If the heart rate is still not found,

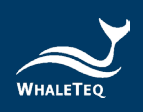

reposition DUT and repeat Step 2 and Step 3 until DUT can get the heart rate.

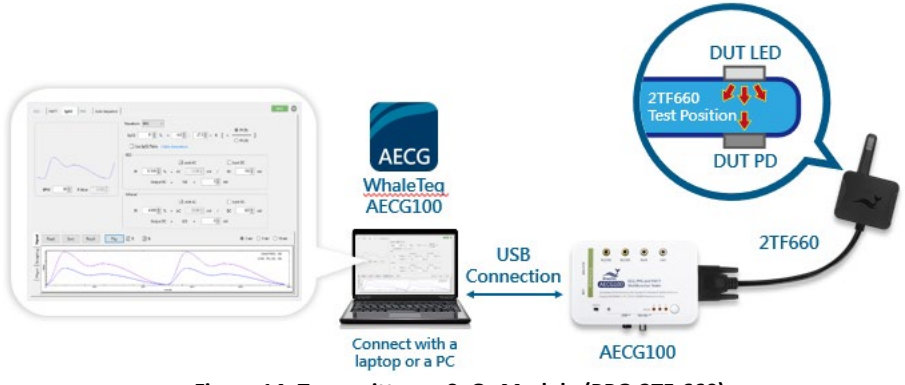

#### 2.4.2 Transmittance SpO<sub>2</sub> Testing Device

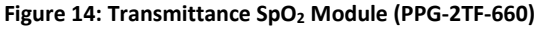

**Step 1:** Clamp the DUT to the index finger simulation on the PPG-2TF-660, and plug the DB15 connector on the PPG-2TF-660 into the DB15 port on the AECG100 main console. Plug the USB Type-B connectors of the USB cables provided to the AUX PWR port and USB port on the AECG100 main console; at the other end of the USB cables, plug the USB Type-A connectors into a laptop or a PC. Switch the power switch located at the lower-left corner on the top of the AECG100 main console to "On" to power on it.

Note: Align the LED and PD on DUT to the PD and LED on the PPG-2TF-660 respectively.

Step 2: Go to the <u>official AECG100 webpage</u> to download and install the AECG100 software. Complete the installation and click the AECG icon to start the test. Select the Auto Test SpO<sub>2</sub> tab and check the "signal strength" on the software interface. It shows the optical signal intensity detected.

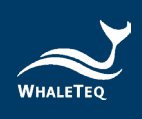

| ECG PWTT Auto Test SpO2 outputting | SpO2 PPG Auto Sequence                                                                                                    |
|------------------------------------|----------------------------------------------------------------------------------------------------|
|                                    | SpO2 98 ♣ % Table: ✓                                                                                                    |
|                                    | Transmission Rate Normal Medium Finger 💛                                                                                                    |
|                                    | Signal Strength:                                                                                                    |
| BPM 60                             | Note:<br>a. This mode is mainly for developers to quickly test for reference, not for after<br>oximeters. If users require development tests on SpO2 parameters and specifi<br>mode. |

Figure 15: Signal Detection

Note: Because the light intensity of the DUT varies, the "signal strength" may not be filled. Please adjust the position and find a relatively large signal value.

#### 2.5 Operation Modes

AECG100 can be controlled through PC software operation or standalone operation.

#### 2.5.1 PC Software Operation

AECG100 must be connected to the computer and the PC software should be installed properly. AECG100 offers a total of 4 test modes, including ECG test mode, PPG test mode, PWTT test mode, and SpO<sub>2</sub> test mode. Auto Sequence test mode can combine any of the 4. Please see chapter 4 Software Interface for a detailed operation description.

 ECG Test Mode: AECG100 can conduct single-lead ECG testing under this test mode. All the ECG-related standards are supported including a series of single-channel testing, such as sensitivity, frequency response, input impedance, and so on. This test mode is compliant with international standards of IEC 60601-2-47, YY 0885, and YY 9706.247.

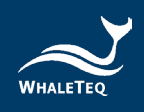

- PPG Mode: Users can choose different testing waveforms and adjust waveform parameters under this test mode. To test the PPG heart rate accuracy of the DUT, AECG100 can simulate human skin reflection signals and noise. Moreover, users can record or program a set of signals, and play the signals using this test mode. It is a very useful tool when developing the algorithm.
- PWTT Mode: The device can send ECG and PPG signals simultaneously under this test mode. By adjusting the time difference of the two signals, users can improve the blood measurement algorithm of wearable devices or calculate the degree of arteriosclerosis.
- Auto Test SpO<sub>2</sub> Mode: Apply only to PPG-2TF-660 module. When PPG-2TF-660 detects the signals from the DUT, the system will identify the parameter settings such as Trigger Level and DC value of R/IR, and record Trigger Level to SpO<sub>2</sub> and PPG tabs. Users can adjust the pulse amplitude, transmission rate, ambient light value and quick verification. Note:

1. This mode is mainly for developers to quickly test for reference, not for after-sales calibration and testing on oximeters. If users require development tests on SpO<sub>2</sub> parameters and specifications, please use the SpO<sub>2</sub> mode.

2. If the DUT can't measure the  $SpO_2$  value or its  $SpO_2$  measured value fluctuates, please adjust the measuring position or select another transmission rate to test. At the same time, checking the human body detection algorithm of the DUT is suggested.

If further assistance is needed, please contact WhaleTeq.

• SpO<sub>2</sub> Mode: Under this test mode, users can individually

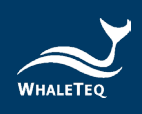

adjust the AC/DC ratio of R and IR LED. This is to simulate the light absorption degree so that DUT can determine the SpO<sub>2</sub> value after receiving AECG100's optical signals.

 Auto Sequence Mode: User can program a playlist including play time and sequence of different waveforms. The playlist can be saved as a file for repeated playback. Users can save a significant testing time of switching among different waveforms and parameters.

#### 2.5.2 Standalone Operation

Up to 3 quick test modes can be stored in AECG100. This is designed for quick testing without opening AECG100's PC software. A USB hub can be used as a power source.

#### 2.6 Reflectance PPG Module Fixture Mounting Base Dimensions

Below are the dimensions of PPG module fixture mounting base. User can develop a fixture to fasten DUT onto the PPG module fixture mounting base. AECG100 3D Model can be downloaded <u>here</u>.

 Mechanical Drawing (Fixture mounting base of PPG-1R Module)

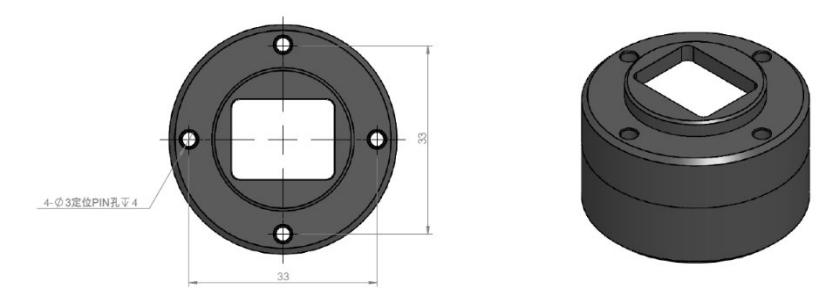

Figure 16: Fixture Mounting Base of PPG-1R Module

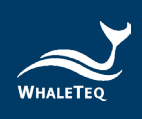

Mechanical Drawing (Fixture mounting base of PPG-2R modules)

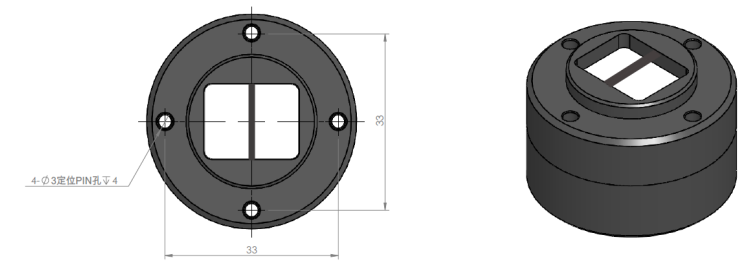

Figure 17: Fixture Mounting Base of PPG-2R modules

• Sectional View:

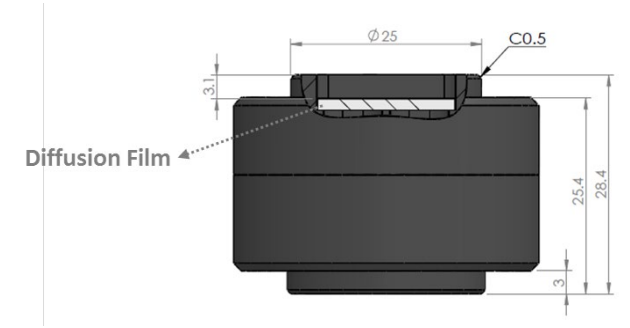

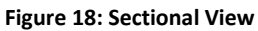

## **3** Software Installation

#### 3.1 System Requirements

AECG100 Test System uses a Windows PC to connect and control the USB module of AECG100 unit.

PC requirements:

- Windows PC (Windows 7 or later, suggest to use the genuine version)
- Microsoft .NET 4.0 or higher

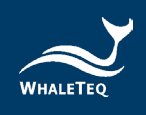

- Administrator access (essential for installing software, driver, and Microsoft .Net Framework)
- 1.5 GHz CPU or higher
- 1GB RAM or higher<sup>1</sup>
- USB port

Note: If this is the first time using WhaleTeq's product, please refer to the two sections below (3.2 and 3.3) to confirm that the USB driver and Microsoft .Net Framework 4.0 are both installed.

#### 3.2 USB Driver Installation

If Windows device manager can't recognize WhaleTeq's product, please follow the below instructions to Install Microchip<sup>®</sup> USB driver.

#### Microsoft Windows 10

 As Windows 10 has built-in Microchip<sup>®</sup> USB Driver, there are no needs to install any drivers. It just takes a while for Windows Device manager to recognize and install the driver.

#### Microsoft Windows 8 and Windows 8.1

 If Windows 8 and Windows 8.1 can't recognize AECG unit, please download "<u>mchpcdc.inf</u>" from WhaleTeq website. This driver is provided by Microchip<sup>®</sup> to be used with PIC microprocessors having built-in USB function.

<sup>&</sup>lt;sup>1</sup> Relative to normal PC processing, there is no special use of PC speed. However, there has been noted a slow increase in system RAM usage over long periods of time up to 30-40MB (related to MS Windows "garbage collection"). PCs with only 512MB or less installed and are running several other programs (in particular, Internet Explorer), may exceed the available RAM, requiring access to the hard drive and dramatically impacting speed. In this case, streaming interruptions and other problems may occur.

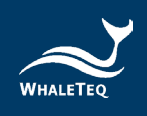

- As mchpcdc.inf provided by Microchip<sup>®</sup> does not contain digital signature, please disable driver signature enforcement in Windows 8 and Windows 8.1. Please click <u>here</u> to watch the tutorial video.
- When the USB module is connected for the first time, select manual installation, and point to the folder containing the above file. Then continue to follow the instructions to finish the installation. There may be a warning that the driver is not recognized by Windows<sup>®</sup>, and this can be ignored. Please click <u>here</u> to watch the tutorial video.

#### Microsoft Windows 7

- If Windows 7 can't recognize AECG100 unit, please download "<u>mchpcdc.inf</u>" from WhaleTeq website. This driver is provided by Microchip<sup>®</sup> to be used with PIC microprocessors having built-in USB function.
- When the USB module is connected for the first time, select manual installation, and point to the folder containing the above file. Then continue to follow the instructions to finish the installation. There may be a warning that the driver is not recognized by Windows<sup>®</sup>, and this can be ignored. Please click here to watch the tutorial video.

#### 3.3 Microsoft .Net Framework 4.0 Installation

WhaleTeq software is developed based on Microsoft .Net Framework 4.0. If AECG software fails to execute properly, please check whether Microsoft .Net Framework 4.0 or higher versions was installed in the operation system.

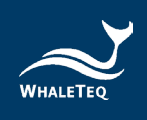

If your PC hasn't installed Microsoft .Net Framework 4.0 or higher versions, please download from Microsoft website. Please click <u>here</u> to watch the tutorial video (from 2:03).

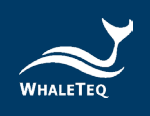

# 4 Software Interface

#### 4.1 General

|                                                                       | 1 2   |
|-----------------------------------------------------------------------|-------|
| WhaleTeq AECG100 Test System Main: WAE1001-190966 PPG: WAP2002-190009 | - 🗆 🗙 |
| ECG PWTT SpO2 PPG Auto Sequence                                       | PPG   |

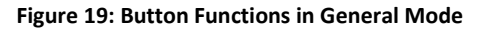

#### 4.1.1 PPG Configuration

This function belongs to the PPG module and configures PWTT, SpO<sub>2</sub>, PPG, and Auto Sequence (where applicable) tabs. Different DUTs might have different signal processing, so AECG100 provides the "Inverted" function to output the inverted waveform, which can be confirmed on an oscilloscope. Check "Synchronized Pulse" to enable the synchronization behavior between AECG100 LED and DUT LED.

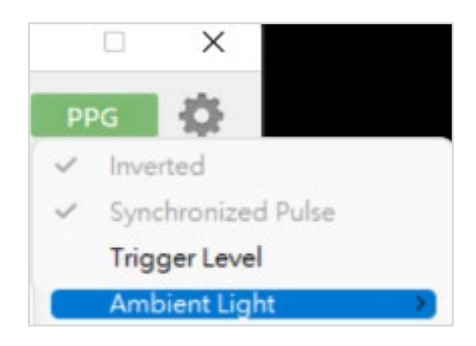

Figure 20: PPG Configuration

Trigger level: Set the trigger level that drives the AECG100 LED to turn on after the AECG100 PD detects the value of the LED brightness of the DUT.

Ambient light: Available when connecting the transmittance SpO<sub>2</sub> module PPG-2TF-660 to the AECG100 main console to superimpose 14 types of simulated indoor/outdoor ambient light signals to the output waveform.

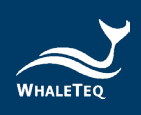

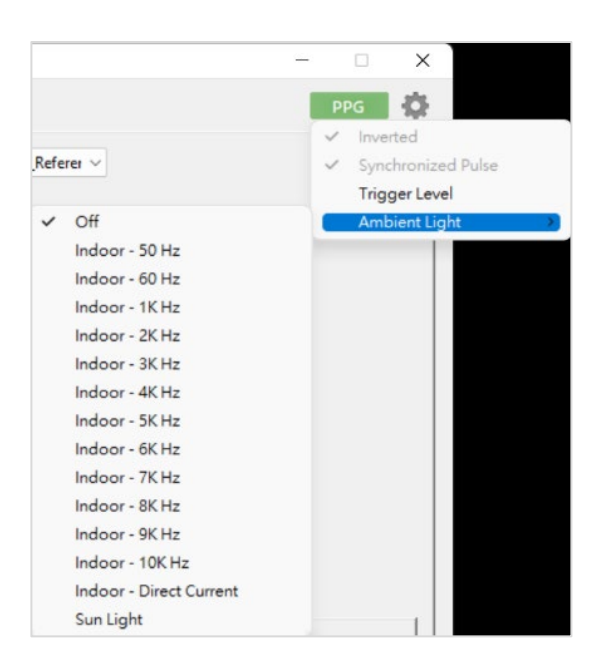

Figure 21: Trigger level and Ambient light

#### 4.1.2 Settings

Applies to all tabs unless specified otherwise.

- Select "Check for Updates" to ensure whether there are software or firmware updates.
- Select "Help" to see the instruction of the SpO<sub>2</sub> table and WhaleTeq file format.
- Select "Language" to switch among English, simplified Chinese, and traditional Chinese.
- Select "Restore Factory Settings" to reset the following back to default settings: LED Level of PWTT, SpO<sub>2</sub>, and PPG tabs, and Trigger level from *Sampling* of SpO<sub>2</sub> and PPG tabs.
- Select "Device Information" to check the device serial number.
- Select "License" to confirm AECG100 device ID and check the activation status of ECG standard assistant software and PPG/ PWTT database player.
- Select "About" to check the software version and device function introduction.

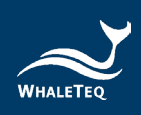

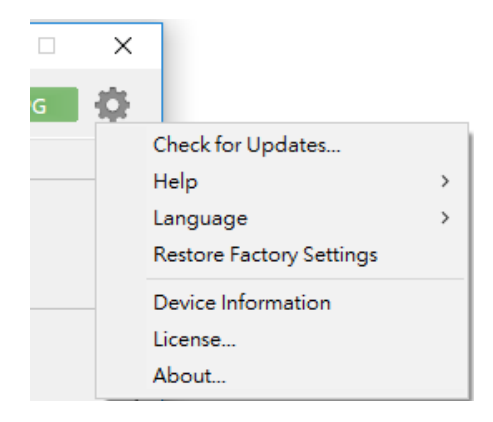

Figure 22: Settings Function List

#### 4.1.3 Firmware/FPGA Update

The steps for updating firmware and FPGA are identical except that the file they need for updating is different.

**Step 1:** Click the setting button in the upper-right corner and select "About".

|                                                         |                                     | ×                                                                                             |
|---------------------------------------------------------|-------------------------------------|-----------------------------------------------------------------------------------------------|
|                                                         | PPG                                 | 10 I                                                                                          |
| Noise Generator<br>Frequency Off<br>Amplitude 0.10 + mV | DC Offset<br>Offset 0 r<br>Variable | Check for Updates<br>Help ><br>N Language ><br>Restore Factory Settings<br>Device Information |
| Input Impedance Test                                    |                                     | License                                                                                       |
| ✓ 620kΩ/4.7nF (on=shorte)                               | d)                                  | About                                                                                         |

Figure 23: Firmware/FPGA Update (Step 1)

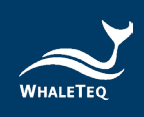

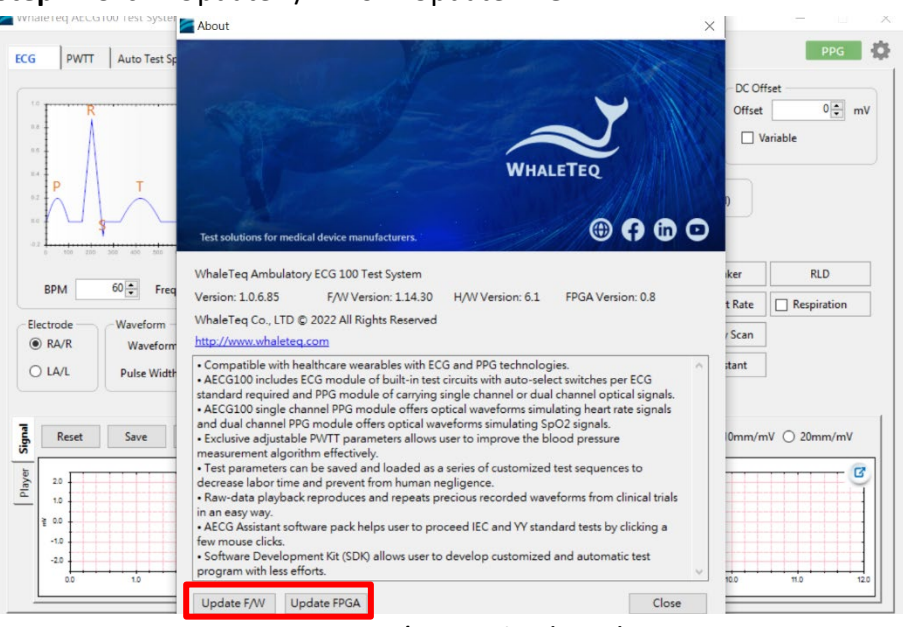

#### Step 2: Click "Update F/W" or "Update FPGA".

Figure 24: Firmware/FPGA Update (Step 2)

**Step 3:** Select the file for updating firmware or FPGA, then click "Open". Note: The screenshot below shows a file for updating FPGA.

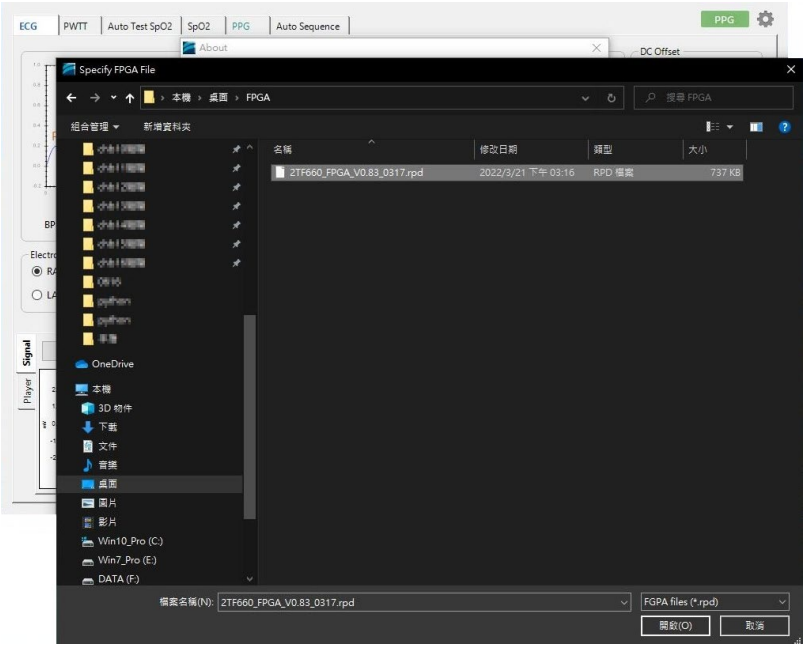

Figure 25: Firmware/FPGA Update (Step 3)

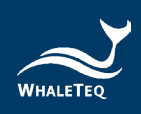

|                              |                              | About                                                                                                    |                                                                                                    | ×                        | -               |
|------------------------------|------------------------------|----------------------------------------------------------------------------------------------------|----------------------------------------------------------------------------------------------------|--------------------------|-----------------|
| PWTT                         | Auto Test Sp                 |                                                                                                    | WHALETEQ                                                                                                    | DC Off<br>Offset         | fset<br>ariable |
| BPM<br>ectrode<br>RA/R       | 60 🔹 Freq<br>Waveform<br>Wav | WhaleTeq Ambulatory ECG 100 Test System<br>Version: 1.0.6.85 F/W Version: 1.14.3<br>WhaleTeq Co., LTD © 2022 All Rights Reserve<br>Teq FPGAUpdate                                                                                                    | 0 H/W Version: 6.1 FPGA Version: 0.8<br>ed                                                                                                    | iker<br>t Rate<br>/ Scan | RLD             |
| ) LA/L<br>Reset              | Pulse<br>Save                | Vor. are going to update the double FIGA. Pieses be national as there are not and follows that Piepersender are preferred douing the Arr yole, sure to be continue ?<br>Current FIGA Vinitian : di<br>Statistical FIGA Vinitian : di<br>Statistical FIGA Vinitian : di<br>Statistical FIGA Vinitian : di<br>Statistical FIGA Vinitian : di<br>Statistical FIGA Vinitian : di<br>Statistical FIGA Vinitian : di<br>Statistical FIGA Vinitian : di<br>Statistical FIGA Vinitian : di<br>Statistical FIGA Vinitian : di<br>Statistical FIGA Vinitian : di<br>Statistical : di<br>Statistical : di<br>S | IG and PPG technologies.<br>circuits with auto-select switches per ECG<br>single channel or dual channel optical signals.<br>ptical waveforms simulating heart rate signals<br>veforms simulating SPG2 signals.<br>user to improve the blood pressure<br>a series of customized test sequences to<br>regligence.<br>recious recorded waveforms from clinical trials | itant                    | nV () 20mm/mV   |
| ≩ 0.0<br>-1.0<br>-2.0<br>0.0 | 1.0                          | In an easy way.<br>• AECG Assistant software pack helps user to<br>few mouse clicks.<br>• Software Development Kit (SDK) allows use<br>program with less efforts.<br>Update F/W Update FPGA                                                                                                    |                                                                                                    | 10.0                     | 11.0 12         |

#### Step 4: Click "Yes" to activate the update.

Figure 26: Firmware/FPGA Update (Step 4)

**Step 5:** The update is processing. After it's complete, please reboot the AECG100 for use.

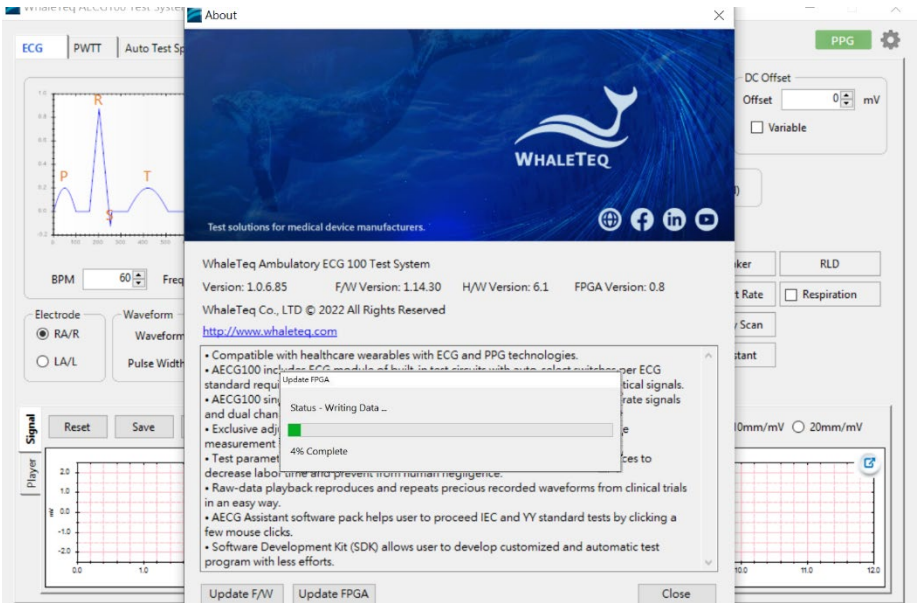

Figure 27: Firmware/FPGA Update (Step 5)

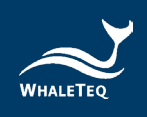

#### 4.2 ECG Mode

ECG Mode can be separated into 2 sections. The upper section is for waveform selection and test parameter setting; the lower section is for waveform playback display and setting.

#### Upper section:

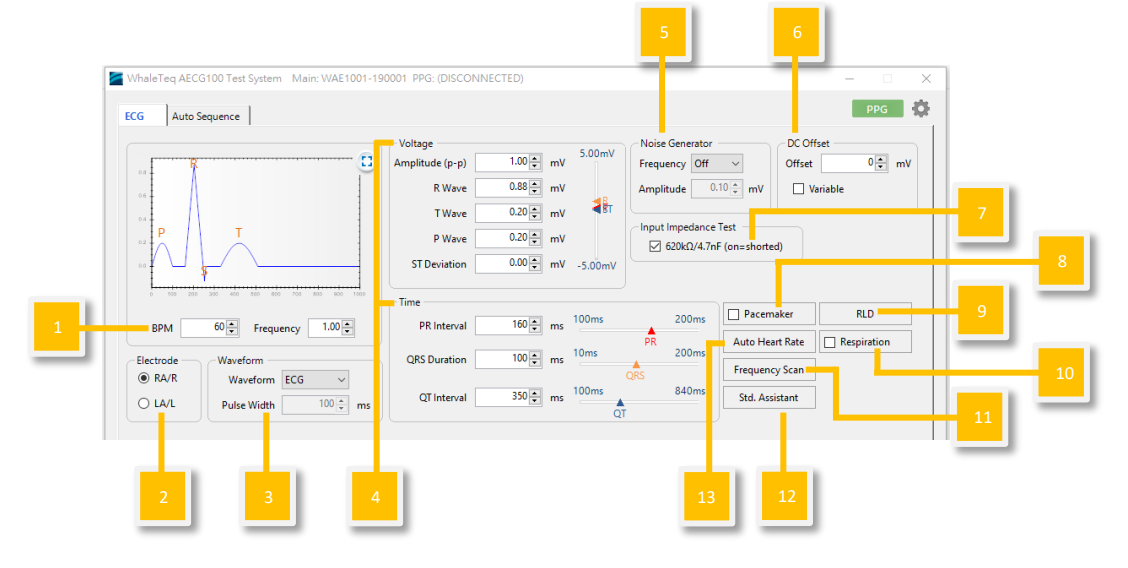

Figure 28: ECG Mode Interface Buttons

- (1) BPM: Adjust for different BPM (Beat-Per-Minute).
- (2) **Output Electrode Selection:** Choose the output electrode.
  - RA/R: Right Arm Electrode
  - LA/L: Left Arm Electrode
- (3) **Output Waveform Selection:** Select to output different waveform types (ex. Sine, Triangle, Square...).
- (4) **Output Waveform Parameter:** Adjust voltage and time parameters of standard waveforms and pulse waveforms.
- (5) **Noise Simulation:** To simulate noise with different frequency and amplitude.
- (6) DC Offset (DC Fine-tune): To add a DC offset of +300mV, 0 or -300mV to the output signal.
- (7) Input Impedance Test: To add  $620k\Omega/4.7nF$  to the output signal.

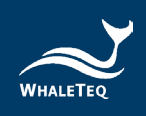

This is for ECG DUT to measure the amplitude and evaluate the input impedance of ECG DUT.

(8) Pacemaker: Output simulated ECG pacemaker signal to ECG DUT.

| 1 | ECG Pacer | naker    |            |              |             | _       |        | $\times$ |
|---|-----------|----------|------------|--------------|-------------|---------|--------|----------|
| E | Enable    |          |            |              |             |         |        |          |
|   |           | Pacing A | mplitude   |              | 2 🔹         | mV      |        |          |
|   |           | Pacing   | Duration   |              | 2.0 💂       | ms      |        |          |
|   |           | Pa       | icing Rate |              | 60 🔹        | BPIN    | 1      |          |
|   |           |          |            | $\checkmark$ | Sync with m | nain fu | nction |          |
|   |           |          | ОК         |              | Cancel      |         |        |          |
|   |           |          |            |              |             |         |        |          |

Figure 29: Pacemaker Simulation Setting

- (9) **RLD:** Right Leg Detection for measurement of reference voltage difference of DUT.
- (10) Respiration: AECG100 uses the impedance pneumography method to simulate the impedance changes of human skin when breathing. "Respiration Rate" is the number of breaths taken during 60 seconds intervals. "Basic Level" refers to the impedance of human skin, and "Variations" refers to the impedance changes while breathing. Respiration "Ratio" is the ratio of inhalation to exhalation. The "Apnea Selection" consists of "Duration" (apnea length) and "Cycle" (regular breathing time). Please note that "Duration" (apnea length) is not included in "Cycle" (regular breathing time).

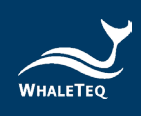

| E see s                         |                |
|---------------------------------|----------------|
| ECG Respiration                 | - L X          |
| 🗹 Enable                        |                |
| <ul> <li>Respiration</li> </ul> |                |
| Respiration Rate                | 20 - BrPM      |
| Basic Level                     | 1000 Υ Ω       |
| Variations                      | 1.0 🛨 Ω        |
| Ratio                           | 1: 1           |
| Apnea Selection                 |                |
| Duration                        | 10 € sec       |
| Cycle                           | 1 	mtextbf min |
|                                 |                |
| ОК                              | Cancel         |

Figure 30: ECG Respiration Setting

(11) Frequency Scan: Users can set the amplitude, start frequency, stop frequency, and duration. This function is for testing the frequency response of ECG DUT by using the sine wave.

| 🞽 ECG Frequency Scan (S | ine) —   |    | $\times$ |
|-------------------------|----------|----|----------|
| Amplitude               | 1.00 🔹   | mV |          |
| Start                   | 0.67 🖕   | Hz |          |
| Stop                    | 150.00 🖕 | Hz |          |
| Duration                | 30 🜩     | s  |          |
|                         | Ctout    |    |          |
|                         | Start    |    |          |

Figure 31: ECG Frequency Scan Setting

(12) Std. Assistant software: Standard assistant software supports international medical standards of IEC 60601-2-47, YY 0885, and YY 9706.247. It simplifies the standards into test parameters, test criteria, and test sequences. This is an optional function, please contact WhaleTeq for detailed information and purchase.

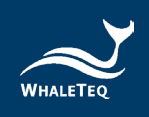

(13) Auto Heart Rate: By using the ECG waveform, the auto heart rate function can set different test combinations of BPM, QRS Amplitude, QRS duration, and interval.

| ECG Auto Heart Rate | Testing           |                   |            | -     | ×    |  |
|---------------------|-------------------|-------------------|------------|-------|------|--|
|                     |                   |                   | Selec      | t All | None |  |
| Heart Rate (BPM)    | <mark>⊠ 30</mark> | <mark>⊠ 60</mark> | 120        | 180   | 200  |  |
| QRS Amplitude (mV)  | <b>⊘</b> 0.5      | 1                 | <b>⊘</b> 2 | 5     |      |  |
| QRS Duration (ms)   | 40                | 70                | 80         | ☑ 100 | 120  |  |
| Interval (s)        |                   | 30 ≑              |            |       |      |  |
|                     |                   |                   |            |       |      |  |
|                     |                   | Start             |            |       |      |  |

Figure 32: ECG Auto Heart Rate Testing Setting

Lower section:

- \* The UI is illustration only. For detailed display please check on oscilloscope.
- (1) **Signal tab:** Users can reset/ save/ recall/ play waveform with preset parameters.

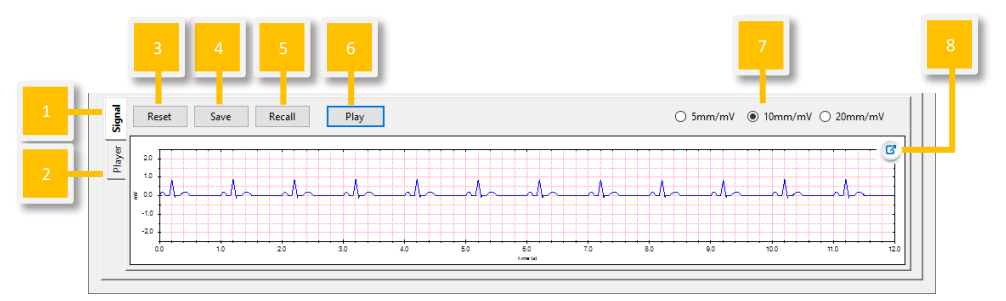

Figure 33: Signal tab

(2) Player tab: Users can load/ play/ loop raw data file.

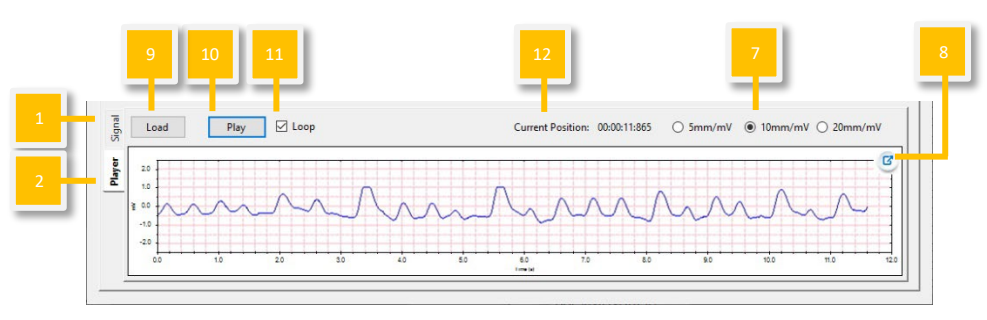

Figure 34: Player Tab

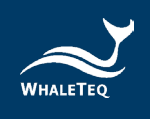

- (3) **Reset:** Resume the default setting in the upper section.
- (4) Save: Save the preset test parameters from the upper section into Standalone (device Mode A/B/C), PC file (in \*.ecg), or Waveform Raw (in \*.txt) format.

| Save           |                              | ×      |  |
|----------------|------------------------------|--------|--|
| ○ Standalone   | Mode-A                       | $\sim$ |  |
| ● PC           | \TEMP\AECG100\ECG Sample.ecg |        |  |
| O Waveform Raw |                              |        |  |
|                | Sample Rate: 512 + Hz        |        |  |
|                | OK Cancel                    |        |  |

Figure 35: Save Function

Note: Standalone (device Mode A/B/C) and PC file can be used in (1) Signal tab "Recall" and Auto Sequence Mode. Only Waveform Raw can be played in (2) Player tab.

- (5) **Recall:** Load the previously saved test parameters stored in Standalone (device Mode A/B/C) or as a PC file (\*.ecg format).
- (6) Play/ Stop: Play the selected waveform with preset parameters. Once stopped, play from the beginning.
- (7) Waveform Display Scale: Adjust the display scale for 5mm/mV, 10mm/mV, or 20mm/mV.
- (8) **Display Window Enlargement:** Click to enlarge the display window.
- (9) Load: User can load and play raw data via selecting the raw data file either saved from (1) Signal tab "Waveform Raw" or self-constructed according to WhaleTeq rule (click "Help" for more details). The total length shows the total playback time of raw data.

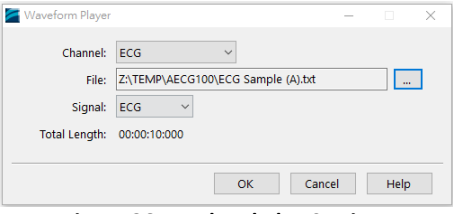

Figure 36: Load and Play Settings
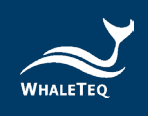

- (10) **Play/ Stop:** Play the selected raw data file in \*.txt format. Once stopped, play from beginning.
- (11) **Loop:** Check to replay the raw data file repeatedly.
- (12) **Current Position:** Display the timing of the played raw data.

#### 4.3 PPG Mode

It requires to connect PPG-1R-525, PPG-2R-880, PPG-2R-940 or PPG-2TF-660 module to initiate PPG test mode. PPG Mode can be separated into 2 sections. The upper section is for waveform selection and test parameter setting; the lower section is for waveform playback display and setting.

Upper section:

The software UI is for AECG100 main console unit with PPG-1R-525 module

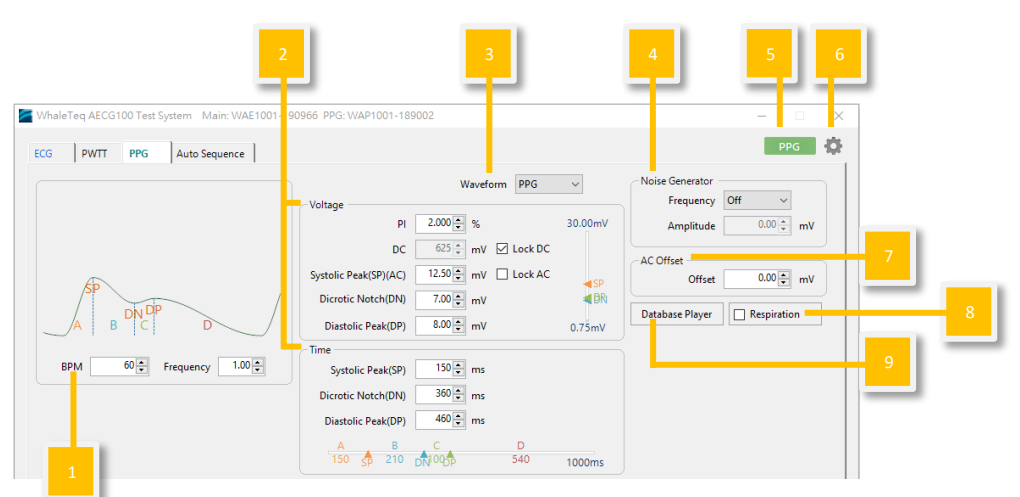

Figure 37: PPG mode UI for PPG-1R-525 module

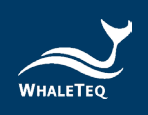

## <u>The PPG mode UI is for AECG100 main console unit with reflectance SpO<sub>2</sub></u> <u>module (PPG-2R-880/PPG-2R-940)/transmittance SpO<sub>2</sub> module (PPG-2TF-660)</u>

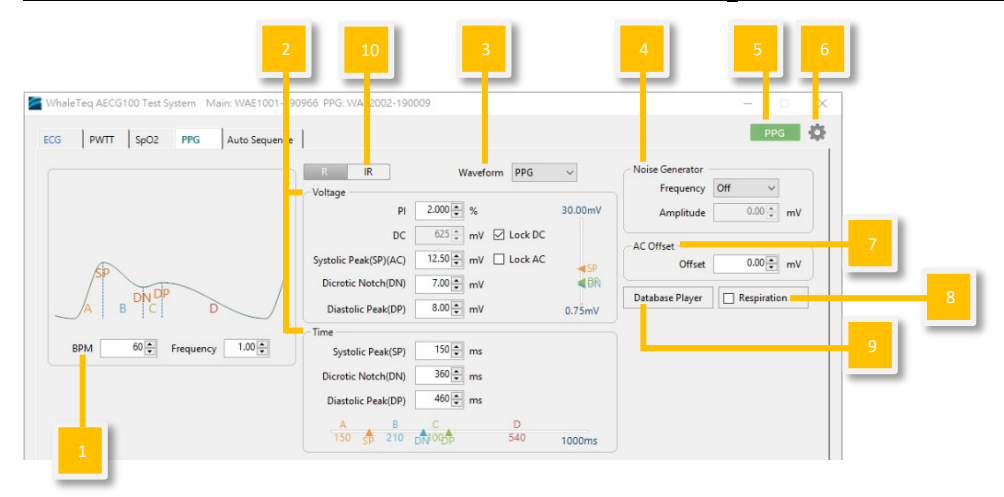

#### Figure 38: PPG mode UI for reflectance SpO<sub>2</sub> module and transmittance SpO<sub>2</sub> module

- (1) **BPM:** Adjust for different heart rates. The value is from 10 BPM to 300 BPM.
- (2) **Output Waveform Parameter:** Adjust voltage and time parameters of standard waveforms and pulse waveforms.
- (3) **Output Waveform Selection:** Select to output different waveform types (ex. PPG, Sine, Triangle, Square...).
- (4) **Noise Simulation:** To simulate noise with different frequency and amplitude.
- (5) **PPG Config:** Refer to 4.1 General 4.1.1 PPG Configuration.
- (6) Setting: Refer to 4.1 General 4.1.2 Settings.
- (7) AC Offset: Shift the signal upwards by the value of AC offset.
- (8) Respiration: Add respiration modulation to the PPG function. Baseline Modulation (BM), Pulse Amplitude Modulation (AM), and Frequency Modulation (FM) are the available signals for breath modulation.
  - i. **Baseline Modulation (BM)**: Change in intrathoracic pressure when breathing causes changes in venous blood return, which changes the baseline of PPG <sup>[1]</sup>. Also called DC modulation.
  - ii. Pulse Amplitude Modulation (AM): The heart axis deviates when

<sup>&</sup>lt;sup>1</sup> Addison, P.S., Watson, J.N., Mestek, M.L. *et al.* Developing an algorithm for pulse oximetry derived respiratory rate (RR<sub>oxi</sub>): a healthy volunteer study. *J Clin Monit Comput* **26**, 45–51 (2012). https://doi.org/10.1007/s10877-011-9332-y

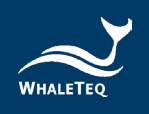

breathing. Inspiration corresponds to decreased left ventricular (the main pumping chamber) stroke volume, which leads to decreased pulse amplitude <sup>[1]</sup>.

iii. Frequency Modulation (FM): As a result of autonomic nervous system activity fluctuation, breathing leads to changes in heartbeats <sup>[1]</sup>. Pulse period varies over the respiratory cycle: Heart rate increases during inspiration; decreases, expiration. Also known as RSA (respiratory sinus arrhythmia) <sup>[2]</sup>.

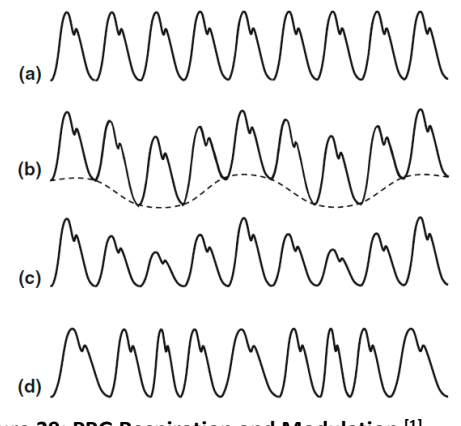

Figure 39: PPG Respiration and Modulation <sup>[1]</sup>

a) Unmodulated waveform; b) Baseline; c) Amplitude; d) Frequency

Users can choose the appropriate modulation signal with different parameters (respiration rate, inhale/ exhale ratio, and variation range) to conduct the signal simulation.

- "Respiration Rate" is the number of breaths taken during 60 seconds intervals, ranging from 1 to 150 BrPM.
- Respiration "Ratio" is the ratio of inhalation to exhalation, up to 1:5.
- "Variation" adjustment ranges -16 ~ 16%. BM refers to the baseline drift of the PPG amplitude during one breathing cycle, with baseline drift ranging from -16 to 16%. In the contrast, AM means that the amplitude itself of the PPG wave changes -16 ~

<sup>&</sup>lt;sup>1</sup> Addison, P.S., Watson, J.N., Mestek, M.L. et al. Pulse oximetry-derived respiratory rate in general care floor patients. *J Clin Monit Comput* 29, 113–120 (2015). <u>https://doi.org/10.1007/s10877-014-9575-5</u>

<sup>&</sup>lt;sup>2</sup> Paul S. Addison. Respiratory effort from the photoplethysmogram. *Medical Engineering & Physics* 41, 9-18 (2017). https://doi.org/10.1016/j.medengphy.2016.12.010.

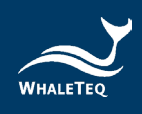

16% of the original amplitude during one breathing cycle. FM shifts the pulse duration instead of amplitude: in one breathing cycle, the interval change between the heartbeat is  $-16 \approx 16\%$  of the original set heartbeat.

The adjustment method is shown in the figures below. Note: The PPG respiration signal multiple selection function of BM, AM, and FM in software version 1.0.9.4 must be used with firmware version 1.15.02.14. If a waveform saved using a previous software version contains respiration parameter settings, it must be re-saved with all parameter settings due to compatibility issues before it can be played back.

| Respiration         | -         |      | ×                 | ]                                                                |                                          | Respiration |                 | -           |      |
|---------------------|-----------|------|-------------------|------------------------------------------------------------------|------------------------------------------|-------------|-----------------|-------------|------|
| Enable              |           |      |                   |                                                                  |                                          | Enable      |                 |             |      |
| Respiration         |           |      |                   |                                                                  |                                          | Respiration | ı ———           |             |      |
| Respiration Rate    | 20 🔹      | BrPM |                   |                                                                  |                                          | R           | espiration Rate | 15 🗘        | BrPM |
| Inhale-Exhale Ratio | 1: 1+     |      |                   |                                                                  |                                          | Inha        | le-Exhale Ratio | 1: 3 🔹      |      |
| Wave Modulation     | Baseline  |      |                   |                                                                  |                                          | Wa          | we Modulation   | Baseline    |      |
|                     | Amplitude |      |                   |                                                                  |                                          |             |                 | 🗹 Amplitude |      |
|                     | Frequency |      |                   |                                                                  |                                          |             |                 | Frequency   |      |
| Variation Sync      | Sync Sync |      |                   |                                                                  |                                          |             | Variation Sync  | Sync Sync   |      |
| Variation-R         | 16 🔹      | %    |                   |                                                                  |                                          |             | Variation-R     | 1 🔹         | %    |
| Variation-IR        | 16 🔹      | 96   |                   |                                                                  |                                          |             | Variation-IR    | 1 🔹         | %    |
| Apnea Selection     |           |      |                   |                                                                  |                                          |             | pnea Selection  |             |      |
| Duration            | 10 🗘      | sec  |                   |                                                                  |                                          |             | Duration        | 10 🔹        | sec  |
| Cycle               | 1 +       | min  |                   |                                                                  |                                          |             | Cycle           | 1 🛓         | min  |
|                     |           |      |                   |                                                                  |                                          |             |                 |             |      |
| ОК                  | Cancel    |      |                   |                                                                  |                                          |             | ОК              | Cancel      |      |
|                     |           | R    | Enable<br>espirat | tion<br>Respiration Rate<br>hale-Exhale Ratio<br>Wave Modulation | 10 €<br>1 : 5 €<br>Baseline<br>Amplitude | BrPM        |                 |             |      |
|                     |           |      |                   | Variation Come                                                   |                                          |             |                 |             |      |
|                     |           |      |                   | Variation Sync                                                   | - 16                                     | ~           |                 |             |      |
|                     |           |      |                   | Variation ID                                                     | -16                                      | 70          |                 |             |      |
|                     |           |      | _                 | Variation-ik                                                     | 10 +                                     | 70          |                 |             |      |
|                     |           |      |                   | Aprea Selection                                                  | 10 *                                     |             |                 |             |      |
|                     |           |      |                   | Duration                                                         | 10 -                                     | sec         |                 |             |      |
|                     |           |      |                   |                                                                  |                                          |             |                 |             |      |
|                     |           |      |                   | Cycle                                                            | 1 -                                      | min         |                 |             |      |
|                     |           |      |                   | Cycle                                                            | 1 Ç                                      | min         |                 |             |      |

Figure 40: PPG Respiration Setting (with PPG-2R-880, PPG-2R-940 or PPG-2TF-660)

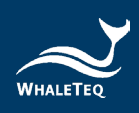

| able<br>piration<br>Resolution Rate 20 🗘 BrPM                    |                                                                                                    |                                                        |                    |             |      |
|------------------------------------------------------------------|----------------------------------------------------------------------------------------------------|--------------------------------------------------------|--------------------|-------------|------|
| Respiration Rate 20 + BrPM                                       |                                                                                                    | 🗹 Enable                                               |                    |             |      |
| Respiration Rate 20 + BrPM                                       |                                                                                                    | Respirat                                               | tion               |             |      |
|                                                                  |                                                                                                    |                                                        | Respiration Rate   | 15 🔹        | BrPM |
| Inhale-Exhale Ratio 1: 1                                         |                                                                                                    | Ir                                                     | nhale-Exhale Ratio | 1: 3 🛊      |      |
| Wave Modulation 🛛 🖌 Baseline                                     |                                                                                                    |                                                        | Wave Modulation    | Baseline    |      |
| Amplitude                                                        |                                                                                                    |                                                        |                    | 🗹 Amplitude |      |
| Frequency                                                        |                                                                                                    |                                                        |                    | Frequency   |      |
| Variation-ECG 1 🔹 %                                              |                                                                                                    |                                                        | Variation-ECG      | 1 🔹         | 96   |
| Variation-PPG 16 🔹 %                                             |                                                                                                    |                                                        | Variation-PPG      | 1 🛊         | %    |
| Apnea Selection                                                  |                                                                                                    |                                                        | Apnea Selection    |             |      |
| Duration 10 🔹 sec                                                |                                                                                                    |                                                        | Duration           | 10 🖕        | sec  |
| Cycle 1 🗘 min                                                    |                                                                                                    |                                                        | Cycle              | 1 🛊         | min  |
|                                                                  |                                                                                                    |                                                        |                    |             |      |
| 🕌 Respirat<br>2 Enabl                                            | ion<br>e                                                                                                    | - 0                                                    | ×                  |             |      |
| <ul> <li>Respirat</li> <li>Enable</li> <li>Respirat</li> </ul>   | ion<br>e<br>ation                                                                                                    | - 0                                                    | ×                  |             |      |
| <ul> <li>Respirat</li> <li>Enabi</li> <li>Respirat</li> </ul>    | ion<br>e<br>ation<br>Respiration Rate                                                                                                  |                                                        | ×                  |             |      |
| Respirat<br>Enabl<br>Respir                                      | ion<br>e<br>ation<br>Respiration Rate<br>Inhale-Exhale Ratio                                                                           |                                                        | ×                  |             |      |
| Respirat<br>Respirat<br>Respira                                  | ion<br>e<br>ation<br>Respiration Rate<br>Inhale-Exhale Ratio<br>Wave Modulation                                                        |                                                        | ×                  |             |      |
| <ul> <li>Respirat</li> <li>Enabl</li> <li>Respiration</li> </ul> | e<br>ation<br>Respiration Rate<br>Inhale-Exhale Ratio<br>Wave Modulation                                                               | - □<br>10 - BrPM<br>1 : 5 - 0<br>Baseline<br>Amplitude | ×                  |             |      |
| Eespirat<br>Enabi<br>Respira                                     | on<br>e<br>tition<br>Respiration Rate<br>Inhale-Exhale Ratio<br>Wave Modulation                                                        |                                                        | ×                  |             |      |
| espirat<br>Enabi<br>Respira                                      | on<br>e<br>tition<br>Respiration Rate<br>Inhale-Exhale Ratio<br>Wave Modulation<br>Variation-ECG                                       |                                                        | ×                  |             |      |
| Respirat<br>Enabi<br>Respira                                     | on<br>e<br>espiration Rate<br>Inhale-Exhale Ratio<br>Wave Modulation<br>Variation-ECG<br>Variation-PPG                                 |                                                        | ×                  |             |      |
| Respirat<br>Respiration<br>Respiration                           | on<br>e<br>espiration Rate<br>Inhale-Exhale Ratio<br>Wave Modulation<br>Variation-ECG<br>Variation-PPG<br>Appea Selection              |                                                        | ×                  |             |      |
| Respirat<br>Respiration<br>Respiration                           | on<br>e<br>Respiration Rate<br>Inhale-Exhale Ratio<br>Wave Modulation<br>Variation-ECG<br>Variation-PPG<br>Apnea Selection<br>Duration |                                                        | ×                  |             |      |

Figure 41: PPG Respiration Setting (with PPG-1R-525)

(9) Database Player: The WhaleTeq database includes 30 records of PPG waveforms recorded in clinical trials to be used in PPG test mode and 10 records of PPG and ECG waveforms recorded in clinical trials to use in PWTT test mode. The recorded disease waveforms, including AF (Atrial Fibrillation), APC (Atrial Premature Complexes), VPC (Ventricular Premature Contraction), and first-degree AV block. The first record is available for trial purpose and illustrated in Player tab from the lower section. Please contact WhaleTeq to purchase the completed database playback function.

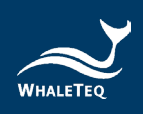

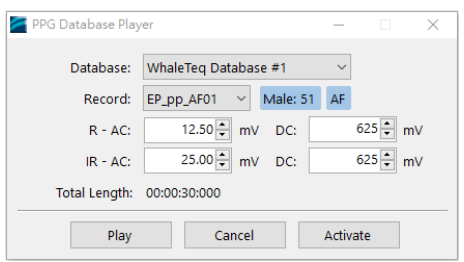

Figure 42: PPG Database Player

(10) **R/IR Test Parameter Selection:** Click to see settings of Red LED or Infrared LED.

Lower section:

<u>The software UI is for AECG100 main console unit with PPG-1R-525 module</u> \* The UI is illustration only. For detailed display please check on oscilloscope.

Signal Tab

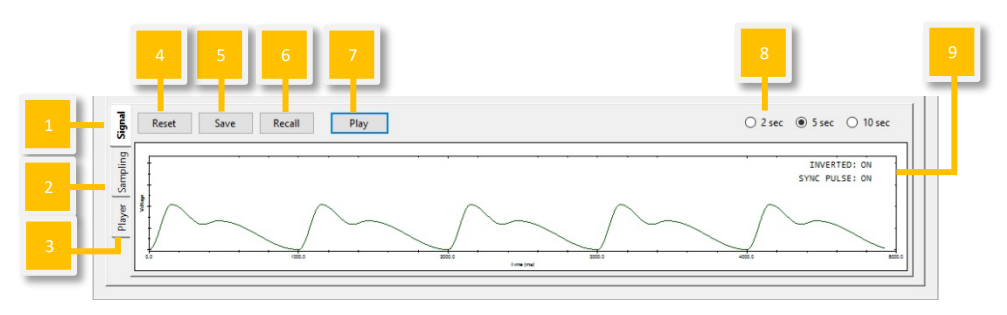

Figure 43: Signal Tab

Sampling Tab: Sampling PD

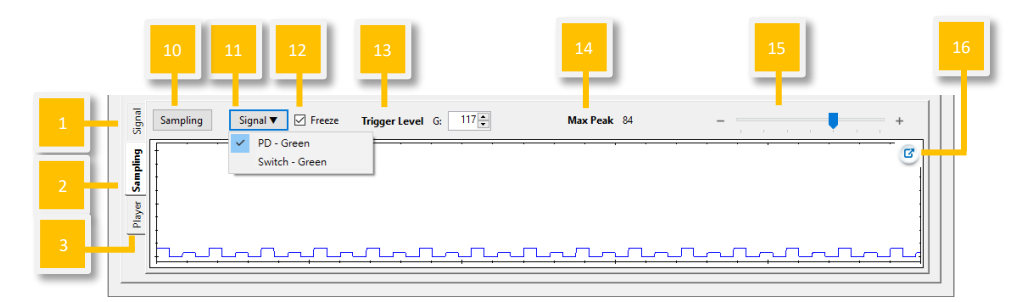

Figure 44: Sampling PD

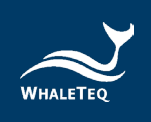

#### Sampling Tab: Sampling LED Switch

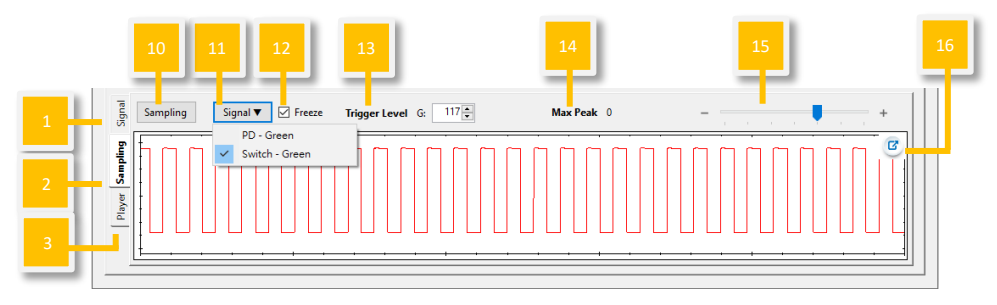

Figure 45: Sampling LED Switch

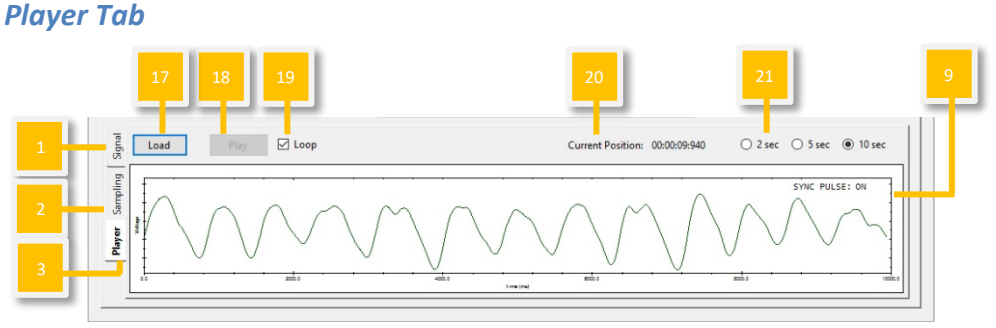

Figure 46: Player Tab

<u>The PPG mode UI is for AECG100 main console unit with reflectance SpO<sub>2</sub></u> <u>module (PPG-2R-880/PPG-2R-940)/transmittance SpO<sub>2</sub> module (PPG-2TF-660)</u> \* The UI is illustration only. For detailed display please check on oscilloscope.

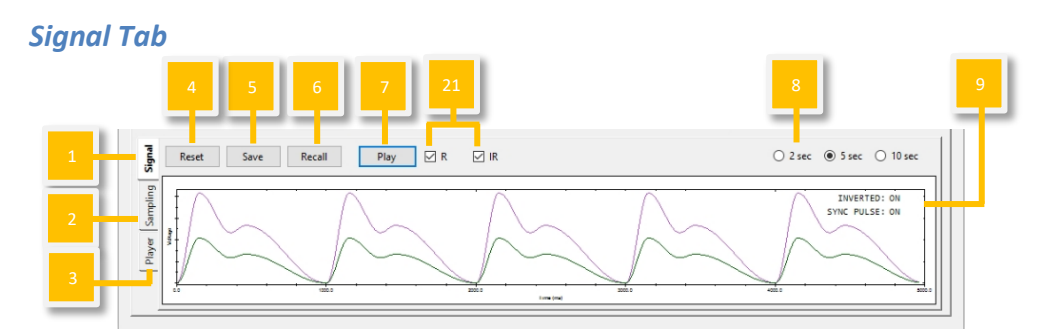

Figure 47: Signal Tab

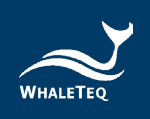

## Sampling Tab: Sampling PD

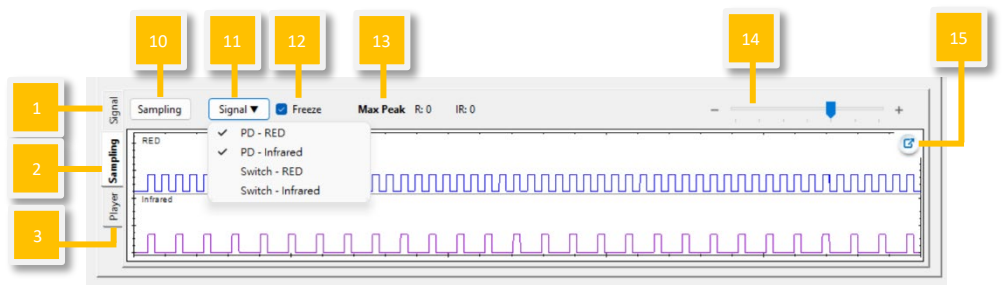

Figure 48: Sampling Tab: Sampling PD

# Sampling Tab: Sampling LED Switch

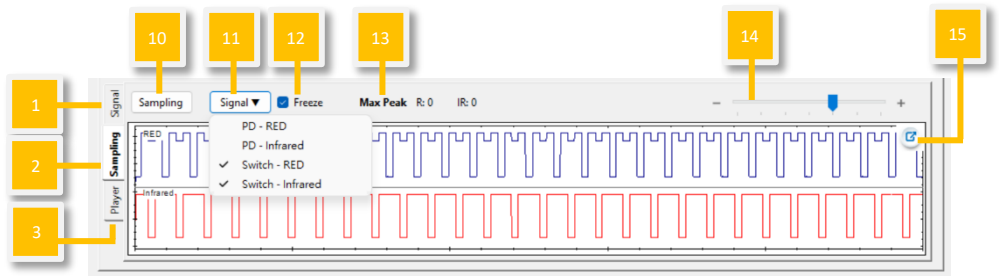

Figure 49: Sampling Tab: Sampling LED Switch

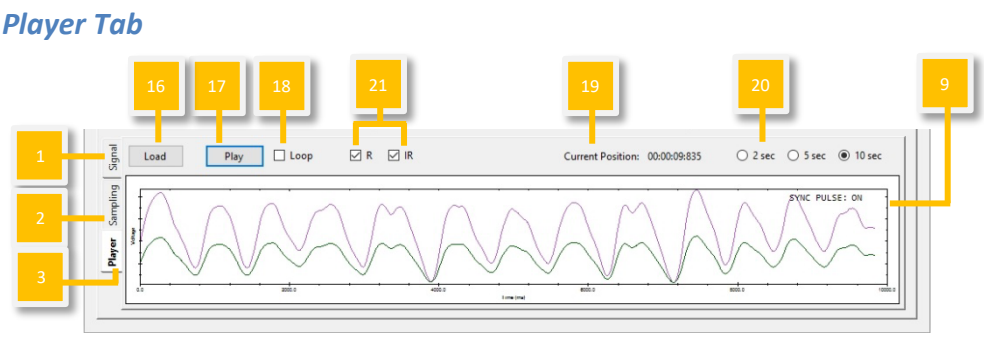

Figure 50: Player Tab

- (1) Signal tab: Users can reset/save/recall/play waveform with preset parameters.
- (2) Sampling tab for PD/LED Switch: Users can observe DUT LED brightness and AECG100 LED switch status.
- (3) Player tab: Users can load/ play/ loop raw data file.
- (4) Reset: Resume the default setting in the upper section.
- (5) Save: Save the preset test parameters from the upper section into

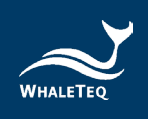

Standalone (device Mode A/B/C), PC file (in \*.ppg), or Waveform Raw (in \*.txt) format.

| ○ Standalone   | Mode-A                        |  |
|----------------|-------------------------------|--|
| • PC           | CG100\PPG 2R 880 - Sample.ppg |  |
| O Waveform Raw |                               |  |
|                | Sample Rate: 512 + Hz         |  |

Figure 51: Save Test Parameters

Note: Standalone (device Mode A/B/C) and PC file can be used in (1) Signal tab "Recall" and Auto Sequence Mode. Only Waveform Raw can be played in (3) Player tab.

- (6) **Recall:** Load the previously saved test parameters stored in Standalone (device Mode A/B/C) or as a PC file (\*.ppg format).
- (7) **Play/Stop:** Play the selected waveform with preset parameters. Once stopped, play from the beginning.
- (8) **Waveform Display Scale:** Adjust the display scale for 2 sec, 5 sec, or 10 sec time frames.
- (9) Inverted/Sync Pulse:

| Table 1: Inverted/ | Sync Pulse | Function | Description |
|--------------------|------------|----------|-------------|
|--------------------|------------|----------|-------------|

| Inverted: On    | AECG100 outputs PPG waveform upside down.              |
|-----------------|--------------------------------------------------------|
| Inverted: Off   | AECG100 output PPG waveform as per the window display. |
| Sync Pulso: On  | LED behaviors of AECG100 synchronize with              |
| Sync Puise. On  | DUT LED.                                               |
| Sync Pulse: Off | AECG100 LED remains on.                                |

- (10) **Sampling:** To sample and measure the DUT LED brightness.
- (11) Signal:

PD-Green/ PD-RED/ PD-Infrared:

It shows the intensity and behaviors of DUT LED sampled by AECG100's PD. Displayed in **Blue** and **Purple** curves.

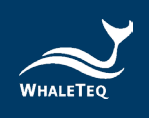

Switch-Green/Switch-RED/Switch-Infrared:

It shows the timing AECG100 switches LED on or off. Waveform displays low means AECG100 turn on LED. Waveform displays high means AECG100 turns off LED. Displayed in **Blue** and **Red** curves.

- PD/ Switch selection is memorized.
- (12) Freeze: Once checked, the display of PD/ LED switch sampling would stay as it is.
- (13) **Max Peak:** Display the peak value of DUT LED, which is sampled by AECG100 PD, during the selected time interval.
- (14) Time axis: Adjust to change the unit of the time axis.
- (15) Enlarge: Click to better view the sampling details.
- (16) Load: It requires loading PPG raw data separately by different "Channels" (PPG Green/ PPG RED/ PPG Infrared). The raw data file can be loaded by clicking the "File" section. The raw data file is either saved from (1) Signal tab "Waveform Raw" or self-constructed according to the WhaleTeq rule (click "Help" for more details). The "Signal" number corresponds to channel types. The "Total Length" displays the total playback time. Users have to manually adjust "Output Setting" to ensure the AECG100 output signal properly.

| 🚰 Waveform Player | – 🗆 X                                          | 🞽 Waveform Player | X                                              |
|-------------------|------------------------------------------------|-------------------|------------------------------------------------|
| Channel:          | PPG RED ~                                      | Channel:          | PPG Infrared $\checkmark$                      |
| File:             | Z:\TEMP\AECG100\PPG 2R 880 - Sample (512 Hz) k | File:             | Z:\TEMP\AECG100\PPG 2R 880 - Sample (512 Hz) k |
| Signal:           | PPG-1 ~                                        | Signal:           | PPG-2 ~                                        |
| Total Length:     | 00:00:30:000                                   | Total Length:     | 00:00:30:000                                   |
| Output Setting:   | ● AC 12.50 ★ mV DC: 625 ★ mV                   | Output Setting:   | ● AC 25.00 ★ mV DC: 625 ★ mV                   |
|                   | ○ PD ~                                         |                   | ○ PD ~                                         |
|                   | ○ 0 + 60.000000 × × ([data] + 0)               |                   | ○ • + 30.000000 × × ([data] + 0)               |
|                   |                                                |                   |                                                |
|                   | OK Cancel Help                                 |                   | OK Cancel Help                                 |

Figure 52: Waveform Player

- (17) **Play/Stop:** Play the selected raw data file in \*.txt format. Once stopped, play from the beginning.
- (18) Loop: Check to replay the raw data file repeatedly.
- (19) Current Position: Display the timing of the played raw data.
- (20) **Waveform Display Scale:** Adjust the display scale for 2 sec, 5 sec, or 10 sec time frames.

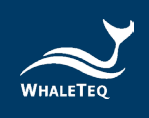

(21) **Output Selection:** Users can select to play signals via RED LED (waveform displayed in **Grey-green**) and Infrared LED (waveform displayed in **Purple**), or via either one of them.

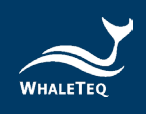

#### 4.4 PWTT Mode

It requires to connect Green LED PPG module (PPG-1R-525) or reflectance SpO<sub>2</sub> module (PPG-2R-840/PPG-2R-940) or transmittance SpO<sub>2</sub> module (PPG-2TF-660) to initiate PWTT test mode. PWTT Mode can be separated into 2 sections. The upper section is for waveform selection and test parameter setting; the lower section is for waveform playback display and setting. Upper section:

The software UI is for AECG100 main console unit with PPG-1R-525 module

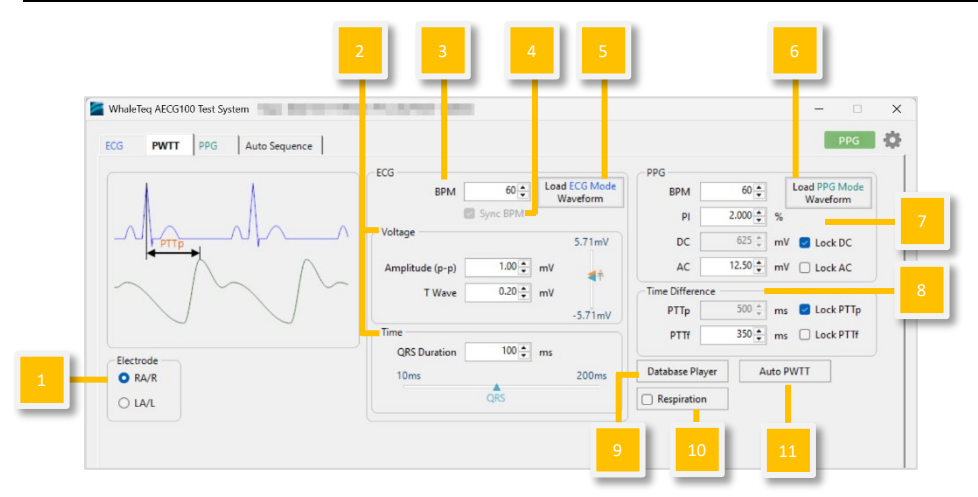

Figure 53: PWTT Mode UI for PPG-1R-525 module

<u>The PWTT mode UI is for AECG100 main console unit with reflectance SpO<sub>2</sub></u> module (PPG-2R-880/PPG-2R-940)/transmittance SpO<sub>2</sub> module (PPG-2TF-660)

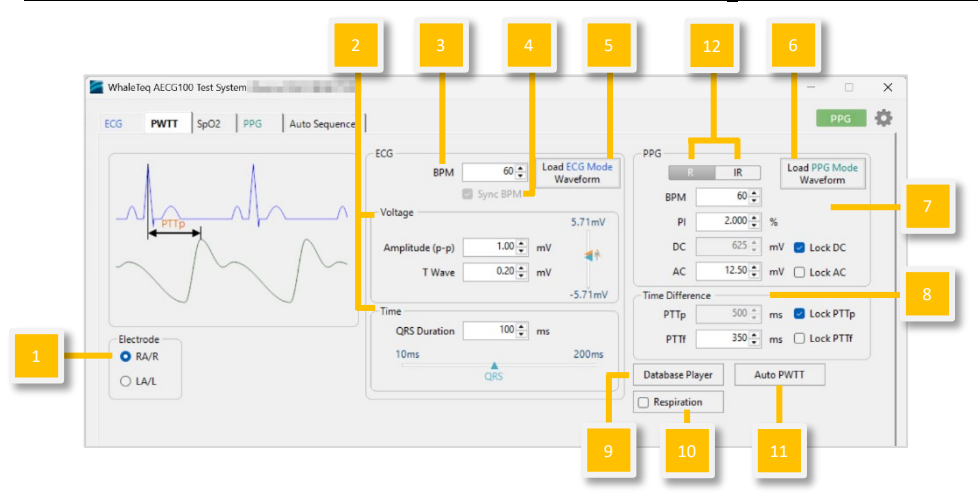

Figure 54: PWTT mode UI for reflectance SpO<sub>2</sub> module and transmittance SpO<sub>2</sub> module

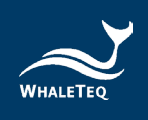

- (1) Electrode: Select the output electrode to RA/R or LA/L.
- (2) ECG Waveform Parameter: Set test parameters of voltage and time.
- (3) **BPM:** Adjust different heart rates for testing.
- (4) Sync BPM: BPM values of ECG wave and PPG wave are locked to be synchronized.
- (5) Load ECG Mode Waveform: Load and display ECG mode preset waveform.
- (6) **Load PPG Mode Waveform:** Load and display PPG mode preset waveform. Not allowed when PPG BPM differs from that of ECG's.
- (7) PPG Waveform Parameters: PPG waveform can be adjusted via PI (Perfusion Index) = AC/DC. Select "Lock AC" to adjust DC and PI values. Select "Lock DC" to adjust AC and PI values.
- (8) Time Difference: Adjust the time difference between ECG (R wave peak) and PPG waveform (peak or trough). PTTp is the time to peak and PTTf is the time to trough.
- (9) **Database Player:** In PWTT test mode, AECG100 can download and play PhysioNet MIMIC database (mimicdb). Furthermore, the WhaleTeq database includes 30 records of PPG waveforms recorded in clinical trials to use in PPG test mode and 10 records of PPG and ECG waveforms recorded in clinical trials to use in PWTT test mode. The recorded PPG disease waveforms include AF (Atrial Fibrillation), APC Complexes), VPC (Ventricular (Atrial Premature Premature Contraction), and first-degree AV block. Additional 5 records of AF (Atrial Fibrillation) are provided for PWTT test mode. The first record is available for trial purposes and illustrated in the Player tab from the lower Section. Please contact WhaleTeg to purchase the completed database playback function.
- (10) Respiration: Add respiration modulation to the PPG function. Baseline Modulation (BM), Pulse Amplitude Modulation (AM), and Frequency Modulation (FM) are the available signals. Please refer to "(8) <u>Respiration</u>" in the "4.3 PPG Mode" for more information.
- (11) **Auto PWTT:** Set time difference, PTTp range, PTTp step, and intervals for PWTT automation.
- (12) R/IR Selection: Click to switch between RED and IR LED test parameters page.

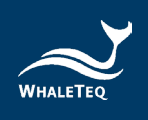

Lower section:

The software UI is for AECG100 main console unit with PPG-1R-525 module \* The UI is illustration only. For detailed display please check on oscilloscope.

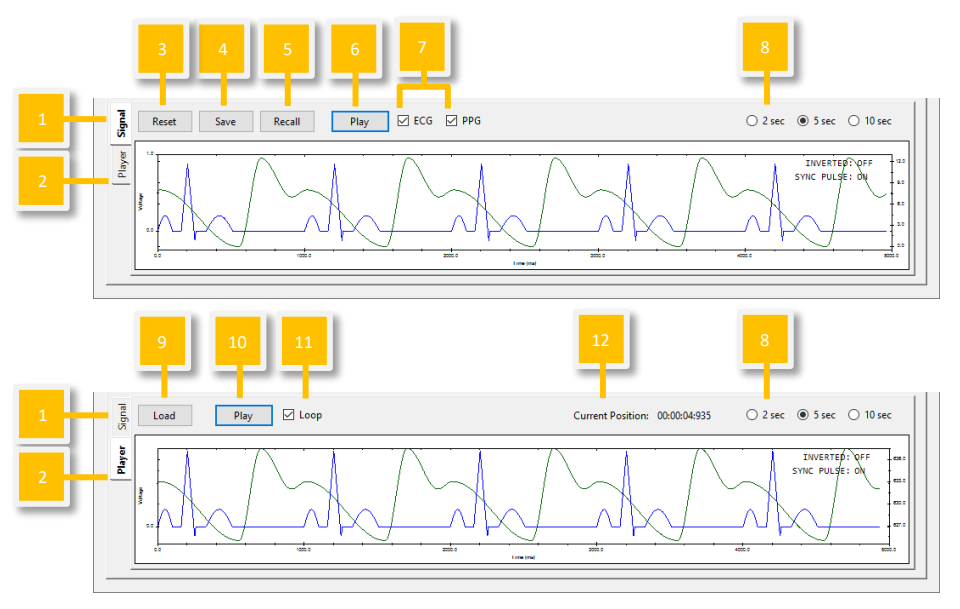

Figure 55: PWTT mode UI for PPG-1R-525 module

<u>The PWTT mode UI is for AECG100 main console unit with reflectance SpO<sub>2</sub></u> <u>module (PPG-2R-880/PPG-2R-940)/transmittance SpO<sub>2</sub> module (PPG-2TF-660)</u> \* The UI is illustration only. For detailed display please check on oscilloscope.

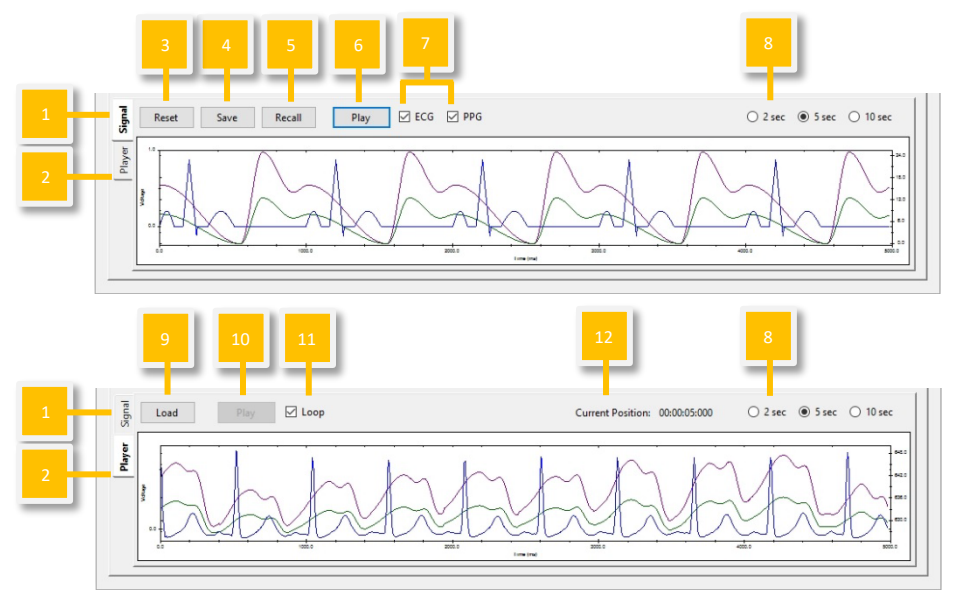

Figure 56: PWTT mode UI for reflectance SpO $_2$  module and transmittance SpO $_2$  module

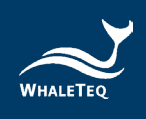

- (1) **Signal tab:** Users can reset/ save/ recall/ play waveform with preset parameters.
- (2) **Player tab**: Users can load/ play/ loop raw data file.
- (3) **Reset:** Resume the default setting in the upper section.
- (4) Save: Save the preset test parameters from the upper section into Standalone (device Mode A/B/C), PC file (in \*.pwv), or Waveform Raw (in \*.txt) format.

| Save           |                             | x      |
|----------------|-----------------------------|--------|
| ○ Standalone   | Mode-A                      | $\sim$ |
| ● PC           | EMP\AECG100\PWTT Sample.pwv |        |
| O Waveform Raw |                             |        |
|                | Sample Rate: 512 + Hz       |        |
|                | OK Cancel                   |        |

Figure 57: Save Setting

Note: Standalone (device Mode A/B/C) and PC file can be used in (1) Signal tab "Recall" and Auto Sequence Mode. Only Waveform Raw can be played in (2) Player tab.

- (5) **Recall:** Load the previously saved test parameters stored in Standalone (device Mode A/B/C) or as a PC file (\*.pwv format).
- (6) Play/ Stop: Play the selected waveform with preset parameters.Once stopped, play from the beginning.
- (7) **Output waveform selection:** Select to play ECG waveform (displayed in **Blue**) and/ or PPG waveform.
- (8) **Waveform Display Scale:** Adjust the display scale for 2 sec, 5 sec, or 10 sec time frames.
- (9) Load: It is required to load PPG/ ECG raw data separately by different "Channels" (ECG/ PPG Green/ PPG RED/ PPG Infrared). Either saved from (1) Signal tab "Waveform Raw" or self-constructed according to WhaleTeq rule (click "Help" for more details), the raw data file can be loaded by clicking the "File" section. The "Signal" number corresponds to channel types. The "Total Length" displays the total playback time. Users have to manually adjust "Output Setting" to ensure AECG100 outputs signal properly.

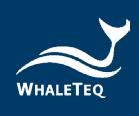

| Waveform Player | – – ×                                           |
|-----------------|-------------------------------------------------|
| Channel:        | ECG ~                                           |
| File:           | Z:\TEMP\AECG100\ECG Sample (A).txt              |
| Signal:         | ECG ~                                           |
| Total Length:   | 00:00:10:000                                    |
| ·               |                                                 |
|                 | OK Cancel Help                                  |
|                 |                                                 |
| Waveform Player | ×                                               |
| Channel:        | PPG Green 🗸                                     |
| File:           | Z:\TEMP\AECG100\PPG 1R 525 - Sample (512 Hz).b  |
| Signal:         | PPG ~                                           |
| Total Length:   | 00:00:01:000                                    |
| Output Setting: | ● AC 12.50 ★ mV DC: 625 ★ mV                    |
|                 | O PD V                                          |
|                 | ○ 0 + 60.00000 × ([data] + 0)                   |
|                 |                                                 |
|                 | OK Cancel Help                                  |
| -               |                                                 |
| Waveform Player | X                                               |
| Channel:        | PPG RED ~                                       |
| File:           | Z:\TEMP\AECG100\PPG 2R 880 - Sample (512 Hz) lc |
| Signal:         | PPG-1 ~                                         |
| Total Length:   | 00:00:30:000                                    |
| Output Setting: | ● AC 12.50 ★ mV DC: 625 ★ mV                    |
|                 | ○ PD ~                                          |
|                 | ○ 0 ★ + 60.00000 ★ × ([data] + 0)               |
|                 |                                                 |
|                 | OK Cancel Help                                  |

Figure 58: Waveform Player Setting

- (10) **Play/Stop:** Play the selected raw data file in \*.txt format. Once stopped, play from the beginning.
- (11) Loop: Check to replay the raw data file repeatedly.
- (12) Current Position: Display the timing of the played raw data.

Note: If the transmittance  $SpO_2$  module has ECG function, the PWTT mode operation is the same as the above.

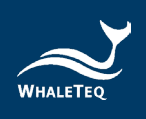

# 4.4.1 Download PhysioNet Database

1. Click the "Database Player" button to open the "PWTT Database Player" window.

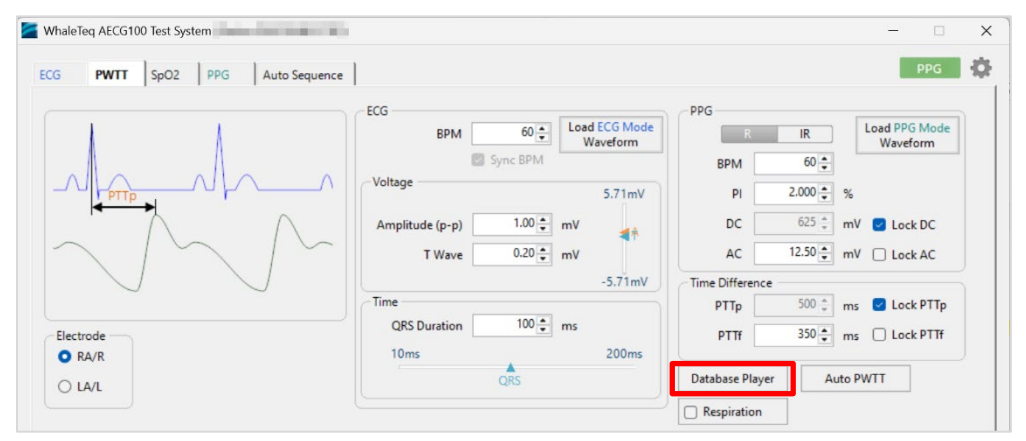

Figure 59: "Database Player" Button

2. Select "MIMIC Database (mimicdb)" and choose the desired "Record" and file. Then click the "Download" button, the AECG100 will automatically connect to the PhysioNet website to download the data.

| 🞽 PWTT Da | atabase Play | /er          |        |          | -   |       | ×  |
|-----------|--------------|--------------|--------|----------|-----|-------|----|
| D         | atabase:     | MIMIC Databa | ise (m | nimicdb) | ~   |       |    |
|           | Record:      | 039/         | ~ (    | 0390000  | 3 × |       |    |
|           | R - AC:      | 12.50 🜩      | mV     | DC:      |     | 625 🛟 | mV |
|           | IR - AC:     | 25.00 🔹      | mV     | DC:      |     | 625 🔹 | mV |
| Tota      | al Length:   |              |        |          |     |       |    |
|           | C            | Download     |        | Cancel   |     |       |    |

Figure 60: "PWTT Database Player" Window

If a "Download File Failed" message appears, please follow these steps to manually download the data:

(1) Visit <u>https://physionet.org/content/mimicdb/1.0.0/#files-panel</u> to access the files.

(2) Select the desired folder.

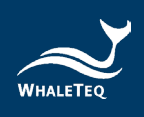

|                            | Be MIMIC Database v1.0.0 × +                             |      |   |         |          | -   | ð | ×        |
|----------------------------|----------------------------------------------------------|------|---|---------|----------|-----|---|----------|
| <ul><li>&lt; C (</li></ul> | https://physionet.org/content/mimicdb/1.0.0/#files-panel | രർ   | Q | $\odot$ | <b>ث</b> | £⁄≣ |   | <b>0</b> |
|                            | Folder Navigation: <base/>                               |      |   |         |          |     |   |          |
|                            | Name                                                     | Size | м | odified |          |     |   |          |
|                            | <b>6</b> 037                                             |      |   |         |          |     |   |          |
|                            | 🖴 039                                                    |      |   |         |          |     |   |          |
|                            | 🖻 041                                                    |      |   |         |          |     |   |          |
|                            | 055                                                      |      |   |         |          |     |   |          |
|                            |                                                          |      |   |         |          |     |   |          |
|                            | <b>E</b> 209                                             |      |   |         |          |     |   |          |
|                            | <b>2</b> 10                                              |      |   |         |          |     |   |          |
|                            | <b>2</b> 11                                              |      |   |         |          |     |   | - 11     |
|                            | <b>2</b> 12                                              |      |   |         |          |     |   |          |
|                            | <b>213</b>                                               |      |   |         |          |     |   |          |
|                            | <b>216</b>                                               |      |   |         |          |     |   |          |
|                            | 218                                                      |      |   |         |          |     |   |          |
|                            | <b>2</b> 19                                              |      |   |         |          |     |   |          |
|                            | <b>220</b>                                               |      |   |         |          |     |   |          |
|                            | ► 221                                                    |      |   |         |          |     |   |          |
|                            | <b>2</b> 22                                              |      |   |         |          |     |   |          |
|                            | <b>2</b> 24                                              |      |   |         |          |     |   |          |
|                            | ► 225                                                    |      |   |         |          |     |   |          |

Figure 61: Manually Download PhysioNet Database (step 2)

(3) Download the ".abp" and ".hea" files, and the desired ".dat" and ".hea" files as well.

Note: The ".abp" and ".hea" files belong to the selected folder and only need to be downloaded once.

Other "XXX00XXX" files represent different raw data sets. Please download the ".dat" and ".hea" files as needed.

|              | Ô |   | ll≊ MIMIC Database v1.0.0                                                                                                    | ×          | H     | +     |          |         |        |     |  |  |  |   |        |                                                                                          |     |         |    | - | d | 9 | ×        |
|--------------|---|---|----------------------------------------------------------------------------------------------------|------------|-------|-------|----------|---------|--------|-----|--|--|--|---|--------|------------------------------------------------------------------------------------------|-----|---------|----|---|---|---|----------|
| $\leftarrow$ | C | 6 | https://physionet.org/c                                                                                                    | ontent/mim | icdb, | b/1.0 | 0.0/039/ | /#files | s-pane | nel |  |  |  |   | а      | 汤                                                                                        | Q   | $\odot$ | ☆  | 5 |   |   | <b>9</b> |
|              |   |   | Folder Navigation: <b< th=""><th>ase&gt; / 039</th><th></th><th></th><th></th><th></th><th></th><th></th><th></th><th></th><th></th><th></th><th></th><th></th><th></th><th></th><th></th><th></th><th></th><th></th><th></th></b<> | ase> / 039 |       |       |          |         |        |     |  |  |  |   |        |                                                                                          |     |         |    |   |   |   |          |
|              |   |   | Name                                                                                                    |            |       |       |          |         |        |     |  |  |  |   | Si     | ze                                                                                       | м   | odifie  | d  |   |   |   |          |
|              |   |   | <ul> <li>Parent Directory</li> </ul>                                                                                                    |            |       |       |          |         |        |     |  |  |  |   |        |                                                                                          |     |         |    |   |   |   |          |
|              |   |   | 🗅 039.abp                                                                                                    |            |       |       |          |         |        |     |  |  |  | ¥ | 5.2 N  | ſΒ                                                                                       | 201 | 9-02-   | 15 |   |   |   |          |
|              |   |   | 🗅 039.hea                                                                                                    |            |       |       |          |         |        |     |  |  |  | Ł | 7.3    | <b< th=""><th>201</th><th>9-02-</th><th>15</th><th></th><th></th><th></th><th></th></b<> | 201 | 9-02-   | 15 |   |   |   |          |
|              |   |   | 🗅 039.not                                                                                                    |            |       |       |          |         |        |     |  |  |  | ÷ | 58     | В                                                                                        | 201 | 9-02-   | 15 |   |   |   |          |
|              |   |   | 039.ple                                                                                                    |            |       |       |          |         |        |     |  |  |  | * | 5.1 N  | ИB                                                                                       | 201 | 9-02-   | 15 |   |   |   |          |
|              |   |   | D39.qrs                                                                                                    |            |       |       |          |         |        |     |  |  |  | * | 7.0 N  | ИB                                                                                       | 201 | 9-02-   | 15 |   |   |   |          |
|              |   |   | D3900001.dat                                                                                                    |            |       |       |          |         |        |     |  |  |  | * | 769.0  | KB                                                                                       | 201 | 9-02-   | 15 |   |   |   |          |
|              |   |   | 🗅 03900001.hea                                                                                                    |            |       |       |          |         |        |     |  |  |  | Ł | 242    | В                                                                                        | 201 | 9-02-   | 15 |   |   |   |          |
|              |   |   | 03900001.txt                                                                                                    |            |       |       |          |         |        |     |  |  |  | * | 36.1 F | KB                                                                                       | 201 | 9-02-   | 15 |   |   |   |          |
|              |   |   | D390002.dat                                                                                                    |            |       |       |          |         |        |     |  |  |  | £ | 769.0  | KB                                                                                       | 201 | 9-02-   | 15 |   |   |   |          |
|              |   |   | 🗅 03900002.hea                                                                                                    |            |       |       |          |         |        |     |  |  |  | ÷ | 245    | В                                                                                        | 201 | 9-02-   | 15 |   |   |   |          |
|              |   |   | D3900002.txt                                                                                                    |            |       |       |          |         |        |     |  |  |  | ± | 36.4   | KB                                                                                       | 201 | 9-02-   | 15 |   |   |   |          |
|              |   |   | 🗋 03900003.dat                                                                                                    |            |       |       |          |         |        |     |  |  |  | Ł | 769.0  | KB                                                                                       | 201 | 9-02-   | 15 |   |   |   |          |
|              |   |   | 🗋 03900003.hea                                                                                                    |            |       |       |          |         |        |     |  |  |  | ± | 244    | В                                                                                        | 201 | 9-02-   | 15 |   |   |   |          |
|              |   |   | 03900003.txt                                                                                                    |            |       |       |          |         |        |     |  |  |  | Ł | 36.2   | KB                                                                                       | 201 | 9-02-   | 15 |   |   |   |          |
|              |   |   | 🗋 03900004.dat                                                                                                    |            |       |       |          |         |        |     |  |  |  | Ł | 769.0  | KB                                                                                       | 201 | 9-02-   | 15 |   |   |   |          |
|              |   |   | 03900004.hea                                                                                                    |            |       |       |          |         |        |     |  |  |  | Ł | 245    | В                                                                                        | 201 | 9-02-   | 15 |   |   |   |          |
|              |   |   | 03900004.txt                                                                                                    |            |       |       |          |         |        |     |  |  |  | Ł | 36.1   | KB                                                                                       | 201 | 9-02-   | 15 |   |   |   | Ŧ        |

Figure 62: Manually Download PhysioNet Database (step 3)

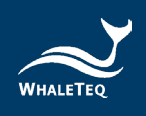

(4) Save the downloaded files to the "C:\Users\<your username>\AppData\Local\WhaleTeq\AECG\database\mimicdb" folder.

| 🚞 mimicdb 🛛 🗡       | +              |                   |         |                      |                     |             |  |
|---------------------|----------------|-------------------|---------|----------------------|---------------------|-------------|--|
| → ↑ C 🖵             | > 本機 → 本機      | 锚碟(C:) > 使用者 >    | > AppDa | ta > Local > WhaleTe | ្ > AECG > database | e > mimicdb |  |
| ящ X (0 (б)         | a) e ti        | 1↓ 排库             |         |                      |                     |             |  |
| OneDriveTemp        | 名稿 ^           | 修改日期              | 類型      | 大小                   |                     |             |  |
| PerfLogs            | 039.abp        | 2025/3/3 下午 06:07 | ABP 檔案  | 5,360 KB             |                     |             |  |
| Physionet           | 🗋 039.hea      | 2025/3/3 下午 06:05 | HEA 橫窗  | 8 KB                 |                     |             |  |
| Program Files       | 03900003.dat   | 2025/3/3 下午 06:36 | DAT 棚窗  | 770 KB               |                     |             |  |
|                     | 🗋 03900003.hea | 2025/3/3 下午 06:36 | HEA 穩當  | 1 KB                 |                     |             |  |
| Program Files (x80) |                |                   |         |                      |                     |             |  |
| Frogrambad          |                |                   |         |                      |                     |             |  |
| RDCA                |                |                   |         |                      |                     |             |  |
| Windows             |                |                   |         |                      |                     |             |  |
| > 📜 使用者             |                |                   |         |                      |                     |             |  |
| 🖬 🛋 SSD (D:)        |                |                   |         |                      |                     |             |  |
| 使項目                 |                |                   |         |                      |                     |             |  |

Figure 63: Manually Download PhysioNet Database (step 4)

(5) Return to the "PWTT Database Player" window of AECG100 and click the "Download" button to complete the download.

| WhaleTeq AECG100 Test System  ECG PWTT Sp02 PPG Auto Sequence |                                                                                                    | - 🗆 🗙                                                                    |
|---------------------------------------------------------------|----------------------------------------------------------------------------------------------------|--------------------------------------------------------------------------|
| PTTP<br>PTTP<br>Electrode                                     | ECG         BPM         60 €         Load ECG Mode<br>Waveform         PPG           Voltage         5.71mV         PI         2.000 €         %           Voltage         5.71mV         PI         2.000 €         %           Vatabase Player         -         ×         0C         625 €         mV           Database:         MIMIC Database (mimicdb)         ×         AC         12.50 €         mV           R - AC:         12.50 €         mV DC:         625 €         mV         Tf         350 €         ms | Load PPG Mode<br>Waveform  Lock DC Lock AC  Lock AC  Lock PTTp Lock PTTf |
|                                                               | IR - AC: 25.00 ♀ mV DC: 625 ♀ mV<br>al Length:<br>Download Cancel                                                                                                    | NTT                                                                      |
| Reset Save Recall Play                                        | ECG PPG 2 sec                                                                                                    | 5 sec 0 10 sec                                                           |

Figure 64: Manually Download PhysioNet Database (step 5)

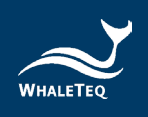

# 4.5 Auto Test SpO<sub>2</sub> Mode (will show after connecting the PPG-2TF-660)

This mode can automatically identify the parameter settings such as Trigger Level and the DC values of R/IR (the AC value of IR can be displayed when using the "Table" function on this tab to create an R curve).

The Trigger Level will be recorded to SpO<sub>2</sub> and PPG tabs to help users quickly perform tests; the DC values of R/IR provide the light intensity information of themselves emitted by the DUT.

Note:

1. This mode is mainly for developers to quickly test for reference, not for after-sales calibration and testing on oximeters. If users require development tests on SpO<sub>2</sub> parameters and specifications, please use the SpO<sub>2</sub> mode.

2. If the DUT can't measure the  $SpO_2$  value or its  $SpO_2$  measured value fluctuates, please adjust the measuring position or select another transmission rate to test. At the same time, checking the human body detection algorithm of the DUT is suggested.

If further assistance is needed, please contact WhaleTeq.

The Auto Test SpO<sub>2</sub> Mode is only applicable to the PPG-2TF-660. The PPG-2TF-660 can be used only after it is connected to the AECG100.

If the Auto Trigger Level reminder shows, please check the IR status, or whether the DUT connects to the PPG-2TF-660 and is in a proper measuring position. After confirming the aforementioned situations, click "OK" to continue.

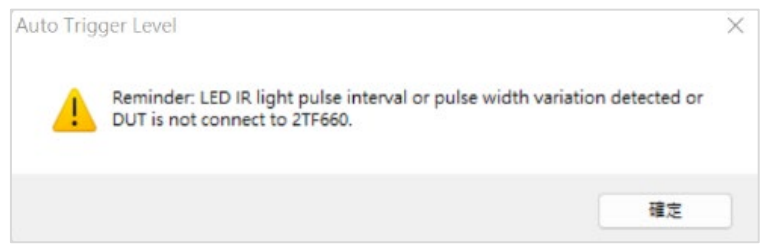

Figure 65: Auto Trigger Level reminder

Auto Test  $SpO_2$  Mode tab can be separated into 2 sections. The upper section is for waveform selection and test parameter setting; the lower section is for waveform playback display and setting. This mode can detect the dynamic

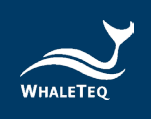

light intensity function of the DUT, so the PPG-2TF-660 can send corresponding signals as the same intensity to the DUT according to the change in light intensity.

Upper section:

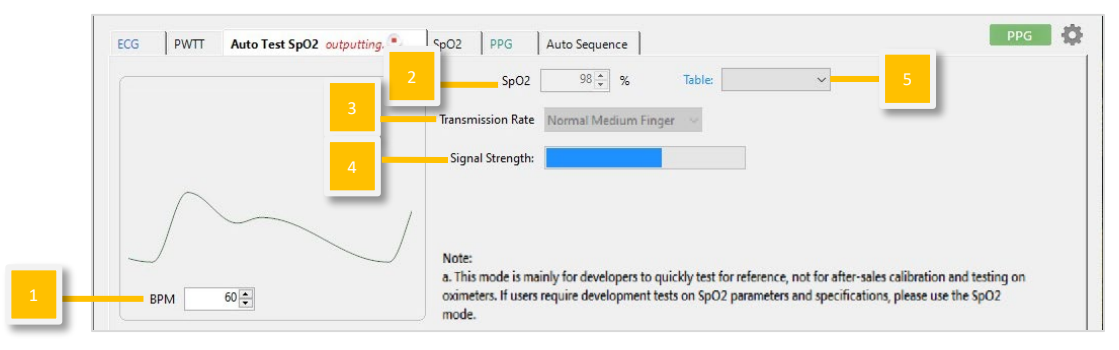

Figure 66: Auto Test SpO<sub>2</sub> Interface

(1) BPM: Adjust for different heart rates. The value is from 10 BPM to 300 BPM.

(2) **SpO<sub>2</sub>:** Adjust for different heart rates. The value is from 1% to 100%.

(3) Transmission Rate: The user can choose to simulate 6 different transmission rates (Light & Thin Finger, Light & Medium Finger, Normal Medium Finger, Dark Medium Finger, Dark & Thick Finger and Neonatal Foot).

(4) **Signal Strength:** Detect the signal strength of the DUT to set up a proper measuring position for test.

(5) **Table:** The dropdown list provides 4 reference SpO<sub>2</sub> tables (Masimo, Nellcor, GE, and Philips) for users to compare. To create the DUT's SpO<sub>2</sub> table for verification, please click the "Table" and refer to the instructions below.

If users already have self-defined SpO<sub>2</sub> tables with the same names as the reference SpO<sub>2</sub> tables (G\_R-curve, M\_R-curve, N\_R-curve, and P\_R-curve), the dropdown list would not show the Masimo, Nellcor, GE, and Philips reference SpO<sub>2</sub> tables.

To load the 4 reference SpO<sub>2</sub> tables, first, please go to the user's SpO<sub>2</sub> folder "C:\Users\admin\AppData\Local\WhaleTeq\AECG\SpO2" and move the original file of the user-defined SpO<sub>2</sub> table to the desktop, then rename it. Second, delete the entire user's SpO<sub>2</sub> folder and restart the AECG100 software, so the system will automatically create a new user's SpO<sub>2</sub> folder with imported Masimo, Nellcor, GE, and Philips reference SpO<sub>2</sub> tables.

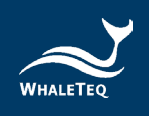

Finally, move the renamed user-defined  $SpO_2$  table into the new user's  $SpO_2$  folder, then users can return to the dropdown list to select from the 4 reference  $SpO_2$  tables and the user-defined  $SpO_2$  table.

Note: The Masimo, Nellcor, GE, and Philips reference SpO<sub>2</sub> tables are not provided by their respective owners. The data are collected through the AECG100 main console measurement and for reference only.

\*The UI is illustration only. For detailed display please check on your software UI.

Set up the SpO<sub>2</sub> parameter and transmission rate, then click "Play" at the lower section of the Auto Test SpO<sub>2</sub> tab to send signals to the DUT as figure 67 shows.

Note: If the DUT can't measure the SpO<sub>2</sub> value or its SpO<sub>2</sub> measured value fluctuates greatly, please adjust the measuring position or select another transmission rate to test.

If the optical signals emitted by the DUT is in the critical range of PD recognition of the PPG-2TF-660, it may affect the stability of the LED output signals of the PPG-2TF-660, and lead to the DUT continuously calculating the SpO<sub>2</sub> value and failing to display it.

If further assistance is needed, please contact WhaleTeq.

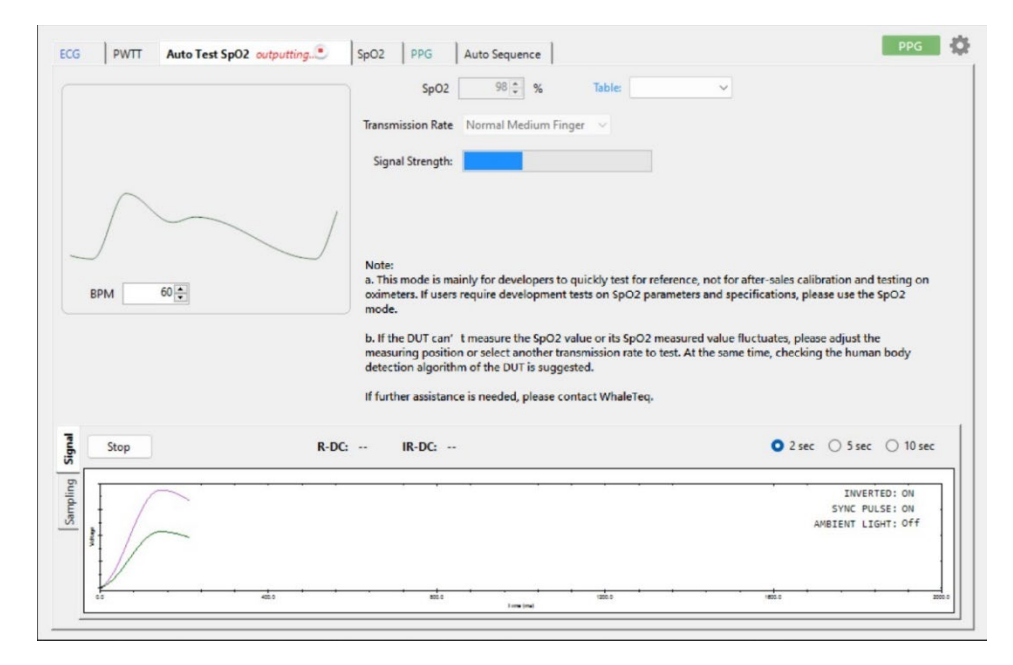

Figure 67: Auto Test SpO<sub>2</sub> mode is operating

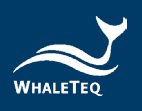

| ECG PWTT Auto Test SpO2 SpO2 PPG                                                                                                    | Auto Sequence                                                                                                    | PPG                                                                                                    |
|----------------------------------------------------------------------------------------------------|----------------------------------------------------------------------------------------------------|----------------------------------------------------------------------------------------------------|
|                                                                                                    | SpO2 98 🐳 % Table:                                                                                                    | ~                                                                                                    |
|                                                                                                    | Transmission Rate Normal Medium Finger 🗸                                                                                                    |                                                                                                    |
|                                                                                                    | Signal Strength:                                                                                                    |                                                                                                    |
| BPM 60                                                                                                    | Note:<br>a. This mode is mainly for developers to quickly test for<br>oximeters. If users require development tests on SpO2<br>mode.<br>b. If the DUT can't measure the SpO2 value or its SpO<br>measuring position or select another transmission rate<br>detection algorithm of the DUT is suggested.<br>If further assistance is needed, please contact WhaleTo | or reference, not for after-sales calibration and testing on<br>parameters and specifications, please use the SpO2<br>22 measured value fluctuates, please adjust the<br>e to test. At the same time, checking the human body<br>eq. |
| Play R                                                                                                    | DC: 305 IR-DC: 375                                                                                                    | ● 2 sec ○ 5 sec ○ 10 sec                                                                                                    |
| and a stringuistic string string stri |                                                                                                    | INVERTED: ON<br>SYNC PULSE: ON<br>AMBIENT LIGHT: OFF                                                                                                    |
| 40. 40. 40. 40. 40. 40. 40. 40. 40. 40.                                                                                                    | atta inegine                                                                                                    | · · · · · · · · · · · · · · · · · · ·                                                                                                    |

Click "Stop" to show the DUT's DC values of R and IR, as the figure 68.

Figure 68: The DUT's DC values of R and IR appears

Click "Table" to bring up the  $SpO_2$  Table window, then click "New Table" and create a name for a new table. The DC value of R and AC and DC values of IR are automatically filled in, as the figure 69.

| SpO2 Table  |                               |              |               |      | _ | × |
|-------------|-------------------------------|--------------|---------------|------|---|---|
| Table table | <ul> <li>New Table</li> </ul> | Save Graph   | Save As *.seq |      |   |   |
| R - AC (mV) | R - DC (mV)                   | IR - AC (mV) | IR - DC (mV)  | SpO2 |   |   |
|             | 305                           | 9.38         | 375           |      |   |   |
|             |                               |              |               |      |   |   |
|             |                               |              |               |      |   |   |
|             |                               |              |               |      |   |   |
|             |                               |              |               |      |   |   |
|             |                               |              |               |      |   |   |
|             |                               |              |               |      |   |   |
|             |                               |              |               |      |   |   |
|             |                               |              |               |      |   |   |
|             |                               |              |               |      |   |   |
|             |                               |              |               |      |   |   |
|             |                               |              |               |      |   |   |
|             |                               |              |               |      |   |   |
|             |                               |              |               |      |   |   |

Figure 69: The DC value of R and AC and DC values of IR are automatically filled in

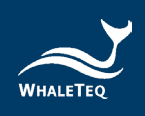

Fill in a designated AC value of R, then the DUT shows the  $SpO_2$  value. Fill in the  $SpO_2$  value in the table and click "Save" as the figure 70.

| 🦉 SpO2 Table  |               |              |               |      | - | × |
|---------------|---------------|--------------|---------------|------|---|---|
| Table table 🗸 | V New Table 🖻 | Save Graph   | Save As *.seq |      |   |   |
| R - AC (mV)   | R - DC (mV)   | IR - AC (mV) | IR - DC (mV)  | SpO2 |   |   |
| 4.5           | 305           | 9.38         | 375           | 96   |   |   |
|               | 305           | 9.38         | 375           |      |   |   |
|               |               |              |               |      |   |   |
|               |               |              |               |      |   |   |
|               |               |              |               |      |   |   |
|               |               |              |               |      |   |   |
|               |               |              |               |      |   |   |
|               |               |              |               |      |   |   |
|               |               |              |               |      |   |   |
|               |               |              |               |      |   |   |
|               |               |              |               |      |   |   |
|               |               |              |               |      |   |   |
|               |               |              |               |      |   |   |
|               |               |              |               |      |   |   |
|               |               |              |               |      |   |   |
|               |               |              |               |      |   |   |

Figure 70: Fill in the AC value of R and the SpO<sub>2</sub> value and save

Repeat the above steps to gather enough information, then click "Graph" to bring up the DUT's R curve.

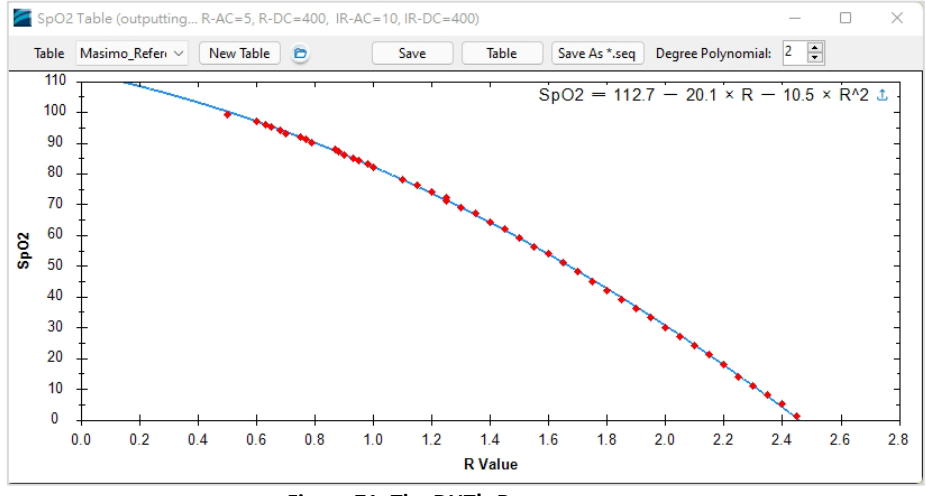

Figure 71: The DUT's R curve

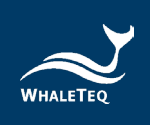

#### Lower Section:

\* The UI is illustration only. For detailed display please check on oscilloscope.

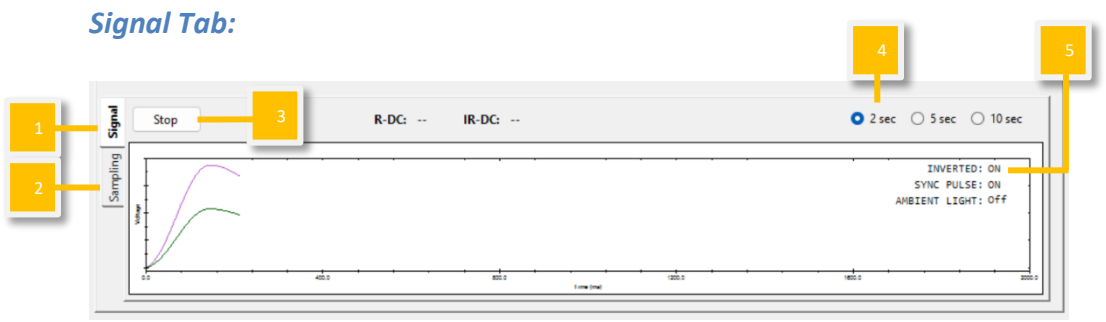

Figure 72: Signal Tab

## Sampling Tab: Sampling PD

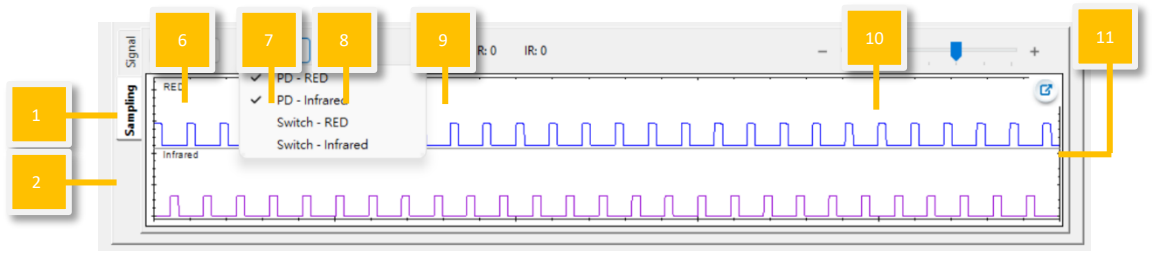

Figure 73: Sampling PD

## Sampling Tab: Sampling LED Switch

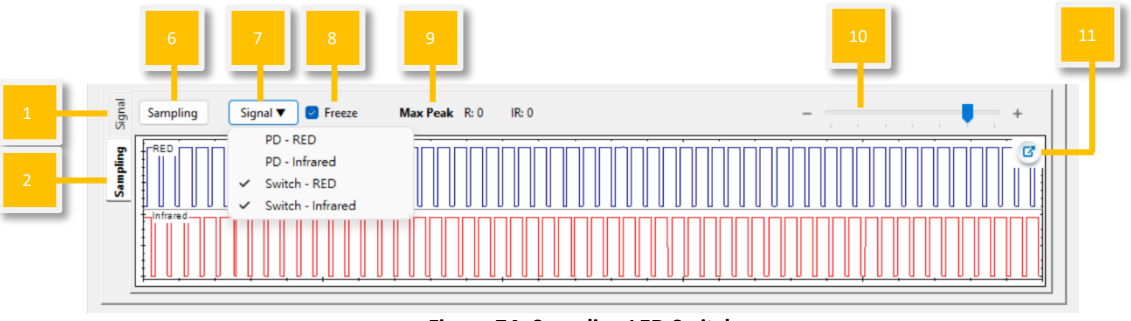

Figure 74: Sampling LED Switch

- (1) Signal tab: Users can play waveform with preset parameters.
- (2) Sampling tab for PD/LED Switch: Users can observe the DUT LED

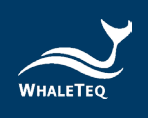

brightness and AECG100 LED switch status.

- (3) **Play/Stop:** Play the selected waveform with preset parameters. Once stopped, play from the beginning.
- (4) Waveform Display Scale: Adjust the display scale for 2 sec, 5 sec, or 10 sec.
- (5) Inverted/Sync Pulse/Ambient Light:

| Invorted: On       | AECG100 outputs PPG waveform upside          |
|--------------------|----------------------------------------------|
| Inverted. On       | down.                                        |
| Invorted: Off      | AECG100 output PPG waveform as per the       |
| Inverted. On       | window display.                              |
| Sync Pulso: On     | LED behaviors of AECG100 synchronize with    |
| Sync Puise. On     | DUT LED.                                     |
| Sync Pulse: Off    | AECG100 LED remains on.                      |
|                    | The selected ambient light is activated and  |
| Ambient Light: On  | shown here. Please refer to figure 21 to see |
|                    | the 14 options of ambient light signals.     |
| Ambient Light: Off | The ambient light function is turned off.    |

Table 2: Inverted/Sync Pulse/Ambient Light Function Description

- (6) **Sampling:** Use PD of AECG100 to measure intensities of DUT LED.
- (7) Signal:

## PD-RED/ PD-Infrared:

It shows the intensity and behaviors of DUT LED sampled by AECG100's PD. Displayed in **Blue** and **Purple** curves.

## *Switch-RED/ Switch-Infrared*:

It shows the timing AECG100 switches LED on or off. Waveform displays low means AECG100 turn on LED. Waveform displays high means AECG100 turns off LED. Displayed in **Blue** and **Red** curves. PD/ Switch selection is memorized.

(8) **Freeze:** After enabling this function, the display of PD/ LED switch sampling would stay as it is.

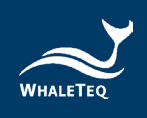

- (9) Max Peak: Display the peak value of DUT LED, sampled by AECG100 PD.
- (10) **Time Axis:** Adjust the time axis of PD sampling and switch.
- (11) Enlarge: Click to better view the sampling details.

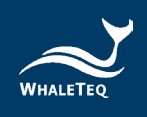

# 4.6 SpO<sub>2</sub> Mode

It requires connecting the PPG-2R-940, PPG-2R-880 or PPG-2TF-660 module to initiate SpO<sub>2</sub> test mode. SpO<sub>2</sub> test mode can be separated into 2 sections. The upper section is for waveform selection and test parameter setting; the lower section is for waveform playback display and setting. Upper section:

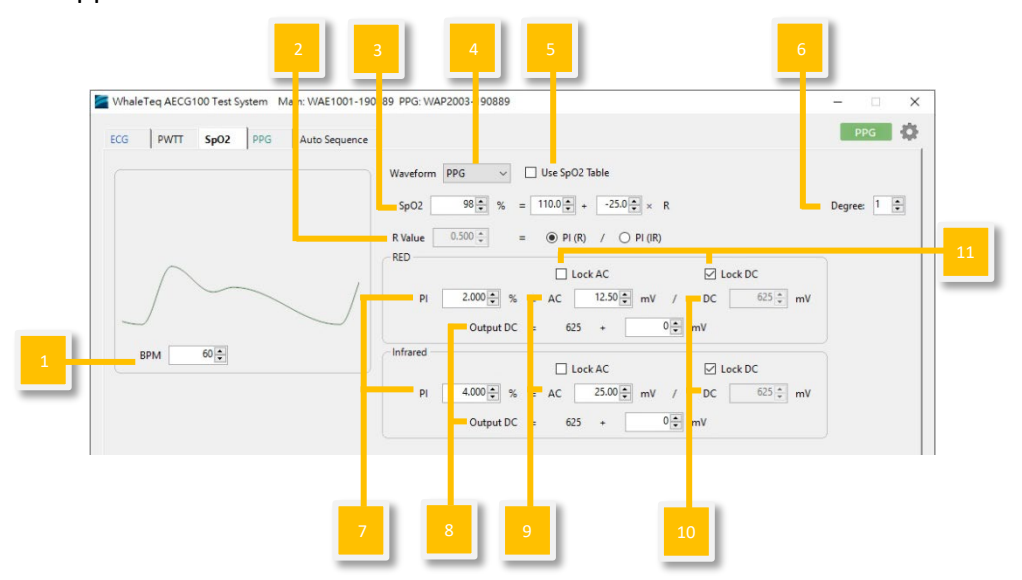

Figure 75: SpO<sub>2</sub> mode UI for reflectance SpO<sub>2</sub> module and transmittance SpO<sub>2</sub> module

- (1) **BPM:** Adjust for different heart rates. The value is from 10 BPM to 300 BPM.
- (2) R Value: The R Value is the ratio of RED LED PI percentage and Infrared LED PI percentage. Selecting PI (R) means changing the SpO<sub>2</sub> value by altering the PI of the red LED; selecting PI (IR) means changing the SpO<sub>2</sub> value by altering the PI of the infrared LED.
- (3) R curve, the SpO<sub>2</sub> Level Equation Adjustment: Default equation is the Webster linear empirical calibration formula: SpO<sub>2</sub> level (%) = 110.0 – 25.0\*R, where R is the R value from (2). For known R curve, users simply adjust the SpO<sub>2</sub> value (by indirectly changing the RED or Infrared parameters) to ensure the DUT SpO<sub>2</sub> value changes along with that of AECG's. Key-in the

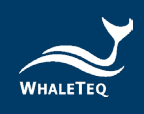

desired SpO<sub>2</sub> level (%) without modifying the intercept and slope, the R value will be generated in accordance with R-Curve equation. The same R Value is used to display the corresponding RED/Infrared parameters.

For unknown R curve, users may obtain the intercept and slope of the R-Curve equation by using the  $SpO_2$  Table (Please refer to the description of (1) Table).

| Waveforn   | n PPG V 🗌 Use SpO2 Table                                           | R Curve          |
|------------|--------------------------------------------------------------------|------------------|
| SpO2       | 98 $\Rightarrow$ % = 110.0 $\Rightarrow$ + -25.0 $\Rightarrow$ × R | Degree: 1 🛉      |
| R Value    | 0.500 (*) = (R) / (R) RED/Infrared LED Pa                          | arameter Setting |
| RED        |                                                                    | 1                |
|            | 🗌 Lock AC 🛛 🗹 Lock DC                                              |                  |
| PI         | 2.000 ★ % = AC 12.50 ★ mV / DC 625 ★ mV                            |                  |
|            | Output DC = 625 + 0 € mV                                           |                  |
| - Infrared |                                                                    | Ϋ́Υ.             |
|            | 🗌 Lock AC 🛛 🗹 Lock DC                                              |                  |
| PI         | 4.000 ★ % = AC 25.00 ★ mV / DC 625 ★ mV                            |                  |
|            | Output DC = 625 + 0 🙀 mV                                           |                  |

Figure 76: Setting R Curve

- (4) Output Waveform Selection: Select to output different waveform types (ex. Sine, Triangle, or PPG).
- (5) Use SpO<sub>2</sub> Table:

Option 1. User can click "Table" to build  $SpO_2$  table with specified parameters of R/IR LED.

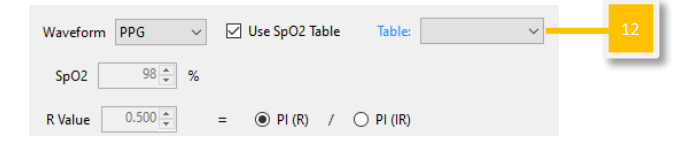

Figure 77: Using SpO<sub>2</sub> Table

After completing the SpO<sub>2</sub> table, click "Graph" to obtain the R curve equation.

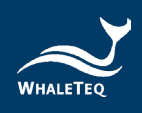

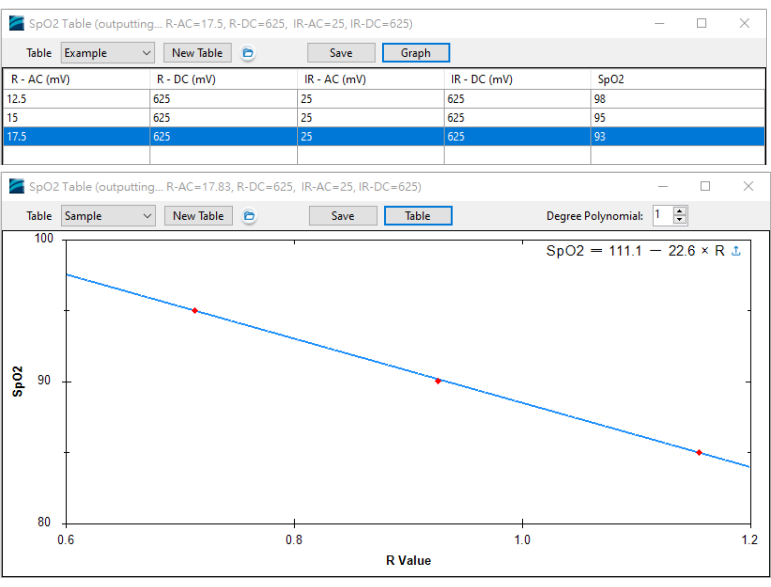

Figure 78: Equation for Obtaining the R Curve

Click citchtarrow citchtarrow citchtarr

Option 2. Select already-created table from the drop-down menu, the function "Use Calibration Curve" appears.

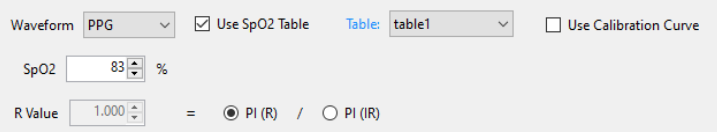

Figure 79: Use Calibration Curve Function

When checking "Use Calibration Curve" and select "Degree" (of Polynomial), a R-Curve equation is generated based on the data points entered in the table. Any  $SpO_2$  level (in integer) can be set with displayed equation.

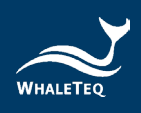

| Waveform PPG ~ | Use SpO2 Table Table: Sample ~ | Use Calibration Curve |
|----------------|--------------------------------|-----------------------|
| SpO2 86 € %    | = 111.1 ▲ + -22.6 ▲ × R        | Degree: 1             |
| R Value        | =                              |                       |

Figure 80: Use Calibration Curve Interface

After adjusting parameters of RED or Infrared LED, R value and SpO<sub>2</sub> level are changed simultaneously. Press "Play" to have AECG100 output optical signals.

- (6) Degree: Change the degree of polynomial between linear and quadratic when not using the SpO<sub>2</sub> table.
- (7) **PI value:** PI refers to the Perfusion Index (PI). Fix AC value to adjust DC and PI values, or fix DC value to adjust AC and PI values.
- (8) Output DC (Fine-Tune): As ambient light and inner electrical circuit offset of DUT would affect the DC value received by DUT, users can fine-tune the Output DC to minimize the influence. The default value is 0.

Note: Due to the following reasons, the PI measured value may not match the setting value: the existence of dark current in the LED making it require a certain driving current to light, the luminous power of the LED, and the difference in calculations from the PI formula. When the PI measured value doesn't match the setting value, please adjust the Output DC compensation value to calibrate the PI measured value.

The PI formula of WhaleTeq is "PI= AC/DC", and the figure below shows the AC and DC ratio.

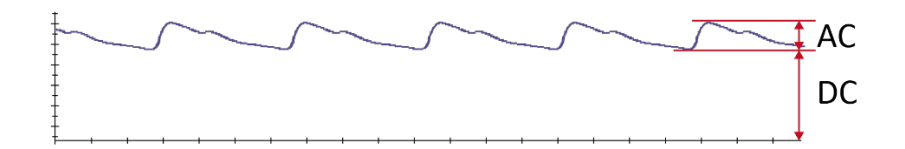

Figure 81: AC and DC Ratio

Note:

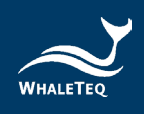

a. Adjusting the DC compensation value will indirectly affect the  $SpO_2$  value.

b. When using the R curve from Table, changing the DC compensation value will also affect the  $SpO_2$  value of the R curve.

To adjust the DC compensation value, for example:

Set PI=3, AC=15, DC=500, compensation value=10.

If the PI measured value is 4, which is higher than the setting value, the compensation value should be increased to 15 to lower the measured value near 3.

If the PI measured value is 2, which is lower than the setting value, the compensation value should be decreased to 5 to raise the measured value near 3.

Adjust the compensation value until the PI measured value is the same as the setting value. According to the actual situation, the compensation value can be adjusted to a negative number. If further assistance is needed, please contact WhaleTeq.

- (9) **AC value:** To simulate the artery volume change of artery diastolic phase and systolic phases.
- (10) **DC value:** To simulate reflected optical signal of the average artery and vein volume change from skin tissue, bone, and muscle.
- (11) **Parameter Lock and Adjustment:** Lock AC value to adjust PI and DC value or lock DC value to adjust PI and AC value.
- (12) Table (Upon clicking "Use SpO<sub>2</sub> Table"): An SpO<sub>2</sub> level matching table is built by entering AC and DC values of RED and Infrared LEDs, along with the SpO<sub>2</sub> values resulted from DUT. These parameters are used to adjust the intercept and slope of the linear (Degree 1) or quadratic (Degree 2) equations.

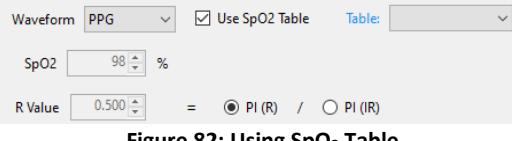

Figure 82: Using SpO<sub>2</sub> Table

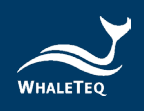

Click "New Table" button to add a  $SpO_2$  table, and DUT shall be put onto AECG100 to test. As shown in the following figure 83, users may set PPG R-AC (12.5), R-DC (625), IR-AC (25), and IR-DC (625). AECG100 automatically output optical signal. Users shall observe the  $SpO_2$  value from DUT, and fill this  $SpO_2$  value into the table.

| SpO2 Table (outpu | SpO2 Table (outputting R-AC=12.5, R-DC=625, IR-AC=25, IR-DC=625) |              |              |      |  | $\times$ |
|-------------------|------------------------------------------------------------------|--------------|--------------|------|--|----------|
| Table             | Table V New Table D Save Graph                                   |              |              |      |  |          |
| R - AC (mV)       | R - DC (mV)                                                      | IR - AC (mV) | IR - DC (mV) | SpO2 |  |          |
| 12.5              | 625                                                              | 25           | 625          |      |  |          |
|                   |                                                                  |              |              |      |  |          |

Figure 83: Build SpO<sub>2</sub> Table (1)

As shown in the following figure 84, user can change the AC values of R or IR (one at a time) to conduct a series of tests to get  $SpO_2$ values and fill them into the  $SpO_2$  table. Press "Save" button to save the table as a file.

| SpO2 Table (outputting R-AC=17.5, R-DC=625, IR-AC=25, IR-DC=625) |             |              |              |      |  |  | × |
|------------------------------------------------------------------|-------------|--------------|--------------|------|--|--|---|
| Table Example V New Table D Save Graph                           |             |              |              |      |  |  |   |
| R - AC (mV)                                                      | R - DC (mV) | IR - AC (mV) | IR - DC (mV) | SpO2 |  |  |   |
| 12.5                                                             | 625         | 25           | 625          | 98   |  |  |   |
| 15                                                               | 625         | 25           | 625          | 95   |  |  |   |
| 17.5                                                             | 625         | 25           | 625          | 93   |  |  |   |
|                                                                  |             |              |              |      |  |  |   |

Figure 84: Build SpO<sub>2</sub> Table (2)

After completing the SpO<sub>2</sub> table, press "Graph" button to obtain a R-curve based on the SpO<sub>2</sub> table, and users may adjust the degree of polynomial. When selecting simple equation, AECG100 software will determine the equation with intercept and slope. Press upload  $\stackrel{\circ}{=}$  at the upper-right corner to adjust the R-Curve equation for DUT.

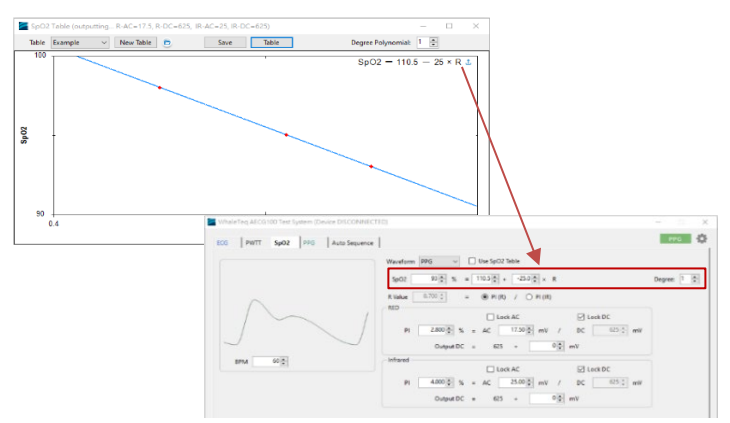

Figure 85: Automatic Calculation of the Intercept and Slope of the SpO<sub>2</sub>

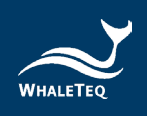

#### Lower Section:

\* The UI is illustration only. For detailed display please check on oscilloscope.

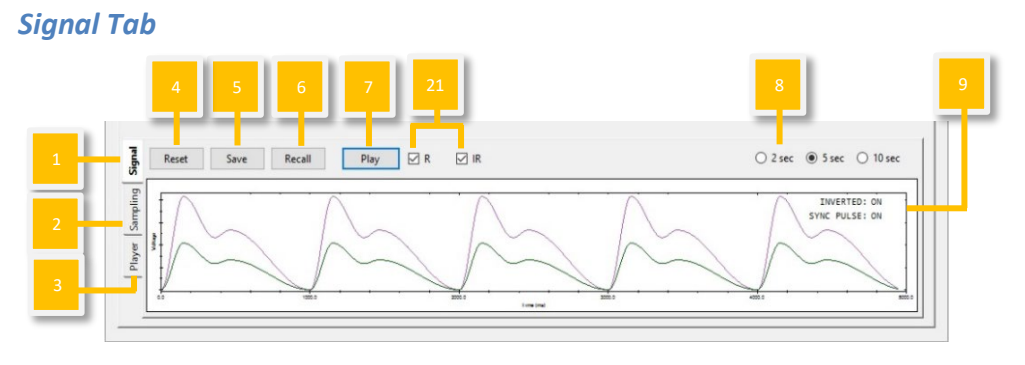

Figure 86: Signal Tab

## Sampling Tab: Sampling PD

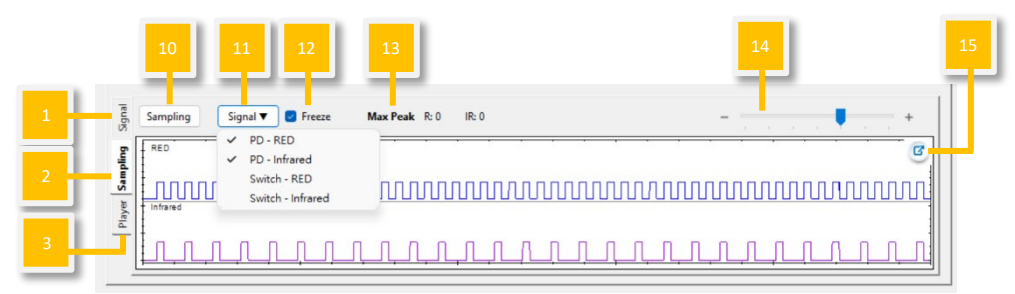

Figure 87: Sampling PD

# Sampling Tab: Sampling LED Switch

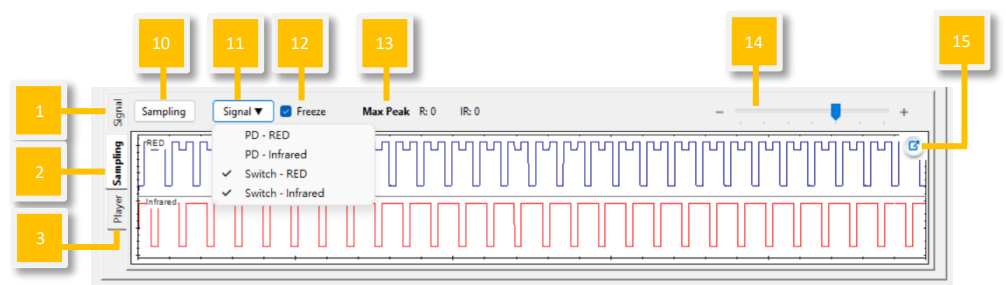

Figure 88: Sampling LED Switch

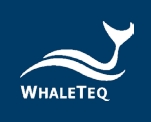

**Player Tab** 

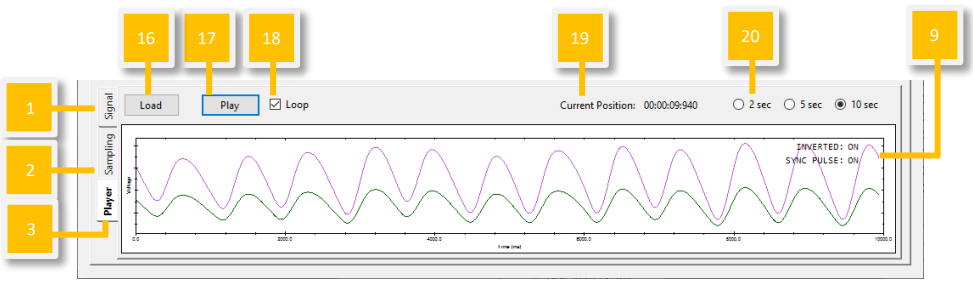

Figure 89: Player Tab

- (1) **Signal tab:** Users can reset/ save/ recall/ play waveform with preset parameters.
- (2) **Sampling tab for PD/ LED Switch**: Users can observe the DUT LED brightness and AECG100 LED switch status.
- (3) **Player tab:** Users can load/ play/ loop raw data file.
- (4) **Reset:** Resume the default setting in the upper section.
- (5) Save: Save the preset test parameters from the upper section into Standalone (device Mode A/B/C), PC file (in \*.spo), or Waveform Raw (in \*.txt) format.

| Save           |                             | ×      |
|----------------|-----------------------------|--------|
| ○ Standalone   | Mode-A                      | $\sim$ |
| ● PC           | EMP\AECG100\SpO2 Sample.spo |        |
| O Waveform Raw |                             |        |
|                | Sample Rate: 512 Hz         |        |
|                | OK Cancel                   |        |

Figure 90: Save Setting

Note: Standalone (device Mode A/B/C) and PC file can be used in (1) Signal tab "Recall" and Auto Sequence Mode. Only Waveform Raw can be played in (2) Player tab.

Saving in Waveform Raw requires license purchase. Please send the "AECG ID" to WhaleTeq to purchase and obtain the "Activation Key" to access the software.

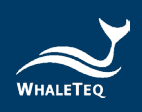

| AECG License Activatio                                                                                                    | on |  |  |  | - |  | × |
|----------------------------------------------------------------------------------------------------|----|--|--|--|---|--|---|
| " AECG Assistant" is a powerful tool to help your product satisfied with YY-0885/<br>IEC60601-2-47 standards.<br>"WhaleTeq Database" contains 40 clinical PPG raw data. The rhythms include: normal, AF,<br>APC, VPC, First degree AV block.<br>"Save Waveform Raw Data" is a useful function that after the user sets the waveform<br>parameters to be played, the waveform is stored in the Whaleteq-format file.<br>Please contact WhaleTeq to buy and activate the full feature set. |    |  |  |  |   |  |   |
| Activation                                                                                                    |    |  |  |  |   |  | _ |
| AECG ID Activation Key                                                                                                    |    |  |  |  |   |  |   |
| Show Activated Features Activate Trial Cancel                                                                                                    |    |  |  |  |   |  |   |

Figure 91: Enter Activation Key Screen Display

- (6) Recall: Load the previously saved test parameters stored in Standalone (device Mode A/B/C) or as a PC file (\*.spo format).
- (7) **Play/Stop:** Play the selected waveform with preset parameters. Once stopped, play from the beginning.
- (8) Waveform Display Scale: Adjust the display scale for 2 sec, 5 sec, or 10 sec.
- (9) Inverted/Sync Pulse:

| Inverted: On    | AECG100 outputs PPG waveform upside down.     |
|-----------------|-----------------------------------------------|
| Inverted: Off   | AECG100 output PPG waveform as per the        |
|                 | window display.                               |
| Sync Pulse: On  | LED behaviors of AECG100 synchronize with DUT |
|                 | LED.                                          |
| Sync Pulse: Off | AECG100 LED remains on.                       |

- (10) Sampling: Use PD of AECG100 to measure intensities of DUT LED.
- (11) Signal:

#### PD-RED/ PD-Infrared:

It shows the intensity and behaviors of DUT LED sampled by AECG100's PD. Displayed in **Blue** and **Purple** curves.

#### Switch-RED/ Switch-Infrared:

It shows the timing AECG100 switches LED on or off. Waveform displays low means AECG100 turn on LED. Waveform displays high means
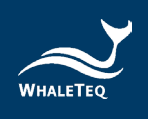

AECG100 turns off LED. Displayed in **Blue** and **Red** curves. PD/ Switch selection is memorized.

- (12) Freeze: After enabling this function, the display of PD/ LED switch sampling would stay as it is.
- (13) Max Peak: Display the peak value of DUT LED, sampled by AECG100 PD.
- (14) **Time Axis:** Adjust the time axis of PD sampling and switch.
- (15) Enlarge: Click to better view the sampling details.
- (16) Load: To load PPG raw data for each channel (PPG RED/ PPG Infrared). Select channel first, and then load PPG RED or PPG Infrared raw data in the "File" section accordingly. Raw data file is either saved from (1) Signal tab "Waveform Raw" or self-constructed according to WhaleTeq rule (click "Help" for more details). "Total Length" indicates the total waveform playback time. User has to manually adjust "Output Setting" to assure AECG100 output signal with suitable parameters.

| 🜌 Waveform Player | – 🗆 X                           |
|-------------------|---------------------------------|
| Channel:          | PPG RED ~                       |
| File:             | Z:\TEMP\AECG100\PPG Sample.txt  |
| Signal:           | PPG ~                           |
| Total Length:     | 00:00:30:000                    |
| Output Setting:   | AC 17.50 ★ mV DC: 625 ★ mV      |
|                   | ○ PD ~                          |
|                   | ○ 0 + 452.33690! × ([data] + 0) |
|                   | OK Cancel Help                  |
|                   |                                 |

Figure 92: Waveform Player

- (17) **Play/Stop:** Play the selected raw data file in \*.txt format. Once stopped, play from the beginning.
- (18) Loop: Play the loaded waveform repeatedly.
- (19) Current Position: Display the timing of the played raw data.
- (20) **Display Scale:** Adjust the display scale for 2 sec, 5 sec, or 10 sec time frames of AECG100 PD sampling windows.
- (21) Output waveform selection: Select to play R and IR signals together or separately.

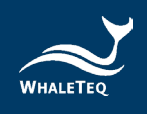

## 4.7 Auto Sequence Mode

Auto Sequence mode allows users to use the saved waveform file from  $ECG/PWTT/SpO_2/PPG$  tabs to edit the sequence and testing time as an auto-test file. This auto-test file can be programmed to repeat.

| Add Save Recall Reset            | BPM 60 +                                                                                                    |                                 |
|----------------------------------|----------------------------------------------------------------------------------------------------|---------------------------------|
| File - ECG Sample (Auto 10 🗣 s 🗴 | Waveform PPG                                                                                                    | Waveform PPG ~                  |
| File - PWTT Sample (Au 10 - s 🗙  | Voltage Volt                                                                                                    | age                             |
|                                  | DC 625 mV                                                                                                    | DC 625 mV                       |
| File - SpO2 Sample (Aut 10 🗣 s 🗙 | Systolic Peak(SP)(AC) 12.50 + mV Systolic Peak                                                                                                    | vstolic Peak(SP)(AC) 25.00 ÷ mV |
| File - PPG Sample (Auto 10 🗣 s 🗴 | Dicrotic Notch(DN) 7.00 ÷ mV                                                                                                    | Dicrotic Notch(DN) 14.00 + mV   |
|                                  | Diastolic Peak(DP) 8.00 🖕 mV                                                                                                    | Diastolic Peak(DP) 16.00 * mV   |
|                                  | Time         Systalic Peak(SP)         150 § ms           Dicrotic Notch(DN)         360 § ms         ms           Diatolic Peak(DP)         460 § ms         ms           - Noise Generator         Frequency         0ff           Frequency         0ff         mV |                                 |

Figure 93: Auto Sequence Mode

 Add: To add new waveform file of ECG/SpO<sub>2</sub>/PWTT/PPG to auto sequence combination. Files must be saved from Standalone option or as PC file.

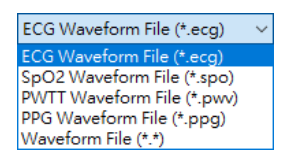

Figure 94: Add Waveform Files

- (2) Save: To save auto sequence combination as an automatic testing sequence (in \*.seq format).
- (3) Recall: To load the saved auto sequence.
- (4) **Reset:** To remove all the loaded waveform files.
- (5) **Testing Combination:** Test combinations displayed in an assigned sequence.

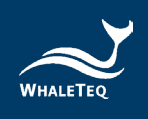

- (6) **Sequence Cursor:** Drag the file to change the order of the sequence played.
- (7) **Waveform Parameter Display:** To display the test parameters of selected test sequences. **Unable** to modify the test parameters.
- (8) Play/ Stop: Play the selected test sequence. Once stopped, play from the beginning.
- (9) **Loop:** To replay the selected test sequence repeatedly.
- (10) **Total:** Show the total playback time of the set sequence.

### 4.8 Supported Raw Data File Format

AECG100 support Text file (\*.txt) only and file content describes as below:

### File Format:

[sampling frequency] [number of samples per signal] [number of signals] [signal description (signal-1)],[signal description (signal-2)], ... [sample data-1 (signal-1)],[sample data-1 (signal-2)], ...

[sample data-N (signal-1)],[sample data-N (signal-2)], ...

## **Description:**

sample frequency Input the frequency of sample data

### number of samples per signal

The limitation is related to the available memory size of PC system. If PC system has available memory for 1Gb, the maximum number of single channel sample data would be 131,072.

*number of signals* This number must be greater than 1.

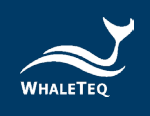

*signal description* The description text for the signal.

*sample data* The raw data unit is mV.

For ECG, the data range is [-5, 5] mV.

For PPG, there are no limits for the range of the raw data, but you can scale the range to [0, AC], which can be adjusted in AECG100 PC software. If we set AC level for 10mV in AECG100 PC software, this means the [0, AC] becomes [0,10]. Then AECG100 PC software will automatically calculate the sample data value to a specific AC value by the following formula:

[Data Value / (Maximum Data Value – Minimum Data Value)] \* Maximum AC Level

For example, if we setup AC level = 10mV while the maximum data value is 12.500 and the minimum data value is 0.000, the sample data 0.021 will become [0.021/(12.500-0.000)]\*10 = 0.0168 mV.

### Example:

1000 1000 2 sine wave-5, sine wave-10 0.000,0.000 0.031,0.063 0.063,0.126 0.094,0.188 0.126,0.251 0.157,0.314 0.188,0.377 0.220,0.440 0.251,0.502 0.283,0.565 0.314,0.628 0.345,0.691

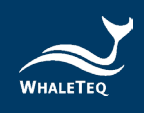

0.377,0.753 0.408,0.816 0.439,0.879 0.471,0.941 0.502,1.004 0.533,1.066 0.564,1.129 0.595,1.191 0.627,1.253 0.658,1.316 0.689,1.378 0.720,1.440 0.751,1.502 0.782,1.564 0.813,1.626 0.844,1.688 ..... -1.029,-2.059 -0.999,-1.997 -0.968,-1.935 -0.937,-1.874 -0.906,-1.812 -0.875,-1.750 -0.844,-1.688 -0.813,-1.626 -0.782,-1.564 -0.751,-1.502 -0.720,-1.440 -0.689,-1.378 -0.658,-1.316 -0.627,-1.253 -0.595,-1.191 -0.564,-1.129 -0.533,-1.066 -0.502,-1.004 -0.471,-0.941 -0.439,-0.879 -0.408,-0.816 -0.377,-0.753

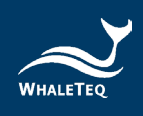

-0.345,-0.691 -0.314,-0.628 -0.283,-0.565 -0.251,-0.502 -0.220,-0.440 -0.188,-0.377 -0.157,-0.314 -0.126,-0.251 -0.094,-0.188 -0.063,-0.126 -0.031,-0.063

## 5 Software Development Kit (SDK)

WhaleTeq provides the software development kit (SDK) for AECG100. All test parameters correspond to specific SDK commands and DLL (Dynamic-link library) shared library can be used for efficient program binding and version upgrade. Support C/C++ header, C# interface, third-party tools, and script language integration.

## 6 Calibration and Validation

WhaleTeq original calibration service is equipped with calibration equipment specially designed for physiological simulator to ensure the accuracy of calibration, and can calibrate the offset value of the device within the original specification of WhaleTeq. Under normal use, the device is recommended to be calibrated once a year.

There are three kinds of calibration/validation methods for AECG100: calibrated by Masimo Radical-7 Pulse CO-Oximeter, calibrated by "Covidien" Nellcor Portable SpO<sub>2</sub> Patient Monitoring System, or measuring electrical and LED/PD parameters including output voltage, frequency, LED intensity, and PD ability to detect light. Any of the above methods require traceable equipment. Steps for Calibration/Validation methods are also available upon request. Please contact WhaleTeq for more information (see section 13).

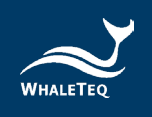

Note: If WhaleTeq detects that the components of the device are damaged and makes it impossible to adjust, it shall be sent back for maintenance.

### 6.1 Self-calibration

Self-calibration assists the user calibrates the AECG100 to quickly confirm the signal quality before testing, not to replace the original calibration service recommended every year. Please follow the steps below to conduct self-calibration.

1. Set up the parameters of the AECG100 AP to "Square, 5 mV, 0.1 Hz" and output to the RA lead electrode as the figure shown below:

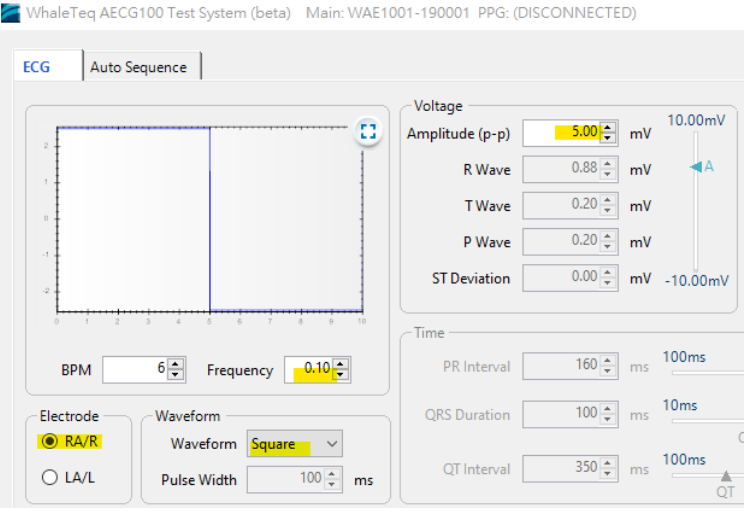

Figure 95: AECG100 Interface Setup

2. Connect the multimeter to RA and LA of the AECG100, and measure the DC mV. The value should be in 1% of 5 mV because the output amplitude of the AECG100 gives alternating 5s (0.1 Hz square wave) phases at -2.5mV and +2.5mV, which the multimeter is zeroed (delta function) at one phase (e.g., -2.5mV), with reading taken from the other phase (e.g., +2.5mV) to obtain the 5mV peak-peak value.

Note: Please use the multimeter which is 6 1/2 (6 1/2 digits) or more.

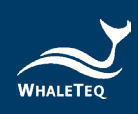

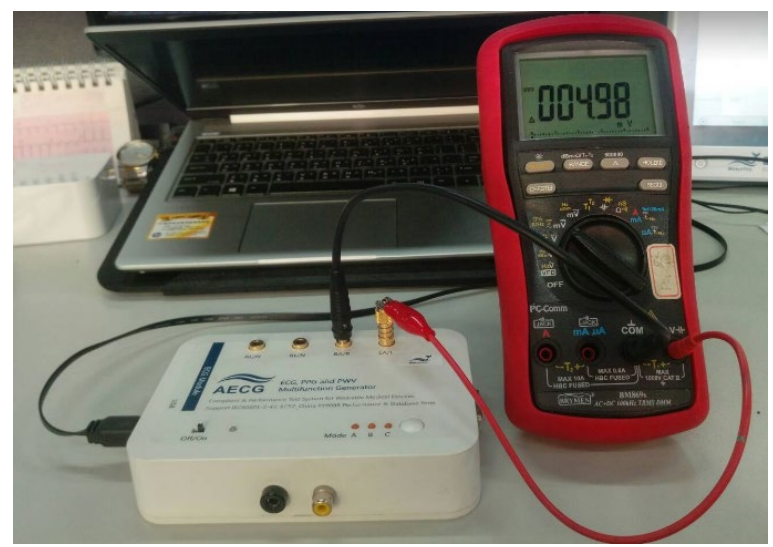

Figure 96: Self-Calibration Setup

3. The AECG100  $\pm$ 300 mV DC offset check is shown as the red square in the figure below. The AECG100 connects DC in series with electrode wire (in the case, RA).

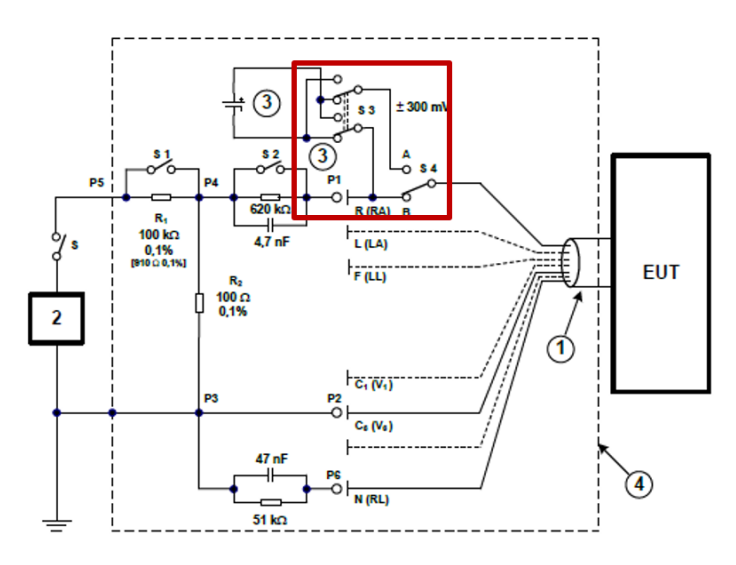

Figure 97: AECG100 ±300mV DC offset

4. The user can verify the DC voltage by setting up the parameters of the AECG100 AP to "Square, 0mV, 0.1Hz and DC Offset Setting to 300mV".

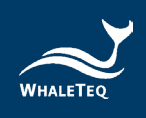

| ECG Auto Sequence                           |                            |        |    |          |                     |                   | PPG             |
|---------------------------------------------|----------------------------|--------|----|----------|---------------------|-------------------|-----------------|
| 005                                         | Voltage<br>Amplitude (p-p) | 0.00   | mV | 10.00mV  | Noise Generator     | → DC Of<br>Offset | fset<br>300€ mV |
| 0.63                                        | R Wave                     | 0.88 🚖 | mV |          | Amplitude 0.1       | 10≑ mV □ \        | /ariable        |
| 0.01                                        | T Wave                     | 0.20 🜲 | mV | A        | - Innut Imnedance I | /                 |                 |
| -0.01                                       | P Wave                     | 0.20 🜲 | mV |          | G20kΩ/4.7nF         | (on=shorted)      |                 |
| -0.0.1<br>-0.04                             | ST Deviation               | 0.00 🔺 | mV | -10.00mV |                     | · · · )           |                 |
| 0.00 0 1 2 3 4 5 6 7 8 9 10                 |                            |        |    |          |                     |                   |                 |
|                                             | PR Interval                | 160 🌲  | ms | 100ms    | 200ms               | Pacemaker         | RLD             |
|                                             |                            |        |    | 10mc     | PR 200mr            | Auto Heart Rate   | Respiration     |
| Electrode Waveform                          | QRS Duration               | 100 🌲  | ms | 101113   | ORS                 | Frequency Scan    | ]               |
| O     LA/L     Pulse Width     100 ♀     ms | QT Interval                | 350 🜲  | ms | 100ms    | 900ms               | Std. Assistant    | ]               |

Figure 98: DC Voltage Verification (300mV)

5. Connect the multimeter to RA and LA of the AECG100 and measure the DC voltage. The value should be in 1% of 300 mV. The setup is shown in the below figure.

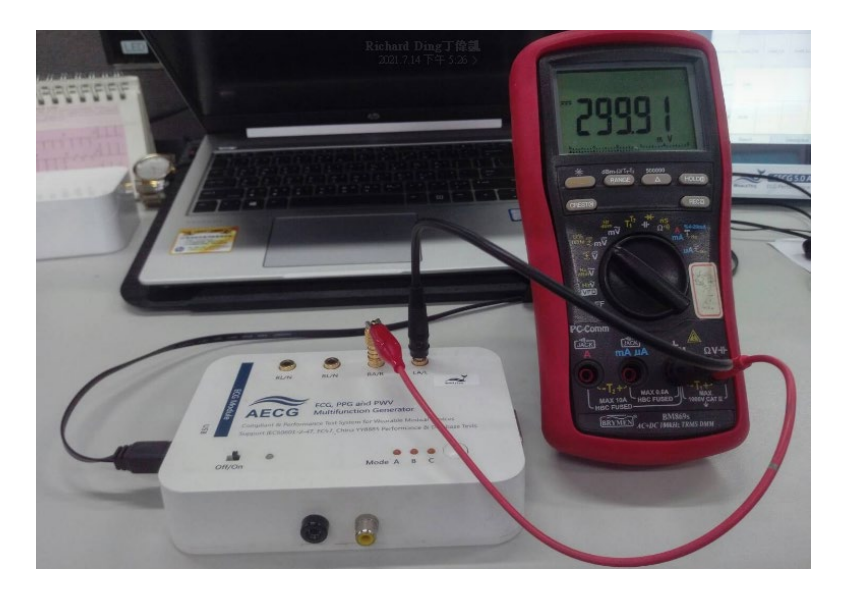

Figure 99: Self-Calibration Setup

 If the user wants to check the DC voltage other than 300mV, set the DC voltage from -1000mV to +1000mV with 5% accuracy. Please look at the figure below for details. Note: This extra DC voltage can support some other than 300mV testing.

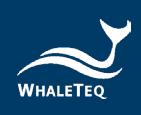

| ECG Auto Sequence                                                   |                                      |                            |                |               |                                                  |                               | PPG          |
|---------------------------------------------------------------------|--------------------------------------|----------------------------|----------------|---------------|--------------------------------------------------|-------------------------------|--------------|
|                                                                     | Voltage<br>Amplitude (p-p)<br>R Wave | 0.00 -                     | mV<br>mV       | 10.00mV       | Noise Generator<br>Frequency Off<br>Amplitude 0. | ✓                             | DC Offset mV |
| 8.01<br>0.02<br>4.03<br>4.00<br>4.00<br>4.00<br>4.00                | T Wave<br>P Wave<br>ST Deviation     | 0.20 ×<br>0.20 ×<br>0.00 × | mV<br>mV<br>mV | -10.00mV      | Input Impedance                                  | (on=shorted)                  |              |
| 6<br>BPM 6<br>Frequency 0.10<br>€                                   | Time PR Interval                     | 160 🔹                      | ms             | 100ms         | 200ms                                            | Pacemaker                     | r RLD        |
| Electrode Waveform<br>RA/R Waveform Square<br>D LA/L D La Wath 1001 | QRS Duration<br>QT Interval          | 100 🚖                      | ms<br>ms       | 10ms<br>100ms | 200ms<br>QRS<br>900ms                            | Frequency Sc<br>Std. Assistar | can          |
| Puise Width 100 ms                                                  |                                      |                            |                | Q             | Ť                                                |                               |              |

Figure 100: DC Voltage Verification (>300mV)

# 7 Troubleshooting

(1) If the PPG module is accidentally separated from AECG100 main console unit in operation, please follow the below steps to have the test system work properly.

Step1: Turn off the power switch on AECG100 main console unit and assure the power indicator is off.

Step2: Re-connect the PPG module to the AECG100 main console.

Step3: Turn on the power switch on AECG100 main console unit and assure the power indicator is on.

- (2) When Red LED of the power indicator remains on: If Red LED remains on, the AECG100 system is crashed. Please try turning off and then turning on the AECG100 test system.
- (3) No LED display at the power indicator: For no LED display, either the system is crashed or no power is supplied to the test system. Please try to unplug and re-plug in the USB cable, or try turning off and then turning on the AECG100 test system.

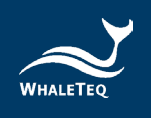

## 8 Cautions

- (1) Mode A/B/C is saved in AECG100 main console, while info stored within Mode A/B/C may correspond to different variable values for different PPG modules connected. Therefore, when testing AECG100 main console with different PPG modules, re-saving Mode A/B/C is required to obtain desired test results.
- (2) When a stable and firm connection between AECG100 main console and PPG modules is desired (e.g., moving the entire system around), it is recommended to fasten with a DB15 cable in between. The cable spec is DB15 male to female.
- (3) It is suggested to warm up AECG100 Test System for at least 30 minutes before testing.
- (4) Before using PPG-related functions, please assure the distance between the PPG module head and DUT PPG sensor is fixed.
- (5) During testing, it is essential to minimize the ambient light, as it would influence the test result as well.
- (6) LED luminous decay occurs as time goes on. It is recommended to send the AECG100 units to WhaleTeq for calibration every year to replace the LED base if needed (depends on usage frequency) to ensure LED brightness is qualified. Please contact WhaleTeq Co, Ltd for more details.
- (7) When upgrading AECG100 firmware, DO NOT disconnect the USB cable or close the software during the process.
- (8) Warranty voids if QC PASS label is removed or tampered with.
- (9) This is a professional testing instrument instead of a medical device. It is for testing only and will not be used on human or clinical use.

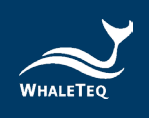

# 9 Specification

## 9.1 ECG Test Mode

| Table 4: | ECG Test | Mode | Specification |
|----------|----------|------|---------------|
|----------|----------|------|---------------|

| Paramete                                                         | Specifications       |                                                                        |
|------------------------------------------------------------------|----------------------|------------------------------------------------------------------------|
|                                                                  | Resolution           | 2.5µV (DAC resolution)                                                 |
| Main Output Voltage                                              | Accuracy             | $\pm 1\%$ for amplitudes of                                            |
| Frequency/Pulse<br>Repetition Rate                               | Accuracy             | ±1 %                                                                   |
| Pulse Duration/Timing                                            | Accuracy             | ±1ms                                                                   |
|                                                                  | Setting Range        | -1000mV ~ +1000mV                                                      |
| Pacing Pulse Amplitude                                           |                      | ±2mV pulse: ±1%                                                        |
| racing ruise Amplitude                                           | Accuracy             | >2mV or <-2mV pulse: ±<br>10%                                          |
| Pacing Pulse Width                                               | Setting Range        | 0.1ms ~ 2ms                                                            |
|                                                                  | Minimum Step<br>Size | 0.1ms                                                                  |
|                                                                  | Accuracy             | ±5μs                                                                   |
| Pacing Pulse                                                     | Rise / fall time     | 5μs                                                                    |
| Characteristics                                                  | Overshoot            | <1%                                                                    |
|                                                                  | Settling time        | <1%                                                                    |
| Sample Rate                                                      | Rate                 | 50 ~ 40kHz (Normal mode/<br>Standalone mode);<br>40kHz (Raw data mode) |
|                                                                  | Accuracy             | Depend on system clock<br>accuracy                                     |
| DC Offset                                                        | Range                | -300mV, +300mV                                                         |
| (fixed, noise free,<br>sourced from internal<br>super capacitor) | Accuracy             | ±1%                                                                    |

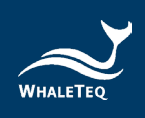

| Paramete             | Specifications |                                           |
|----------------------|----------------|-------------------------------------------|
| DC Offset            | Setting Range  | -500mV ~ +500mV                           |
| to 50µVpp noise)     | Accuracy       | ±1%                                       |
|                      | Range          | ECG electrode output<br>x1000, max 10V    |
| RCA Output Amplitude | Accuracy       | ±1% for amplitudes of<br>0.5Vpp or higher |
| S/N Ratio            |                | >51dB (with USB isolator)                 |

## 9.2 PPG Test Mode

### Table 5: PPG Test Mode Specification

| Paramete               | Specifications       |                                                        |
|------------------------|----------------------|--------------------------------------------------------|
|                        | Setting Range        | 10 ~ 300 BPM                                           |
| Heart Rate             | Minimum Step<br>Size | 1 BPM                                                  |
|                        | Accuracy             | ±1 BPM                                                 |
| LED DC Level Reference | Setting Range        | 100 ~ 3000mV                                           |
| Output                 | Minimum Step<br>Size | 1mV                                                    |
| LED AC Level Reference | Setting Range        | 0.75 ~ 30mV                                            |
| Output                 | Minimum Step<br>Size | 0.01mV                                                 |
| c                      | Setting Range        | 50 ~ 925 Lux (full range)<br>(5mm from diffusion film) |
| Lumen <sup>3</sup>     | Resolution           | (1/3000) full range                                    |
|                        | Accuracy             | ±6%                                                    |
|                        | Range                | 525 / 660 / 880 / 940nm                                |
| Light Wavelength       | Accuracy             | ±10nm                                                  |
| LED Scan Rate          | Rate                 | 50 ~ 40kHz (Normal mode/<br>Standalone mode);          |

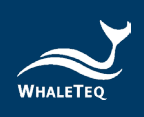

| Parameters        |          | Specifications          |
|-------------------|----------|-------------------------|
|                   |          | 10kHz (Raw data mode)   |
|                   | Accuracy | ±5μs                    |
|                   | Rate     | 250kHz (single channel) |
|                   | Accuracy | ±5μs                    |
|                   | Rising   | 1µs Typical*            |
| PD Response filme | Falling  | 1µs Typical*            |

§ The data is for PPG-1R-525 module.

\* The PD response time will vary with the light intensity of the DUT.

### 9.3 PWTT Test Mode

### Table 6: PWTT Test Mode Specification

| Paramete                        | Specifications       |                                                                                                    |
|---------------------------------|----------------------|----------------------------------------------------------------------------------------------------|
| Time Difference (PTTp,<br>PTTf) | Setting Range        | 0 ~ 5999ms (for the heart<br>rate setting as 10BPM. As<br>the heart rate value<br>increases, the setting range<br>of time difference will<br>decrease accordingly.) |
|                                 | Minimum Step<br>Size | 1ms                                                                                                    |
|                                 | Accuracy             | ±1ms                                                                                                    |

## 9.4 Reflectance PPG Module + SpO<sub>2</sub> Test Mode

| Parameters |                      | Specifications |
|------------|----------------------|----------------|
|            | Setting Range        | 10 ~ 300 BPM   |
| Heart Rate | Minimum Step<br>Size | 1 BPM          |
|            | Accuracy             | ±1 BPM         |

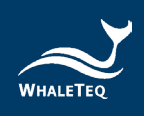

| Parameters                     |                      | Specifications                                                         |
|--------------------------------|----------------------|------------------------------------------------------------------------|
| LED DC Level Reference         | Setting Range        | 100 ~ 3000mV                                                           |
| Output                         | Minimum Step<br>Size | 1mV                                                                    |
| I FD AC Level Reference        | Setting Range        | 0.75 ~ 30mV                                                            |
| Output                         | Minimum Step<br>Size | 0.01mV                                                                 |
| PI (AC level/DC level)         | Setting Range        | 0.025% ~ 30%<br>(AC/DC, varies with AC or<br>DC level)                 |
|                                | Accuracy             | NA                                                                     |
|                                | Range                | Red: 660nm;<br>Infrared: 940nm/880nm                                   |
| LED Light Wavelength           | Accuracy             | Red:±10nm;                                                             |
|                                |                      | Infrared: ±10nm                                                        |
| Red Light Absolute             | Intensity            | 3.55 mW/m^2                                                            |
| Irradiance (100%) <sup>§</sup> | Accuracy             | ±15%                                                                   |
| Infrared Light Absolute        | Intensity            | 6.65 mW/m^2                                                            |
| Irradiance (100%) <sup>§</sup> | Accuracy             | ±15%                                                                   |
| LED Scan Rate                  | Rate                 | 50 ~ 40kHz (Normal mode/<br>Standalone mode);<br>10kHz (Raw data mode) |
|                                | Accuracy             | ±5μs                                                                   |
| DD Cample Date                 | Rate                 | 250kHz (single channel)                                                |
| PD Sample Rate                 | Accuracy             | ±5μs                                                                   |
|                                | Rising               | 1µs Typical*                                                           |
| א עץ kesponse lime             | Falling              | 1µs Typical*                                                           |
|                                | Setting Range        | 1 ~ 100 (%)                                                            |
| SpO <sub>2</sub> (%)           | Minimum Step<br>Size | 1 (%)                                                                  |

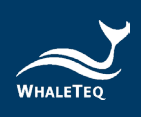

| Parameters |          | Specifications                                                                                                    |
|------------|----------|----------------------------------------------------------------------------------------------------|
|            | Accuracy | ±1% + specified accuracy of<br>the DUT (using Masimo<br>Radical-7 Pulse CO-<br>Oximeter or "Covidien"<br>Nellcor Portable SpO <sub>2</sub><br>Patient Monitoring System) |

<sup>§</sup> Data Collection Method: To connect the spectrometer with a 2-inch integrating sphere, and fix the integrating sphere on the DUT to measure the absolute irradiance of the LED of the DUT.

\* PD response time varies with the light intensity of the DUT.

## 9.5 Transmittance PPG Module + SpO<sub>2</sub> Test Mode

| Parameters               |                            | Specifications                                        |
|--------------------------|----------------------------|-------------------------------------------------------|
|                          | Setting Range              | 10 ~ 300 BPM                                          |
| Heart Rate               | Minimum Step<br>Size       | 1 BPM                                                 |
|                          | Accuracy                   | ±1 BPM                                                |
| LED DC Level Reference   | Setting Range <sup>1</sup> | 30 ~ 3000 mV                                          |
| Output                   | Minimum Step<br>Size       | 1 mV                                                  |
| LED AC Level Reference   | Setting Range <sup>1</sup> | 0.75 ~ 30 mV                                          |
| Output                   | Minimum Step<br>Size       | 0.01mV                                                |
|                          | Setting Range              | 0.025% ~ 30% (AC / DC,<br>varies with AC or DC level) |
|                          | Accuracy                   | NA                                                    |
| LED1 Absolute Irradiance | Intensity                  | 2.36mW / m^2                                          |
| (100%) <sup>§</sup>      | Accuracy                   | ±15%                                                  |
|                          | Intensity                  | 0.25mW / m^2                                          |

### Table 8: Transmittance PPG Module + SpO<sub>2</sub> Test Mode Specification

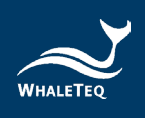

| Parameters                                                                        |                      | Specifications                                                                                                    |
|-----------------------------------------------------------------------------------|----------------------|----------------------------------------------------------------------------------------------------|
| LED2 Absolute Irradiance<br>(ambient light) §                                     | Accuracy             | ±15%                                                                                                    |
| LED Scan Rate                                                                     | Rate                 | 50 ~ 40kHz (Normal mode/<br>Standalone mode)<br>10kHz (Raw data mode)                                                                                                    |
|                                                                                   | Accuracy             | ±5μs                                                                                                    |
| DD Sample Pate                                                                    | Rate                 | 250kHz (single channel)                                                                                                    |
|                                                                                   | Accuracy             | ±5μs                                                                                                    |
|                                                                                   | Rising               | 1µs Typical <sup>3</sup>                                                                                                    |
|                                                                                   | Falling              | 1µs Typical <sup>3</sup>                                                                                                    |
|                                                                                   | Setting Range        | 1% ~ 100%                                                                                                    |
|                                                                                   | Minimum Step<br>Size | 1%                                                                                                    |
| SpO <sub>2</sub> (%)<br>SpO <sub>2</sub> parameter<br>specifications <sup>4</sup> | Accuracy             | 91 % ~ 100%: ±1% +specified<br>accuracy of the DUT<br>81 % ~ 90%: ±2% +specified<br>accuracy of the DUT<br>71 % ~ 80%: ±3% +specified<br>accuracy of the DUT<br>Below 70%: with unspecified<br>accuracy |
|                                                                                   | Amplitude            | AC Level x 100                                                                                                    |
| IVICA LED VOITage                                                                 | Accuracy             | ±5%                                                                                                    |

Data Collection Method: To connect the spectrometer with a 2-inch integrating sphere, and fix the integrating sphere on the DUT to measure the absolute irradiance of the LED of the DUT.

Note:

§

- 1. The AECG100 test system adjusts AC/DC output according to the linearity of LED electrooptical conversion.
- 2. The PI value may vary according to the different calculation methods of each manufacturer.
- 3. PD response time varies with the light intensity of the DUT.
- 4. The SpO<sub>2</sub> parameter specifications apply to SpO<sub>2</sub> Test Mode.

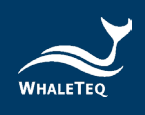

## 9.6 General Specification

## AECG100 Main Console Unit

### Table 9: AECG100 Main Console Unit General Specification

| Environment            | Operating Temp.        | <b>10</b> °C ∼ <b>40</b> °C |
|------------------------|------------------------|-----------------------------|
|                        | Storage Temp.          | <b>0°C ~ 50°</b> C          |
|                        | Humidity               | 0 – 80% RH, Non-condensing  |
|                        | Housing                | Plastic                     |
| Physical<br>Properties | Weight                 | 241g                        |
|                        | Dimensions (L x W x H) | 150mm x 98mm x 33mm         |

## **Reflectance & Transmittance PPG Module**

#### **Table 10: PPG Module General Specification**

|             | Operating Temp.        | <b>10°C∼40°</b> C                                      |
|-------------|------------------------|--------------------------------------------------------|
| Environment | Storage Temp.          | <b>0°</b> C <b>~50°</b> C                              |
|             | Humidity               | 0–80% RH, Non-condensing                               |
| Dhusies     | Housing                | Plastic                                                |
|             | Weight                 | Reflectance Module: 165g<br>Transmittance Module: 122g |
| Properties  |                        | Reflectance Module:                                    |
|             | Dimensions (L x W x H) | 70mm x 98mm x 60mm                                     |
|             |                        | Transmittance Module:                                  |
|             |                        | 132mm x 85mm x 14mm                                    |

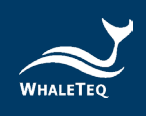

# **10** Ordering Information

## AECG100 Main Console Unit

### Table 11: AECG100 Main Console Unit Ordering Information

| Part No.    | Description                                                                                                    | Quantity |
|-------------|----------------------------------------------------------------------------------------------------|----------|
| 100-AE00001 | <b>Model No.</b> : AECG100<br>The main console unit for ECG testing.<br>Supports ECG and Auto Sequence test<br>modes. | 1        |

### **PPG Modules**

### Table 12: PPG Module Ordering Information

| Part No.    | Description                                                                                                    | Quantity |
|-------------|----------------------------------------------------------------------------------------------------|----------|
| 100-AE00002 | Model No.: PPG-1R-525<br>Model Name: Reflectance Green Light<br>Heart Rate Module<br>The reflectance PPG module of 525nm<br>green LED.<br>Supports PWTT / PPG / Auto Sequence<br>test modes.                          | 1        |
| 100-AE00004 | Model No.: PPG-2R-880<br>Model Name: Reflectance SpO <sub>2</sub> Module<br>The reflectance PPG module of 880nm IR<br>LED and 660nm Red LED.<br>Supports PWTT / SpO <sub>2</sub> / PPG / Auto<br>Sequence test modes. | 1        |
| 100-AE00005 | Model No.: PPG-2R-940<br>Model Name: Reflectance SpO <sub>2</sub> Module<br>The reflectance PPG module of 940nm IR<br>LED and 660nm Red LED.                                                                          | 1        |

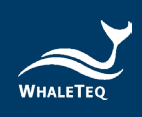

| Part No.    | Description                                     | Quantity |
|-------------|-------------------------------------------------|----------|
|             | Supports PWTT / SpO <sub>2</sub> / PPG / Auto   |          |
|             | Sequence test modes.                            |          |
|             | Model No.: PPG-2TF-660                          |          |
| 100-AE00007 | Model Name: Transmittance SpO <sub>2</sub>      |          |
|             | module                                          |          |
|             | The transmittance PPG module.                   | 1        |
|             | Supports PWTT / Auto Test SpO $_2$ / SpO $_2$ / | T        |
|             | PPG / Auto Sequence test modes.                 |          |
|             | (two MCX (RF) male to BNC cables                |          |
|             | included)                                       |          |

Note: Connect the AECG100 main console with the reflectance and transmittance PPG modules PPG-2R-940, PPG-2R-880 and PPG-2TF-660 can conduct SpO<sub>2</sub> testing as the reflectance and transmittance SpO<sub>2</sub> testing device.

## **Optional Software Add-on Pack**

| Table 13: Optional Software Add-on Pack Ordering Information |  |
|--------------------------------------------------------------|--|
|                                                              |  |

| Part No.    | Description                                            |
|-------------|--------------------------------------------------------|
| HA0-AE01001 | Auto setup for IEC 60601-2-47:2012 performance         |
|             | tests.                                                 |
| HA0-AE01002 | Auto setup for YY0885-2013 performance tests.          |
| HA0-AE01003 | Auto setup for YY 9706.247-2021 performance            |
|             | tests.                                                 |
|             | To have wearables to perform more closely to           |
| HC0-AE01001 | medical grade device and to decrease the time and      |
|             | cost of clinical trials, AECG100 has built-in clinical |
|             | database waveforms. All those PPG database             |
|             | waveforms are recorded simultaneously with ECG         |

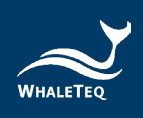

| Part No.    | Description                                          |  |
|-------------|------------------------------------------------------|--|
|             | signals and have physicians determined the           |  |
|             | arrhythmia marks via ECG signals.                    |  |
|             | The WhaleTeq database includes 30 records of PPG     |  |
|             | waveforms recorded in clinical trials to use in PPG  |  |
|             | test mode and 10 records of PPG and ECG              |  |
|             | waveforms recorded in clinical trials to use in PWTT |  |
|             | test mode. The 25 recorded disease waveforms         |  |
|             | include symptoms such as AF (Atrial Fibrillation),   |  |
|             | APC (Atrial Premature Complexes), VPC (Ventricular   |  |
|             | Premature Contraction) and first degree AV block.    |  |
|             | Save Waveform Raw Data                               |  |
| HC0-AE01002 | Standard waveforms in ECG, PPG, SpO $_2$ and PWTT    |  |
|             | test modes can be saved in raw data formats for      |  |
|             | further modification                                 |  |

# Optional Calibration Service and Warranty Extension

| Part No. | Description                                         |  |  |
|----------|-----------------------------------------------------|--|--|
|          | Model No.: C3                                       |  |  |
| YY0007   | Provides (3) years of calibration service coverage. |  |  |
|          | WhaleTeq equipment can be calibrated to original    |  |  |
|          | performance on the basis of (1) year interval.      |  |  |
|          | Model No.: R3                                       |  |  |
| YY0008   | Extends the limited warranty from (1) year to (3)   |  |  |
|          | years.                                              |  |  |

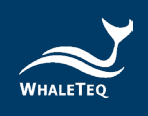

# **11** Package Contents

## AECG100 Test Systems

### Table 15: AECG100 + PPG-1R-525 Package Contents

| Part No.                     | Item                                       | Quantity |
|------------------------------|--------------------------------------------|----------|
| 100-AE00001 +<br>100-AE00002 | AECG100 Main Console Unit                  | 1        |
|                              | PPG-1R-525 Module                          | 1        |
|                              | USB Type-A to Type-B Cable (Male to Male), | 1        |
|                              | 1.8m                                       | T        |
|                              | Grounding Cable (1m)                       | 1        |
|                              | RCA to BNC Cable (74cm)                    | 2        |
|                              | Compound Terminal                          | 4        |
|                              | DB15 Cable (Male to Female), 30cm          | 1        |

#### Table 16: AECG100 + PPG-2R-940 Package Contents

| Part No.                     | Item                                       | Quantity |
|------------------------------|--------------------------------------------|----------|
| 100-AE00001 +<br>100-AE00005 | AECG100 Main Console Unit                  | 1        |
|                              | PPG-2R-940 Module                          | 1        |
|                              | USB Type-A to Type-B Cable (Male to Male), | 2        |
|                              | 1.8m                                       | Z        |
|                              | Grounding Cable (1m)                       | 1        |
|                              | RCA to BNC Cable (74cm)                    | 2        |
|                              | Compound Terminal                          | 4        |
|                              | DB15 Cable (Male to Female), 30cm          | 1        |

### Table 17: AECG100 + PPG-2R-880 Package Contents

| Part No.                     | Item                                       | Quantity |
|------------------------------|--------------------------------------------|----------|
| 100-AE00001 +<br>100-AE00004 | AECG100 Main Console Unit                  | 1        |
|                              | PPG-2R-880 Module                          | 1        |
|                              | USB Type-A to Type-B Cable (Male to Male), | 2        |
|                              | 1.8m                                       | Z        |
|                              | Grounding Cable (1m)                       | 1        |
|                              | RCA to BNC Cable (74cm)                    | 2        |
|                              | Compound Terminal                          | 4        |
|                              | DB15 Cable (Male to Female), 30cm          | 1        |

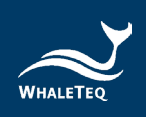

| Table 18: AECG100 + PPG-2TF-660 Package Contents |  |
|--------------------------------------------------|--|
|--------------------------------------------------|--|

| Part No.                     | ltem                                               | Quantity |
|------------------------------|----------------------------------------------------|----------|
| 100-AE00001 +<br>100-AE00007 | AECG100 Main Console Unit                          | 1        |
|                              | PPG-2TF-660 Module                                 | 1        |
|                              | USB Type-A to Type-B Cable (Male to Male),<br>1.8m | 1        |
|                              | Grounding Cable (1m)                               | 1        |
|                              | MCX (RF) Male to BNC Cable (30cm)                  | 2        |
|                              | Compound Terminal                                  | 4        |

## AECG100 Main Console Unit and PPG Modules

### Table 19: AECG100 Package Contents

| Part No.    | ltem                                       | Quantity |
|-------------|--------------------------------------------|----------|
| 100-AE00001 | AECG100 Main Console Unit                  | 1        |
|             | USB Type-A to Type-B Cable (Male to Male), | 1        |
|             | 1.8m                                       | T        |
|             | Grounding Cable (1m)                       | 1        |
|             | RCA to BNC Cable (74cm)                    | 1        |
|             | Compound Terminal                          | 4        |

### Table 20: PPG-1R-525 Package Contents

| Part No.    | ltem                    | Quantity |
|-------------|-------------------------|----------|
| 100-AE00002 | PPG-1R-525 Module       | 1        |
|             | RCA to BNC Cable (74cm) | 1        |

### Table 21: PPG-2R-940 Package Contents

| Part No.    | Item                                       | Quantity |
|-------------|--------------------------------------------|----------|
| 100-AE00005 | PPG-2R-940 Module                          | 1        |
|             | RCA to BNC Cable (74cm)                    | 1        |
|             | USB Type-A to Type-B Cable (Male to Male), | 1        |
|             | 1.8m                                       | L        |

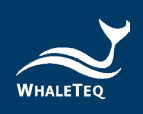

#### Table 22: PPG-2R-880 Package Contents

| Part No.    | ltem                                       | Quantity |
|-------------|--------------------------------------------|----------|
| 100-AE00004 | PPG-2R-880 Module                          | 1        |
|             | RCA to BNC Cable (74cm)                    | 1        |
|             | USB Type-A to Type-B Cable (Male to Male), | 1        |
|             | 1.8m                                       | T        |

### Table 23: PPG-2TF-660 Package Contents

| Part No.    | ltem                              | Quantity |
|-------------|-----------------------------------|----------|
| 100-AE00007 | PPG-2TF-660 Module                | 1        |
|             | MCX (RF) Male to BNC Cable (30cm) | 2        |

### Note:

- PPG module is required to connect to AECG100 main console unit to enable PWTT / SpO<sub>2</sub> / PPG test modes.
- 2. SpO<sub>2</sub> test mode is only available when the reflectance PPG module or transmittance SpO<sub>2</sub> module is connected to AECG100 main console.

## **12** Revision History

### Table 24: Revision History

| Version    | Revision Description                                                                                                    |
|------------|----------------------------------------------------------------------------------------------------|
| 2019-07-24 | <ul> <li>First version</li> </ul>                                                                                                    |
| 2020-07-02 | <ul> <li>Updated cover photo</li> <li>Added details to Output DC of SpO<sub>2</sub> mode</li> <li>Added Absolute Irradiance (for PPG R/IR) under Spec<br/>Chapter</li> <li>Specified file types saved for Waveform Raw/ PC file<br/>and loaded for Recall/ Player/ Auto Sequence</li> <li>Added ECG ground illustration</li> <li>Moved description of Setting &amp; PPG config to a<br/>general section</li> <li>SpO<sub>2</sub> &amp; PPG parts: Demo figures of Sampling tab to<br/>include PD and LED switch separately</li> </ul> |

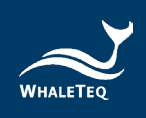

| Version    | Revision Description                                                         |
|------------|------------------------------------------------------------------------------|
| 2020-09-08 | <ul> <li>Added PPG Respiration function</li> </ul>                           |
|            | <ul> <li>Added Calibration section</li> </ul>                                |
|            | <ul> <li>Included SAVE RAW-AECG as optional add-on</li> </ul>                |
|            | software                                                                     |
|            | <ul> <li>Updated SpO<sub>2</sub> spec (with reference DUT)</li> </ul>        |
| 2020-10-13 | <ul> <li>Updated PPG spec LED AC level</li> </ul>                            |
| 2021-01-11 | <ul> <li>Moved "Resume Operation" from System Setup to</li> </ul>            |
|            | Troubleshooting Chapters.                                                    |
|            | <ul> <li>Added Cautions and Revision History chapters</li> </ul>             |
| 2021-10-01 | Update                                                                       |
|            | <ul> <li>Chapter 8 (point (9))</li> </ul>                                    |
|            | <ul> <li>Chapter 2.3 Product Wiring Diagram</li> </ul>                       |
|            | <ul> <li>Chapter 6.1 Self-calibration</li> </ul>                             |
|            | Updated                                                                      |
| 2022-06-10 | <ul> <li>2.3 Product Wiring Diagram</li> </ul>                               |
|            | <ul> <li>2.4 DUT Best Position Adjustment</li> </ul>                         |
|            | <ul> <li>2.5 Operation Modes</li> </ul>                                      |
|            | <ul> <li>6.1 Self-calibration</li> </ul>                                     |
|            | <ul> <li>Chapter 10 Ordering Information</li> </ul>                          |
|            | <ul> <li>Chapter 11 Package Contents</li> </ul>                              |
|            | Added                                                                        |
|            | <ul> <li>4.5 Auto Test SpO<sub>2</sub> Mode</li> </ul>                       |
|            | <ul> <li>9.5 Transmittance PPG Module + SpO<sub>2</sub> Test Mode</li> </ul> |
| 2022-06-16 | Updated                                                                      |
|            | <ul> <li>4.5 Auto Test SpO<sub>2</sub> Mode</li> </ul>                       |
|            | <ul> <li>9.4 Reflectance PPG Module + SpO<sub>2</sub> Test Mode</li> </ul>   |
|            | <ul> <li>9.5 Transmittance PPG Module + SpO<sub>2</sub> Test Mode</li> </ul> |
| 2022-07-27 | Updated                                                                      |
|            | <ul> <li>4.5 Auto Test SpO<sub>2</sub> Mode</li> </ul>                       |
|            | <ul> <li>4.6 SpO<sub>2</sub> Mode</li> </ul>                                 |
|            | <ul> <li>9.1 ECG Test Mode</li> </ul>                                        |
|            | <ul> <li>9.2 PPG Test Mode</li> </ul>                                        |
|            | <ul> <li>9.4 Reflectance PPG Module + SpO<sub>2</sub> Test Mode</li> </ul>   |

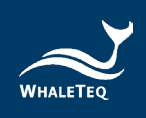

| Version    | Revision Description                                                                                                    |
|------------|----------------------------------------------------------------------------------------------------|
| 2022-09-12 | Updated<br>◦ 4.6 SpO <sub>2</sub> Mode<br>◦ product name<br>- Transmission SpO <sub>2</sub> Module → Transmittance SpO <sub>2</sub>                                                                                                    |
|            | Module<br>- Reflective SpO <sub>2</sub> Module $\rightarrow$ Reflectance SpO <sub>2</sub> Module                                                                                                    |
| 2023-02-23 | <ul> <li>Updated</li> <li>2.5.1 PC Software Operation</li> <li>4.1 General</li> <li>4.5 Auto Test SpO<sub>2</sub> Mode</li> <li>9.4 Reflectance PPG Module + SpO<sub>2</sub> Test Mode</li> <li>9.5 Transmittance PPG Module + SpO<sub>2</sub> Test Mode</li> </ul>               |
| 2023-07-05 | Updated<br>• 2.5.1 PC Software Operation<br>• 4.2 ECG Mode<br>• 9 Specification<br>• 10 Ordering Information<br>• 11 Package Contents<br>Added<br>• Subsection 4.1.1, 4.1.2, and 4.1.3                                                                                            |
| 2024-01-17 | Updated<br>• 4.5 Auto Test SpO <sub>2</sub> Mode<br>• 9.2 PPG Test Mode<br>• 9.3 PWTT Test Mode<br>• 9.4 Reflectance PPG Module + SpO <sub>2</sub> Test Mode<br>• 9.5 Transmittance PPG Module + SpO <sub>2</sub> Test Mode<br>• 10 Ordering Information<br>• 11 Package Contents |
| 2024-04-30 | Updated<br>◦ 1 Product Introduction                                                                                                    |
| 2025-03-02 | <ul> <li>Updated</li> <li>4.3 PPG Mode</li> <li>11 Package Contents</li> <li>Figure 40 \ 41 \ 53 \ 54</li> <li>Added</li> <li>4.4.1 Download PhysioNet Database</li> </ul>                                                                                                    |

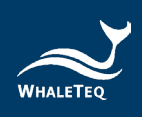

# 13 Contact WhaleTeq

WHALETEQ Co., LTD

<u>service@whaleteq.com</u> | (O)+886 2 2517 6255

8F., No. 125, Songjiang Rd., Zhongshan Dist., Taipei City 104474, Taiwan